#### UNIVERZA V LJUBLJANI

#### FAKULTETA ZA MATEMATIKO IN FIZIKO

Matematika – praktična matematika (VSŠ)

Uroš Makarić

## Uporaba okolja Visual Studio Community za razvoj programov z grafičnim uporabniškim vmesnikom

Diplomska naloga (visokošolski strokovni študij)

LJUBLJANA, 2016

# Zahvala

Za potrpežljivost pri pregledovanju ter vođenje in usmerjanje pri izdelavi diplomske naloge se zahvaljujem mentorju mag. Matiji Lokarju.

Prav posebna zahvala gre vsem mojim bližnjim, posebej staršem in dekletu, ki so mi ob nastajanju diplomske naloge ves čas stali ob strani in mi pomagali po svojih najboljših močeh.

# Kazalo vsebine

| UVOD                                               | 6  |
|----------------------------------------------------|----|
| GRAFIČNI UPORABNIŠKI VMESNIK (GUV)                 | 7  |
| DOGODKOVNO PROGRAMIRANJE                           | 9  |
| INTEGRIRANO RAZVOJNO OKOLJE (IRO)                  | 9  |
| VISUAL STUDIO 2015 COMMUNITY                       |    |
| Izdelava projektov                                 |    |
| Urejevalnik kode (Code Editor)                     |    |
| Razhroščevalnik (Debugger)                         |    |
| Raziskovalec rešitve (Solution Explorer)           |    |
| GRADNIKI                                           | 45 |
| Postavitev gradnikov                               |    |
| DOLOČANJE OBNAŠANJA GRADNIKOV                      |    |
| WINDOWS FORMS                                      |    |
| Najpogosteje uporabljeni gradniki: Common Controls |    |
| Containers – Vsebniki                              |    |
| Data – Podatki                                     |    |
| Components – Sestavni deli                         |    |
| WPF                                                |    |
| Common WPF Controls – Pogosti WPF gradniki         |    |
| PRIPRAVA APLIKACIJ ZA NAMESTITEV                   | 86 |
| ZAKLJUČEK                                          | 89 |
| VIRI IN LITERATURA                                 | 90 |

## **PROGRAM DELA**

V diplomski nalogi predstavite razvojno okolje Visual Studio Comunity s poudarkom na uporabi pri razvoju programov s programskim jezikom C#, ki zahtevajo grafični uporabniški vmesnik. Predstavite tako način dela z uporabo pristopa Windows Forms kot tudi s tehnologijo Windows Presentation Foundation. Opišite gradnike, ki jih pri takem razvoju najbolj pogosto uporabljamo.

Priporočena literatura:

- Perkins, B.; Hammer, J. V., Beginning C# 6 Programming with Visual Studio 2015, Wrox, 2015
- Whitaker, RB, The C# Player's Guide (2nd Edition), Starbound Software, 2015
- Sharp, J., Microsoft Visual C# Step by Step (8th Edition) (Developer Reference) 8th Edition, Microsoft Press, 2015

Ljubljana, april 2016

Mentor:

viš. pred. mag. Matija Lokar

# Povzetek

V diplomski nalogi bomo spoznali različne gradnike, s katerimi razvijamo aplikacije v razvojnem okolju Visual Studio Community. Bolj natančno si bomo pogledali razvoj Windows Forms in WPF aplikacij. V nalogi bomo videli tudi določene razlike pri razvoju teh dveh vrst grafičnega uporabniškega vmesnika. Pri pisanju bomo domnevali, da bralec pozna osnove programskega jezika C#.

V prvem delu bomo bolj natančno opisali okolje Visual Studio Community in osnovna orodja tega okolja, s katerimi si poenostavimo delo pri razvoju. V drugem delu pa bomo spoznali gradnike, s katerimi razvijamo aplikacije z grafičnim uporabniškim vmesnikom.

## Abstract

In this thesis, we will learn about various controls we use in developing applications in Visual Studio Community development environment. The development of Windows Forms and WPF applications will be examined in more detail, and some differences in the development of these two types of graphical user interface will be explained. It is assumed that the reader knows the basics of C# programming language.

In the first part, the Visual Studio Community environment will be described more accurately, as well as tools which simplify the development. In the second part, we will learn about controls which we use to develop applications with the designer graphical user interface.

Math. Subj. Class. (2010): 68N15, 68N25, 68U07, 68N20, 68N25 Computing Review Class. System (1998): D.2.2, D.2.3, D.2.5, D.2.6, D.3.2., D.3.3

KLJUČNE BESEDE: grafični uporabniški vmesnik, dogodkovno programiranje, integrirano razvojno okolje, Windows Forms, WPF, C#, Visual Studio 2015 Community, gradniki, XAML

KEY WORDS: graphical user interface, event-driven programming, integrated development environment, Windows Forms, WPF, C#, Visual Studio 2015 Community, controls, XAML

# Uvod

Pri uporabi računalnika se večinoma srečujemo z grafičnimi uporabniškimi vmesniki (GUV), ki nam poenostavljajo komunikacijo z računalnikom. V diplomski nalogi bomo predstavili izdelavo GUV aplikacij v razvojnem okolju Visual Studio 2015 Community. Zadnjega bomo v nadaljevanju večkrat označili kar s kratico VS. Pri tem si bomo pogledali, kako si lahko pomagamo z orodji, ki jih imamo v razvojnem okolju in hitreje opravimo delo.

Vsi primeri aplikacij, ki jih bomo predstavili v nalogi, bodo zapisani v programskem jeziku C#. Ob tem bomo predpostavili, da bralec že pozna osnove programskega jezika C#, medtem ko razvojnega okolja VS 2015 Community še ne pozna, prav tako pa ne pozna osnovnih načel razvoja GUV aplikacij.

Z uporabo primerov bomo spoznali gradnike, s katerimi ustvarjamo GUV aplikacije. Ob tem bomo ugotovili, da je pred samim začetkom ustvarjanja nujno pripraviti idejni načrt aplikacije in ga nato postopoma uresničevati.

Visual Studio je razvojno okolje za ustvarjanje aplikacij, ki delujejo znotraj operacijskega sistema (OS) Windows. Spada med tako imenovana integrirana razvojna okolja (Integrated Development Environment – IDE, v nadaljevanju bomo uporabljali kratico IRO). IRO je programska oprema, kjer so na enem mestu zbrana različna orodja, ki jih potrebujejo razvijalci pri razvoju programske opreme. V vsakem IRO ima razvijalec na voljo urejevalnik kode, prevajalnik in razhroščevalnik. V urejevalnik kode je vgrajenih veliko zmožnosti, ki razvijalcu olajšajo delo, kot so npr. kontekstno barvanje kode, samodopolnjevanje, sprotna pomoč, označevanje sintaktičnih napak ... Številna okolja pa ponujajo tudi druga orodja, ki jih utegne razvijalec potrebovati pri svojem delu. Seveda aplikacije lahko razvijamo s pomočjo urejevalnikov, kot je npr. Beležnica, jih prevajamo s klicanjem prevajalnikov z ukazno vrstico, vendar lahko večina razvijalcev bistveno hitreje in tudi lažje ustvarja v IRO.

Visual Studio je IRO, ki ga razvija podjetje Microsoft. S tem okoljem ustvarjamo spletne strani, programe, aplikacije, mobilne aplikacije, igre ..., ki jih izvajamo znotraj operacijskega sistema Windows.

V VS lahko razvijamo aplikacije v različnih programskih jezikih. Poleg jezika C#, ki ga bomo uporabljali v tej nalogi, lahko uporabljamo številne druge, kot so C++, Visual Basic, Python, F# ... Znotraj razvojnega okolja VS imamo urejevalnik kode (Code Editor), oblikovalca (Designer), razhroščevalnik (Debugger) in druga orodja (Team Explorer, Solution Explorer, Properties Editor ...), s katerimi si poenostavimo delo ter pohitrimo razvoj aplikacij.

Poleg same kode moramo pri ustvarjanju aplikacij pogosto oblikovati in načrtovati videz določenih stvari. To so lahko tako videz uporabniškega vmesnika, shematski diagram baze podatkov in drugo. Visual Studio pozna več vrst orodij, s katerimi si pomagamo pri oblikovanju tovrstni stvari. Ta orodja poimenujemo s skupno besedo oblikovalec (Designer). VS ponuja več tovrstnih oblikovalcev. Tako na primer Windows Forms Designer uporabljamo za izdelavo GUV aplikacij, ki temeljijo na uporabi oken, kot jih poznamo v okolju Windows.

Grafični uporabniški vmesnik (Graphical User Interface – GUI) poenostavi uporabo programa tako, da izkoristi grafične zmožnosti računalnika oz. elektronskih naprav. Tako lahko praktično vsak uporablja računalnik tudi, če ne pozna programskega jezika. Dogodki v GUV aplikacijah se večinoma urejajo preko grafičnih elementov, kot je npr. kazalec miške. Z dobrim načrtovanjem GUV uporabniku ni treba razumeti le programskega jezika, temveč mu ni treba razumeti niti poteka navodil, da lahko uporablja aplikacijo. Vsi, ki smo uporabljali OS Microsoft Windows, smo se že seznanili z GUV. Pri uporabi se zanašamo na kazalec, s katerim se premikamo po zaslonu, za premik le-tega pa skrbi miška, ki je povezana z računalnikom. Zaradi grafičnega prikaza je uporabnikom lažje in razumljiveje uporabljati tovrstne programe.

# Grafični uporabniški vmesnik (GUV)

Grafični uporabniški vmesnik (graphical user interface - GUI) je primarno del programa, ki deluje kot povezovalni člen med programom in njegovim uporabnikom. Vsebuje grafične elemente, s katerimi uporabnik upravlja program in grafične elemente, s katerimi program prikazuje stanje (seznam vsebovanih datotek, opozorila ...).

Seveda ima lahko tudi operacijski sistem svoj grafični uporabniški vmesnik. Vendar to še ne pomeni nujno, da vsi programi, ki tečejo v tem operacijskem sistemu, tudi vsebujejo GUV. Zaradi poenotenega videza so elementi GUV programov znotraj istega operacijskega sistema praviloma enakega videza in se obnašajo enako, ni pa to nujno.

Na spodnjih dveh slikah (slika 1 in slika 2) vidimo tipična primera GUV pri programih, ki tečeta v operacijskem sistemu Windows 10 in pri OS X.

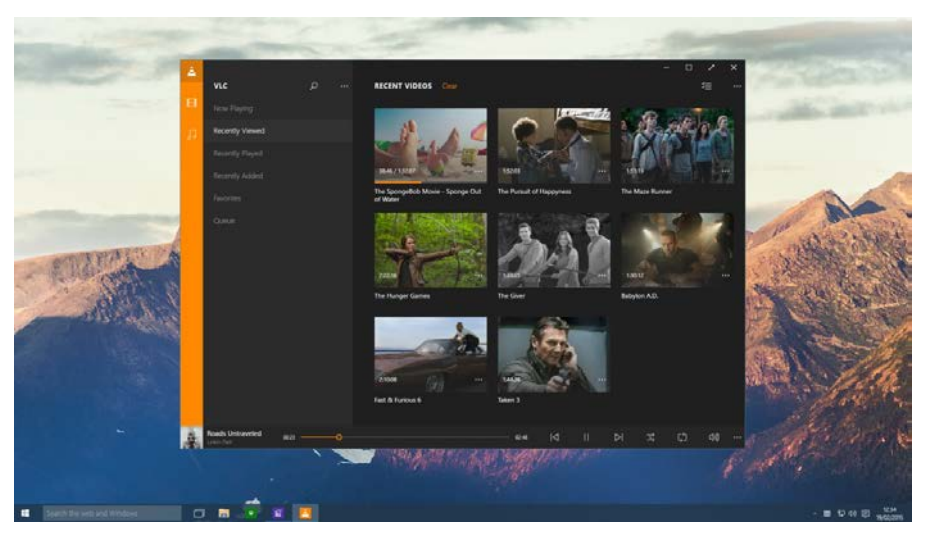

Slika 1: Grafični uporabniški vmesnik programa VLC v Windows 10 okolju

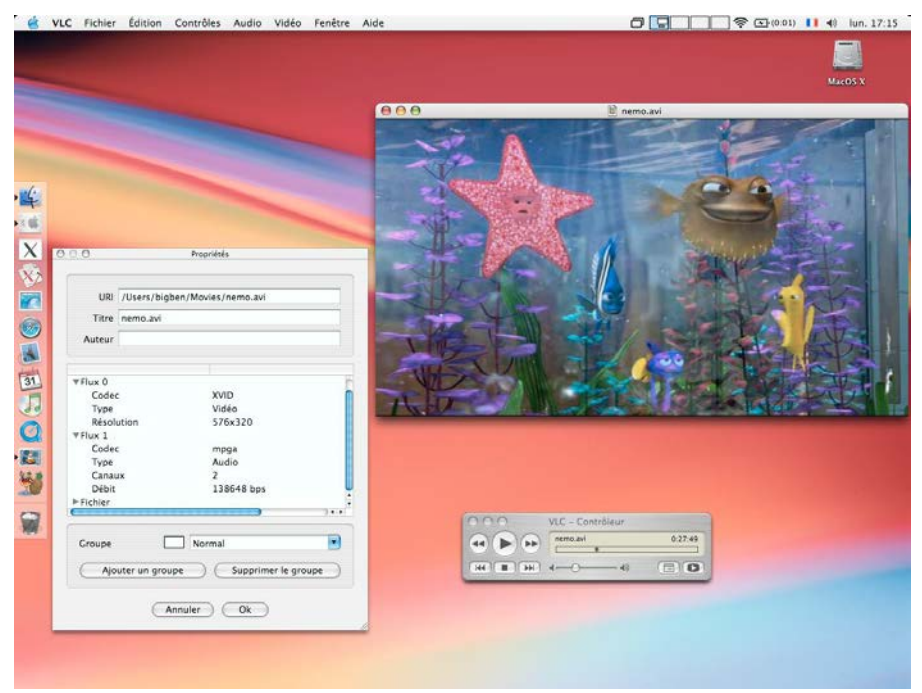

Slika 2: Grafični uporabniški vmesnik programa VLC v Mac X okolju

Za upravljanje programa torej večinoma ne uporabljamo tekstovnih ukazov, ampak uporabljamo interakcijo z grafičnimi elementi. Te grafične elemente po navadi uporabljamo s pomočjo računalniške miške, grafičnega

pisala, v zadnjem času pa tudi preko dotika. Tudi rezultati so pogosto prikazani grafično in ne le v obliki besedila. Na slikah (slika 3 in slika 4) vidimo primerjavo uporabe GUV in tekstovnega vmesnika (ki mu rečemo tudi vmesnik z ukazno vrstico – Command line interface / CLI).

```
login as: uros
uros@192.168.2.5's password:
Welcome to Ubuntu 14.04.3 LTS (GNU/Linux 3.13.0-76-generic x86 64)
 * Documentation: https://help.ubuntu.com/
 System information as of Wed Feb 3 10:59:44 CET 2016
 System load: 0.08
                                   Processes:
                                                      0
 Usage of /: 10.5% of 454.27GB Users logged in:
 Memory usage: 19%
                                   IP address for eth0: 192.168.2.5
 Swap usage:
               0%
 Graph this data and manage this system at:
   https://landscape.canonical.com/
 package can be updated.
 updates are security updates.
*** System restart required ***
Last login: Wed Feb 3 10:59:47 2016 from 192.168.2.40
uros@proxyServer:~$ su
Password:
coot@proxyServer:/home/uros# apt-get update && apt-get upgrade -y
```

Slika 3: Posodobitev in nadgradnja Linux sistema preko vmesnika z ukazno vrstico

|             |          | C.S. RAAM N.S. N.M.                                                     |                            |         |                                                                                                    |
|-------------|----------|-------------------------------------------------------------------------|----------------------------|---------|----------------------------------------------------------------------------------------------------|
| <b>G</b> ,- | P        | Nadzorna plošča → Sistem in varnost → Windows Update → Izberite posodol | bitve, ki naj se namestijo | • • • • | Preišči nadzorno ploščo 🔎                                                                                                    |
|             |          |                                                                         |                            |         |                                                                                                    |
| Izberite    | po       | sodobitve, ki jih želite namestiti                                      |                            |         |                                                                                                    |
|             | 1        | Ime                                                                     | Velikost                   | Micr    | rosoft Silverlight (KB3126036)                                                                                                    |
| Izbirno (5) | Sil      | verlight (1)                                                            | 13.6 MB                    | Micr    | osoft Silverlight je vtičnik za spletni brskalnik<br>peracijska sistema Windows in Mac OS X, ki                                                                                                    |
|             | W        | Microsoft Silvenight (KB3120030)                                        | 12,0 MB                    | zago    | itavlja visokokakovostni video/zvok, animacijo                                                                                                    |
|             | <b>V</b> | Microsoft .NET Framework 4.6.1 for Windows 7 for x64 (KB3102433)        | 48,6 MB                    | prilju  | ubljenih spletnih brskalnikih.                                                                                                    |
|             | V        | Posodobitev za Windows 7 za sisteme s procesorji x64 (KB2952664)        | 4,6 MB                     | Obja    | vljeno: 12.1.2016                                                                                                    |
|             | 1        | Posodobitev za Windows 7 za sisteme s procesorji x64 (KB3102429)        | 18,0 MB                    | i       | Posodobitev je pripravljena za prenos                                                                                                    |
|             | V        | Posodobitev za windows / za sisteme s procesorji x04 (KB3133445)        | 5,0 IVIB                   | Veči    | nformacij                                                                                                    |
|             |          |                                                                         |                            | Infor   | macije o podpori                                                                                                    |
|             |          |                                                                         |                            |         |                                                                                                    |
|             |          |                                                                         |                            |         |                                                                                                    |
|             |          |                                                                         |                            |         |                                                                                                    |
|             |          |                                                                         |                            |         |                                                                                                    |
|             |          |                                                                         |                            |         |                                                                                                    |
|             |          |                                                                         |                            |         |                                                                                                    |
|             |          |                                                                         |                            |         |                                                                                                    |
|             |          |                                                                         |                            |         |                                                                                                    |
|             |          |                                                                         |                            |         |                                                                                                    |
|             |          |                                                                         |                            |         |                                                                                                    |
|             |          |                                                                         |                            |         |                                                                                                    |
|             |          |                                                                         | Če unde indernetika E in   |         | na se de la transmission de la transmission de |
|             |          |                                                                         | St. Vsen izbranin: 5 iz    | ournin  | posodobilev v redu Preklici                                                                                                    |

Slika 4: Posodobitev in nadgradnja Windows sistema preko GUV

Ko programiramo svoje aplikacije, običajno predvidimo uporabo grafičnega uporabniškega vmesnika. Kot smo že omenili, so običajno grafični elementi poenoteni v programih znotraj istega operacijskega sistema (pri nekaterih pa obstaja ista shema tudi v več operacijskih sistemih). Načrt grafične postavitve, kot tudi obnašanja GUV, je zelo pomemben del aplikacije, saj s tem vzpostavimo komunikacijo med računalnikom in njegovim uporabnikom. Gradniki dobro načrtovanega vmesnika morajo uporabniku omogočiti zahtevana opravila, s katerimi lahko uporabnik uspešno zaključi delo. Ti gradniki so gumbi, napisi, vnosna polja, izbirna polja ..., ki si jih bomo kasneje podrobneje ogledali in njihovo uporabo razložili na primerih.

Pri izdelavi GUV moramo biti pozorni tudi na to, da je uporabniku že na prvi pogled vse jasno, kako program deluje. Prav tako se je pri dobrem načrtu treba zavedati omejitev in zmožnosti strojne naprave ter

programske opreme. Tako je npr. pri pametnih telefonih nesmiselno uporabljati miškin kazalec na enak način, kot ga uporabljamo na računalnikih. Tu je veliko bolje, da se uporablja prst oz. več prstov naenkrat (pinch to zoom).

## Dogodkovno programiranje

Če program uporabljamo preko grafičnega uporabniškega vmesnika, je delo z njim precej drugačno kot pri uporabi ukazne vrstice. Če uporabljamo zadnjo, se načeloma točno ve, kakšen je potek izvedbe. Zato vemo, da program začnemo izvajati na točno določenem začetku in nato sledimo predvidljivo zaporedje ukazov do konca. Dandanes, ko so večinoma v uporabi GUV, pa je programiranje precej drugačno. Programi z grafičnim uporabniškim vmesnikom čakajo na uporabnikove vhodne podatke, na katere se nato primerno odzovejo. Pri tem vsako uporabnikovo dejanje sproži določen dogodek (Event). Te dogodke mora razvijalec pri razvoju predvideti in zapisati postopek, ki se izvede kot odziv na ta dogodek. Ves čas se torej prožijo dogodki in izvajajo določeni postopki, kot odziv na te dogodke. Temu rečemo dogodkovno programiranje. Več informacij o tem lahko najdemo v [1], [2] in [3].

Oglejmo si zgled. Na sliki 5 vidimo aplikacijo, ki vsebuje dva gumba kot grafična gradnika za vnos podatkov in dve oznaki kot gradnika za prikaz teh podatkov. Uporabnik s klikom na posamezni gumb sproži različna dogodka (1 na sliki). Če uporabnik s klikom izbere Gumb 1, se besedilo pod njim ne spremeni, vendar se nad njim izpiše, da je bil izbran Gumb 1 (2 na sliki). V primeru, da uporabnik izbere Gumb 2, pa se spremeni spodnje besedilo. Tako se v besedilnem polju izbriše prejšnje besedilo in namesto Besedilo 2 izpiše "Izbrali ste Gumb 2." (3 na sliki).

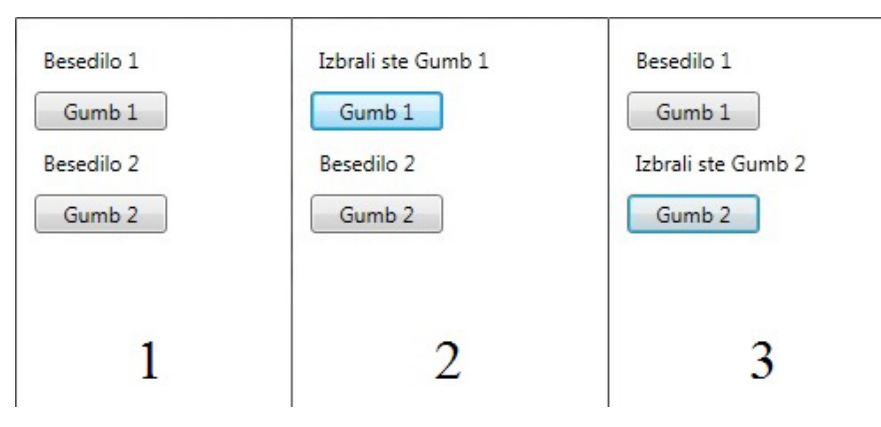

Slika 5: Sprememba izpisanih besedil v gradniku Label (oznaka) ob kliku na različna gumba

Iz tega razberemo, da za par gradnik/dogodek predvidimo ustrezno navodilo, ki se izvede ob določenem dogodku. Npr. za par Gumb 1/klik na ta gumb predvidimo, da se mora spremeniti stanje gradnika Besedilo 1 (zamenja se napis) in stanje Gumba 1 (obarva se drugače). Pri paru Gumb 2/klik na ta gumb pa se spremeni stanje gradnika Besedila 2 in Gumba 2.

V primeru, da določena akcija sproži več dogodkov, je treba določiti, v kakšnem vrstnem redu se izvajajo. Najprej se sproži en dogodek, ko se ta konča, naslednji in tako do konca.

# Integrirano razvojno okolje (IRO)

IRO je programsko orodje, ki je programerjem v pomoč pri razvoju računalniških programov. Tako ga imenujemo, ker je znotraj enega samega okolja združenih več orodij, ki jih potrebujemo za razvoj programov. Najpogosteje so v tem okolju prisotni vsaj urejevalnik kode, prevajalnik in razhroščevalnik.

Večina sodobnih razvojnih okolij temelji na projektnem pristopu k razvoju programov. To pomeni, da je koda obsežnejših programov razdeljena na več delov, saj tako programi pridobijo preglednost. Tako se razvi-

jalec posveča le tistim delom kode, o katerih trenutno premišljuje, ostalih delov pa ne spreminja. IRO podpira tak način dela z različnimi orodji, ki omogočajo enostavno organizacijo delov, hiter preklop med njimi in podobno.

Nekatera IRO okolja omogočajo tudi sprotno preverjanje zapisane kode in njeno sintaktično pravilnost. Pri tem razvijalec že pri pisanju kode prejme opozorilo glede napak in tudi nasvet, kako lahko to napako odpravi.

Poznamo več vrst IRO okolij. Določena so namenjena začetnikom, druga spet bolj izkušenim programerjem. Večina plačljivih okolij je namenjena večjim skupinam izkušenih programerjev, ki izdelujejo programe in jih tržijo. Poleg teh najdemo tudi prosto dostopna IRO okolja, ki so primerna za učenje. Nekatera razvojna okolja, kot je na primer Microsoftov VS 2015 Community, omogočajo tudi programiranje v več različnih programskih jezikih.

## **Visual Studio 2015 Community**

Konec leta 2014 je Microsoft izdal novejšo različico svojega IRO okolja. Ta različica VS Community je podobna prejšnjim različicam VS Professional s to razliko, da je brezplačna. Treba je le pridobiti (prav tako brezplačno) Microsoftov račun. Namenjena je posameznikom in manjšim skupinam, ki se ukvarjajo s programiranjem zaradi učenja, veselja, ali razvijajo manjše aplikacije. S to različico lahko ustvarjamo programe, prirejene za računalnike z operacijskim sistemom Windows, kot tudi programe za druge naprave, ki uporabljajo operacijske sisteme družine Windows, na primer za tablice, mobilne telefone, igralno konzolo Xbox. Poleg te različice sta še dve plačljivi (Professional in Enterprise). Ti dve različici omogočata razvoj poslovnih aplikacij, razvijalcem omogočata vnaprej načrtovano objavo projektov, pregled sprememb v kodi in sledenje zgodovini projekta ... Razlika med plačljivimi in brezplačnimi je tudi v tem, da plačljive podpirajo nekaj tipov projektov, namenjenih poslovnim aplikacijam. Tam so vključeni naprednejši in izboljšani gradniki za povezovanje z bazami podatkov in podobno.

Ena izmed omejitev brezplačne (različice Community) je ta, da na projektu dela največ 5 ljudi, medtem ko pri ostalih dveh teh omejitev ni. Plačljivi različici vsebujeta tudi nabor orodij, s katerimi večje skupine lažje delajo (Team Foundation Server – TFS). TFS vsebuje orodja, s katerimi razvijalci ustvarjajo in urejajo teste, dobijo povratne informacije od uporabnikov aplikacije, dobijo informacije o statusu razvoja aplikacije v obliki grafov in druge. Pri razvoju aplikacije si razvijalci plačljivih različic pomagajo z razporejanjem in prednostnim zaporedjem dela posameznih oddelkov. Pri razvoju, kjer na projektu dela več ljudi, si lahko razvijalci pomagajo tudi z orodjem, ki spremlja spremembe v kodi (CodeLens). To pomeni, da lahko skupina ljudi razvija aplikacijo, ob tem pa so vsi seznanjeni s spremembami, ki so jih delali. Vsi vidijo, kdo je ustvaril spremembo, kdaj jo je ustvaril, ob tem pa lahko ta, ki je spremenil kodo, pusti še opis. Tako razvijalci hitreje najdejo napake in s tem tudi posledično hitreje pridejo do rešitve. Tudi tega orodja ni v Community različici.

V novem okolju VS lahko razvijamo programe za več operacijskih sistemov. Tako lahko poleg Windows programov in aplikacij sedaj ustvarjamo v VS tudi programe za druge operacijske sisteme (Mac, Linux). Z novim okoljem lahko razvijalci ustvarjajo univerzalne Windows aplikacije, ki jih uporabljamo na računalnikih, tabličnih računalnikih in mobilnih telefonih. Prav tako omogoča novi VS tudi razvoj mobilnih aplikacij za trenutno najbolj razširjene operacijske sisteme za mobilne naprave (Android, iOS ...).

Tudi nabor jezikov, ki jih lahko uporabljamo za programiranje, se je v zadnji različici razširil. Poleg jezika C# razvojno okolje podpira tudi jezike Visual Basic, F#, C++, JavaScript, Python in še nekaj drugih.

Na sliki 6 vidimo, da je okolje sestavljeno iz različnih sestavnih delov. Ti so:

- Code Editor (urejevalnik kode)
- Designer (oblikovalec)

- Solution Explorer (raziskovalec rešitve)
- Toolbox (orodjarna)
- Properties (lastnosti)
- Data Sources
- Server Explorer
- Team Explorer
- Class View

| P                       | Solution Explorer                                                                                                    |
|-------------------------|----------------------------------------------------------------------------------------------------|
|                         | Search Solution Explorer (Ctrl+C)                                                                                                    |
| Eurojackpot<br>števlike | Image: Solution / Sockpot (L project)       Image: Image: Im |
|                         | Solution Explorer Team Explorer Class View<br>Properties                                                                                                    |
|                         | Form1 System.Windows.Forms.Form                                                                                                    |
|                         | 19 · · · · ·                                                                                                    |
|                         | T # X III Font Microsoft Sans Serif: 8,25pt                                                                                                    |
| *                       | 🛬 🖆 🔛 🛱 🛱 ForeColor 🔳 ControlText                                                                                                    |
|                         | FormBorderStyle Sizable                                                                                                    |
|                         | RightToLeft No                                                                                                    |
|                         | RightToLeftLayout False                                                                                                    |
|                         | 7-2                                                                                                    |
|                         | Text Form1                                                                                                    |
|                         | Text Form1<br>Text                                                                                                    |
|                         | Eurojackpot<br>Stevike                                                                                                    |

Slika 6: Razdelki VS 2015 Community

### Izdelava projektov

Na sliki 6, desno zgoraj vidimo, da VS ob zagonu poda informacijo o prijavi v VS. Prijavimo se lahko na dva načina. Eden je, da se prijavimo z osebnim računom, ki si ga lahko ustvari vsak. Ta vrsta računa je večinoma primerna za razvijalce, ki jim razvoj aplikacij predstavlja konjiček. Poleg te možnosti pa je še delovni oz. študentski račun. V tega se prijavijo študenti ali razvijalci, ki delajo v skupinah. Večinoma razvijalci v skupinah delajo na večjih projektih. Določene dele teh projektov si nato razdelijo na več manjših, kjer so nekateri odgovorni za grafični del projekta, drugi za programski ...

Čeprav se za delo ni nujno prijaviti, pa prijava prinaša nekaj ugodnosti. Najbolj pomembna je, da lahko razvijalci brezplačno uporabljajo VS (pred prijavo lahko uporabljajo le 30-dnevno testno različico). Poleg tega pa se z vpisom računa v VS okolje samodejno poveže na Azure in Visual Studio Team Services. Podjetja, ki se ukvarjajo z razvojem aplikacij, imajo projekte in njihove datoteke shranjene na strežnikih in ne na vsakem posameznem računalniku. S prijavo v VS lahko razvijalci dostopajo do projektov z različnih računalnikov.

Azure je Microsoftova oblačna storitev za izdelavo, upravljanje in namestitev aplikacij ter storitev preko Microsoftovega omrežja in podatkovnih centrov. S prijavo razvijalci dobijo podporo, učne načrte, določeno brezplačno programsko opremo ... Za izmenjavo kode na projektih, spremljanje opravljenega dela in izdelavo aplikacij pa si razvijalci lahko pomagajo s storitvijo Visual Studio Team Services. Z vpisom v VS se tudi nastavitve VS sinhronizirajo. Ko si razvijalec določene lastnosti VS prilagodi na računalniku, se te lastnosti prenesejo na drugi računalnik, na katerega se razvijalec prijavi (glej npr. [4]).

Na levi strani glavnega okna lahko izberemo, ali bomo ustvarili novi projekt ali pa nadaljevali s kakšnim, ki je že shranjen (slika 7). V primeru, da želimo nadaljevati delo na katerem od predhodnih projektov, ga poiščemo v razdelku Recent. Sicer ga poiščemo v razdelku Start, kamor kliknemo na Open Project ...

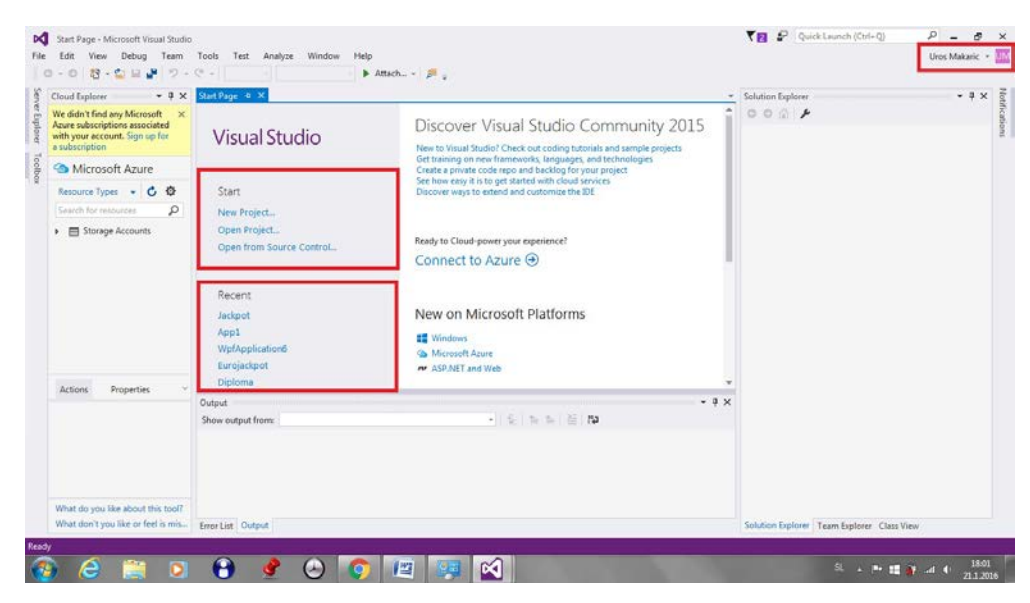

Slika 7: Prijava v Visual Studio Community 2015 in vpis z Microsoftovim računom

Nato se odpre okno s shranjenimi projekti, kjer izberemo tistega, s katerim bomo delali. Znotraj map projektov so datoteke rešitev oz. Solution Files, s katerimi odpremo projekt v VS okolju. Tako lahko nadaljujemo z razvijanjem aplikacije ali pa z njenim testiranjem.

| C Open Project                                                                                                    |                                                                                                    |                                                                                                    | 23                                                                                                    |                                                                             | Solution Explorer | • 9 |
|----------------------------------------------------------------------------------------------------|----------------------------------------------------------------------------------------------------|----------------------------------------------------------------------------------------------------|----------------------------------------------------------------------------------------------------|-----------------------------------------------------------------------------|-------------------|-----|
| tr Organize -                                                                                                    | New folder                                                                                                    | • • • • • Search V3/040                                                                                                    |                                                                                                    | io Community 2015                                                           | 00007             |     |
| Computer Music Videos Computer Music Computer Munic Computer Computer Comp | Name<br>I 1000Umistanhibtenik<br>Autommatki/pistet/Baco<br>Bobek<br>Datamicina Jesedina polja<br>Distamicina Jesedina polja<br>Distamicina Jesedina polja | Dute modified<br>6.32.2015 15:02<br>6.32.2015 15:02<br>9.32.2015 15:02<br>9.32.2015 15:02<br>9.32.2015 15:02<br>9.32.2015 15:02<br>9.32.2015 15:02<br>9.32.2015 15:02<br>9.32.2015 15:02<br>6.32.2015 15:02<br>6.32.2015 15:02<br>6.32.2015 15:02 | Type<br>File folder<br>File folder | r legas, and technologies<br>for your project<br>oud services<br>at the IDE |                   |     |
| Δ.e                                                                                                    | File name:                                                                                                    | All Project Files     Open                                                                                                    | (".sin;".dsw;".vc •<br>Cancel                                                                                                    | - # ×                                                                       |                   |     |
| /hat do you like abou                                                                                                    | this too!?                                                                                                    |                                                                                                    |                                                                                                    | 9                                                                           |                   |     |

Slika 8: Izbor projekta iz mape, na katerem se nadaljuje delo

Če želimo ustvariti novi projekt, kliknemo ob zagonu VS New Project ... Ob tem se nam odpre okno, kjer izberemo eno izmed možnosti.

| New Project               |               |        |               |                                             |           |   | ? ×                                                                          |
|---------------------------|---------------|--------|---------------|---------------------------------------------|-----------|---|------------------------------------------------------------------------------|
| ▷ Recent                  |               |        | NET Fr        | amework 4.5.2 - Sort by: Default            | - # E     |   | Search Installed Templates (Ctrl+E)                                          |
| ▲ Installed               |               |        |               | Windows Forms Application                   | Visual C# | Â | Type: Visual C#                                                              |
| ▲ Templates ▲ Visual C#   |               |        | <u> </u>      | WPF Application                             | Visual C# | 1 | A project for creating an application with a<br>Windows Forms user interface |
| ■ windows<br>Univers      | al<br>vs 8    | Ŀ      | <u>C</u> #    | Console Application                         | Visual C# | l |                                                                              |
| Classic                   | Desktop       |        | C#            | Shared Project                              | Visual C# | I |                                                                              |
| Android                   |               |        |               | Class Library                               | Visual C# | l |                                                                              |
| Extensibility<br>iOS      | /             | l,     |               | Class Library (Portable)                    | Visual C# | ł |                                                                              |
| Silverlight<br>Test       |               | !      | ∯             | WPF Browser Application                     | Visual C# |   |                                                                              |
| WCF<br>Workflow           |               |        | C,            | Empty Project                               | Visual C# |   |                                                                              |
| Visual Basic<br>Visual E# |               |        | 3 <b>6°</b> 1 | Windows Service                             | Visual C# | Ŧ |                                                                              |
| ▷ Online                  |               |        |               | Click here to go online and find templates. |           |   |                                                                              |
| Name:                     | WindowsForm   | nsApp  | olicatio      | n1                                          |           |   |                                                                              |
| Location:                 | c:\users\maka | aric\d | ocume         | nts\visual studio 2015\Projects             | -         |   | Browse                                                                       |
| Solution name:            | WindowsForm   | nsApp  | olicatio      | n1                                          |           | [ | Create directory for solution                                                |
|                           |               |        |               |                                             |           | [ | Add to Source Control                                                        |
|                           |               |        |               |                                             |           |   | OK Cancel                                                                    |

Slika 9: Ustvarjanje novega projekta in izbira vrste projekta (Windows Forms, WPF...)

Na levi strani okna izberemo programski jezik, v katerem bo potekal razvoj. Ko izberemo npr. C# in kliknemo na Visual C#, se nam odprejo nove možnosti. Tu izbiramo, kakšno aplikacijo bomo ustvarili. Na voljo imamo:

- okenske aplikacije
- mobilne aplikacije
- spletne aplikacije
- aplikacije za okolje android
- aplikacije za okolje iOS ...

Velika večina poslovnih aplikacij, ki jih poznamo, so okenske. Gre za razvijanje programov, ki bodo tekli v okolju Windows in bodo imeli grafični uporabniški vmesnik. Ko izberemo okenske aplikacije, se nam na desni strani zopet ponudi izbor možnosti, izmed katerih izberemo eno.

## Okenske aplikacije (Form)

Kot smo že omenili, je velika večina poslovnih aplikacij okenskih, torej takih, ki tečejo v okolju Windows in imajo grafični uporabniški vmesnik. Če smo kot jezik izbrali C#, imamo na voljo tudi pripravo okenskih aplikacij. Med ponujenimi možnostmi nas zanimata prvi dve (Windows Forms in Windows Presentation Foundation), kjer gre za okenski aplikaciji z grafičnim uporabniškim vmesnikom.

Okenska aplikacija je aplikacija, ki vsebuje vsaj en obrazec oz. gradnik tipa Form. Obrazec je ogrodje aplikacije, ki je vidno na zaslonu, in je večinoma pravokotne oblike. Z dodajanjem gradnikov iz orodjarne na obrazec oblikujemo aplikacijo. Pri tem so gradniki lahko taki, ki imajo pomen le za delovanje aplikacije in nimajo svoje grafične podobe (niso vidni v uporabniškem vmesniku) in taki, s pomočjo katerih uporabnik vzpostavi komunikacijo z računalnikom.

V primeru, da ima aplikacija več kot en obrazec, mora eden izmed obrazcev biti glavni oz. Main Form. Ta glavni obrazec je povezan z ostalimi obrazci tako, da lahko ostale obrazce odpremo samo preko njega. Zaradi tega je ta glavni obrazec praviloma neprestano odprt. Glavni obrazec običajno vsebuje menije, orodne vrstice ... Ko ga zapremo, se zaprejo vsi ostali obrazci in konča celotna aplikacija.

Okenske aplikacije, ki jih razvijamo v okolju Visual Studio in v jeziku C#, delimo na tiste, ki temeljijo na tehnologiji/pristopu WPF (Windows Presentation Foundation) in na tiste, ki so zasnovane na uporabi Windows Forms. Gradnja aplikacij na osnovi Windows Forms je v uporabi že od začetka leta 2002, pristop, temelječ na WPF, pa se je pojavil konec leta 2006.

Največja razlika med WPF in Windows Forms je v načinu dela razvijalca aplikacije. Osnova Windows Forms je obrazec, na katerega odlagamo gradnike. Tem gradnikom lastnosti nastavljamo interaktivno v samem VS ali programsko z ukazi, ki jih zapišemo v urejevalniku kode (Code Editor). V zadnjem tudi zapišemo navodila za obnašanje gradnika (kako gradnik reagira na določene dogodke). V vsakem primeru pa so navodila za videz in obnašanje gradnikov zapisana znotraj same programske kode, saj tudi ob uporabi interaktivnega nastavljanja lastnosti, VS ustrezne nastavitve napiše v programsko kodo. WPF aplikacije pa so sestavljene iz objektov, gradnikov in predlog, ki povedo WPF aplikaciji, kam naj postavi te elemente. Ta zapis o postavitvi praviloma urejamo v tekstovnem urejevalniku s pomočjo jezika XAML. Za lažje delo je tekstovni urejevalnik povezan z oblikovalcem (Design), na katerega, tako kot v Windows Forms, odlagamo gradnike. Tako se vsaka sprememba, ki jo naredimo v XAML-u, sočasno odrazi tudi v oblikovalcu. Zaradi uporabe jezika XAML lahko WPF aplikacije naredimo bolj lične in unikatne v primerjavi z Windows Forms aplikacijami. Več o podobnostih, razlikah in možnostih Windows Forms in WPF aplikacij si lahko ogledate v [5].

Ena izmed pomembnejših razlik pri razvoju WPF in Windows Forms aplikacij je prav ta, da je delo pri WPF aplikacijah ločeno na oblikovalski del in razvojni del. Tako pogosto pri razvoju aplikacije sodelujeta dve skupini ljudi. Oblikovalci urejajo in oblikujejo videz grafičnega uporabniškega vmesnika, razvijalci pa delajo na uporabi le-tega. Pri tem oblikovalci lahko delajo v drugem okolju in ne nujno v Visual Studiu. Taka okolja so npr. Blend for Visual Studio, KAXAML in druga ter so prilagojena samemu oblikovanju. Končan projekt oblikovalci nato predajo razvijalcem. Ti grafični uporabniški vmesnik (ustrezne XAML datoteke) prenesejo v Visual Studio. Tam napišejo kodo, kako se vmesnik odziva na različne uporabnikove akcije. S to delitvijo se lahko vsak ukvarja s tistim delom razvoja aplikacije, za katerega je najbolj usposobljen – z oblikovanjem oziroma s kodiranjem (pisanjem programske logike).

Pri WPF aplikacijah razvijalci pripravijo grob osnutek, kjer predvidijo, kateri gradniki bodo potrebni za aplikacijo. Te gradnike nato oblikovalci urejajo. Sočasno, ko se oblikovalci ukvarjajo z grafičnim delom, razvijalci urejajo delovanje aplikacije (programirajo odzive na dogodke, pripravljajo izpise, povežejo določene gradnike ...).

Ker imamo pri WPF aplikacijah več nadzora nad videzom posameznih gradnikov, moramo pri WPF aplikacijah več časa nameniti oblikovanju in urejanju delovanja gradnikov. To pri uporabi Windows Forms ni potrebno. Tam večinoma uporabljamo gradnike v vnaprej pripravljeni obliki.

Pri pripravi preprostih Windows Forms aplikacij večinoma uporabimo način oblikovanja povleci in odloži (slika 10). Pri tem iz orodjarne (Toolbox) izberemo gradnik, ki ga želimo vstaviti na okno, in ga povlečemo na izbrano mesto na oknu. Pri tem se v datoteki s končnico .Designer.cs samodejno ustvari ustrezen zapis kode (več o tem v razdelku Raziskovalec rešitve).

| Search Toolbox                                                                                                    | The commentant           | [73] Form1 rs [Design] <sup>*</sup> W X | * Solution Evolution                                                                                                    | * 4 |
|----------------------------------------------------------------------------------------------------|--------------------------|-----------------------------------------|----------------------------------------------------------------------------------------------------|-----|
|                                                                                                    | p -                      |                                         |                                                                                                    |     |
| All Windows Forms                                                                                                    | + Form1                  |                                         | 0000040007                                                                                                    |     |
| Pointer                                                                                                    |                          |                                         | Skarch solution Explorer (Ctri+ c)                                                                                                    | 2   |
| BackgroundWorker     BindingSource     Button     CheckBox     CheckBox     CheckBox     ContextHolog     ContextHolog     ContextHomuStrip     DataGrid/view                                                                                                    |                          |                                         | Sandon Windows demokraticement () project     Big Windows demokraticement     P ≠ Properties     P + References     P + References     P + References     P + References     P + References     D + References     D + R                                                                                                    | ctj |
| <ul> <li>DetaSet</li> <li>DateTimePicker</li> </ul>                                                                                                    |                          | 0 0 0<br>0 button1 0<br>0 0 0           |                                                                                                    |     |
| DataSet     DateTimePicker     DirectoryEntry                                                                                                    |                          | 0 0 0<br>0 button1 0<br>0 0 0           | Solution Explorer Team Explorer Class View                                                                                                    |     |
| DetaSet     DetaTimePicker     DirectoryEntry     DirectoryEntry                                                                                                    | e.                       | 0 0 0<br>0 buton1 0<br>0 0 0            | Solution Explorer Team Explorer Class View<br>Properties                                                                                                    | - 4 |
| DataSet     DataTimePicker     DirectoryEntry     DirectorySearcher     DomainUpDown     Searcharities                                                                                                    |                          | 0 0 0<br>0 butten1 0<br>0 0 0           | Solution Explorer Team Explorer Class View<br>Proporties<br><b>bottoon</b> System Windows Forems Button                                                                                                    | - 9 |
| DetaSet     DateTimePicker     DateTimePicker     DirectoryEntry     DirectoryExercher     DomainUpDown     ErrorProvider     Frougetions                                                                                                    |                          | 0 0 0<br>0 buton1 0<br>0 0 0            | Solution Epitore Team Epitorer Class View<br>Properties<br>battond System Windows Forms Button                                                                                                    | • 9 |
| DataSet     DataTimePicker     DirectoryEntry     DirectorySearcher     DomainUpOwn     ErrorProvider     EventLog     SefectareWatcher                                                                                                    |                          | 0_00<br>0_bitin1_0<br>0_00_0            | Solution Explorer Team Explorer Class View<br>Properties<br>bottool System Windows Forms Button<br>By Pa (A) # (P)<br>ImageAlign MiddleCenter                                                                                                    | - 9 |
| DataSet     DateTimePicker     DirectoryEntry     DirectoryEntry     DirectoryEntry     DominUpDown     ErrorProvider     SventLog     FickSystemWatcher     Ficksucctanel     Ficksucctanel                                                                                         |                          | 0 0 0<br>0 bitm1 0<br>0 0 0             | Solution Explorer Team Explorer Clars View<br>Proporties<br>bottool System, Windows Forms Button<br>■ \$4 \$\vert\$2 \$\vert\$ \$\vert\$<br>ImageAlign \$\vert\$ \$\vert\$<br>ImageAlign \$\vert\$ \$\vert\$<br>ImageAlign \$\vert\$ \$\vert\$<br>ImageAlign \$\vert\$<br>ImageAlign \$\ver | • ș |
| DataSet     DataTimePicker     DirectonyExercher     DirectonyExercher     DomainUpDown     ErrorProvider     FreiSystemWatcher     FielsystemWatcher     FielsystemWatcher     FielsystemNatcher     FielsystemNatcher                                                              |                          | 0 0 0 0<br>0 bitm1 0<br>6 0 0           | Solution Epiloner Team Explorer Class View<br>Properties<br><b>botten</b> System Windows Forms Butten<br>■ 9 (1) f (1) f (1)<br>magelidex<br>imagelidex<br>imagelidex                                                                   | - 4 |
| DataSet     DataTimePicker     DirectonyEentry     DirectonySearcher     DomainUpDown     EnroProvider     Sventlog     FideSystemWatcher     PickuspoceBanel     FolderBrowcerDialog     GentBulag                                                                                  | Output                   |                                         | Solution Explorer Team Explorer Class View<br>Properties<br>Dateol Typerter Windows Forms Elution<br>■ P + + +<br>Imsgeldign MiddleCenter<br>Imsgeldign (none)<br>Imsgeldig (none)<br>Imsgeldigt None                                                                                                    | - 1 |
| DetaSet     DetaSet     DetaTimePicker     DetaTimePicker     DetaTimePicker     DetaTimePicker     DetaTimePicker     DetaTimePicker     DetaTimePicker     Eventog     FeldystemWatcher     FolderBrowserDialog     FolderBrowserDialog     GroutData     GroutData                | Output<br>Steve output   |                                         | Solution Epitore Team Epitore Cleat View<br>Properties<br>button System Vindows Forms Button                                                                                                    | - 3 |
| Ottäset     Detaset     Detaset     Detasetangeter     DetectorySearcher     DetectorySearcher     DetectorySearcher     DetectorySearcher     DetectorySearcher     DetectorySearcher     PostagroupSearcher     FoddetTorseeDalog     Gentbialog     Detablialog     HeldyPrevider | Output<br>Show output fo | 0 0 0<br>0 0 0<br>0 0 0<br>0 0 0        | Solution Epilorer     Team Explorer     Cless View       Properties     Detateol System:Windows forms Blutton       Detateol System:Windows forms Blutton       Detateol System:Windows forms Blutton       Detateol System:Windows forms Blutton       Detateol System:Windows forms Blutton       Detateol System:Windows forms Blutton       Detateol System:Windows forms Blutton       Detateol System:Windows forms Blutton       Detateol System:Windows forms Blutton       Detateol System:Windows forms Blutton       Detateol System:Windows forms Blutton       Detateol System:Windows forms Blutton       Detateol System:Windows forms Blutton                                                                                                    | - 9 |

Slika 10: Dodajanje gradnikov iz orodjarne na okno Windows Forms

Na sliki 11 je označen del kode, ki se je ob dodajanju gumba samodejno dodal v datoteki Forml.Designer.cs. V kodi, ki je del metode InitializeComponent, je najprej zapisan ustrezni ukaz, s katerim se gumb ustvari (prvi označeni del na sliki 11). Nato so na vrsti stavki, s katerimi določimo lastnosti dodanega gumba, kot so velikost, položaj, barva, njegovo ime in morda še kaj. V metodi Initia-lizeComponent so torej ukazi, ki ustvarijo gradnike in ukazi za nastavitve lastnosti, ki jih imajo gradniki ob zagonu programa.

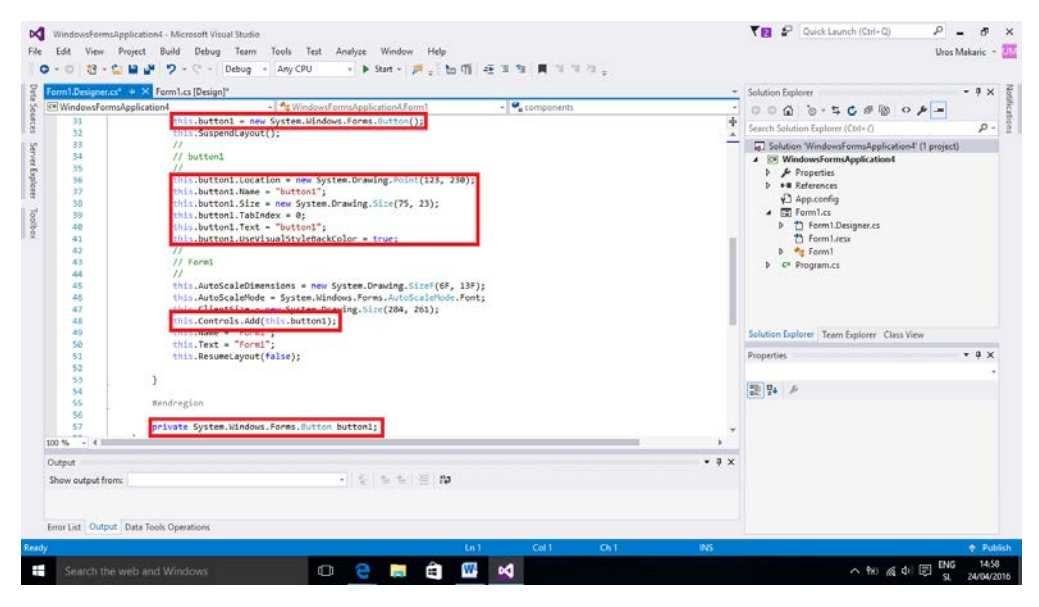

Slika 11: Samodejno ustvarjena koda elementov, ki so prisotni na GUV aplikacijah

Kot smo omenili že prej, imajo WPF aplikacije ločen oblikovalski in razvojni del. Pri WPF aplikacijah sta na voljo dva načina razporejanja gradnikov na okna (obrazci). Prva možnost je klasična, ko oblikovalski del urejamo s tehniko povleci in odloži, kot jo uporabljamo pri Windows Forms. Na sliki 12 je v osrednjem delu v XAML urejevalniku zeleno označen zapis, ki ga dobimo, ko odložimo gumb na oknu. Če ga primerjamo z zapisom Windows Forms aplikacije, vidimo, da je tu celoten zapis zapisan v eni vrstici. Zaradi tega je zapis tudi lažje berljiv in urejen. Iz slike vidimo tudi, da lahko tudi pri uporabi XAML spremembe gradnika urejamo preko urejevalnika, ali pa, tako kot Windows Forms, preko lastnosti (desni spodnji kot slike 12).

| earch Toolberr                                                                              | - # X | App.xaml        | AppaamLes                                                                                                    | MainWindow.aaml    | • X MainWindow.xaml.               | 13                         | *              | Solution Explorer                                                                                                    | e e (n                                                                                                 |      | - 9 |
|---------------------------------------------------------------------------------------------|-------|-----------------|----------------------------------------------------------------------------------------------------|--------------------|------------------------------------|----------------------------|----------------|----------------------------------------------------------------------------------------------------|----------------------------------------------------------------------------------------------------|------|-----|
| Common WPF Contro                                                                           | ds 🔺  |                 |                                                                                                    |                    |                                    |                            |                | Search Solution Fanlow                                                                                                    | (Ctoled)                                                                                               |      |     |
| Pointer     Pointer     Border     Button     Calendar     Canvas     CheckBox     ComboBox |       |                 | 63                                                                                                    |                    | Pozei                              | 63                         |                | Solution WpfApp  WpfApplicati  Properties Cr Assemi  Resour  C Assemi  C Setting  D  C Setting  D  Setting  D  Setting  D  D  Setting  D  D  Setting  D  D  Setting  D  D  Setting  D  D  Setting  D  Setting  D  Setting  D  Setting  D  Setting  D  Setting  D  Setting  D  Setting  D  Setting  D  Setting  D  Setting  D  Setting  D  Setting  D  Setting  D  Setting  Setting  Setting | lication4" (1 proj<br>m4<br>hylnfo.cs<br>es.resx<br>surces.Designer.cs<br>.settings<br>ngs.Designer.cs | st)  |     |
| ContentControl                                                                              |       | 100% • fx       | 배 배 수 3                                                                                                    |                    |                                    |                            |                | D App.config                                                                                                    |                                                                                                    |      |     |
| DataGod                                                                                     |       | Ci Design       | 14 EI XAML                                                                                                    |                    |                                    |                            |                | App.xaml                                                                                                    |                                                                                                    |      |     |
| Date-score                                                                                  |       | ED Button (gum  | b1)                                                                                                    |                    | - Jr scheme                        |                            |                | A D MainWind                                                                                                    | oues<br>waxeeni                                                                                        |      |     |
| Decumentificant                                                                             |       | 1 1000          | welns="h                                                                                                    | to://schemas.micro | ainwindow<br>osoft.com/winfx/2006/ | aml/presentation"          | Ť              | 🖌 🛅 MainW                                                                                                    | ndow.xaml.cs                                                                                           |      |     |
| O Elissa                                                                                    | *     |                 | xmlns:x=                                                                                                    | http://schemas.mi  | crosoft.com/winfx/200              | i/xaml"                    | 1              | Solution Explorer Tear                                                                                                    | n Explorer Class                                                                                       | View |     |
| O Expander                                                                                  |       | 2               | xelns:d=                                                                                                    | http://schemas.mi  | crosoft.com/expressio              | /blend/2008"               |                | Bernadia                                                                                                    | 10                                                                                                    |      |     |
| A Frame                                                                                     |       | 6               | xwins:lo                                                                                                    | al="clr-namespace  | :WpfApplication4"                  | top+compacibility/1000     |                | Propercies                                                                                                    |                                                                                                    |      | 1   |
| III Grid                                                                                    |       | 7               | mc:Ignor                                                                                                    | ble-"d"            | a har har a new second             |                            |                | Q Name gumb1                                                                                                    |                                                                                                    |      | -   |
| +l+ GridSolitter                                                                            |       | 0               | Title="                                                                                                    | indindow" Height=  | "358" Width="525">                 |                            |                | Type Button                                                                                                    |                                                                                                    |      |     |
| GroupBox                                                                                    |       | 10              | <button :<="" td=""><td>Name-"gumb1" Hor:</td><td>izontalAlignment-"Cen</td><td>ter" VerticalAlignment-"Ce</td><td>inter" Conten:</td><td>State State State</td><td></td><td></td><td></td></button> | Name-"gumb1" Hor:  | izontalAlignment-"Cen              | ter" VerticalAlignment-"Ce | inter" Conten: | State State State                                                                                                    |                                                                                                    |      |     |
| E Image                                                                                     |       | 11              |                                                                                                    |                    |                                    |                            |                | Arrange by: Category                                                                                                    |                                                                                                    |      |     |
| A Label                                                                                     |       | 12 8/1          | ATUDOM'S                                                                                                    |                    |                                    |                            | *              | Lindex                                                                                                    |                                                                                                    | 1    |     |
| ListBox                                                                                     |       | 100 % + 4 ==    | _                                                                                                    |                    |                                    |                            | E.             | HorizontalAlignm                                                                                                    |                                                                                                    | -    |     |
|                                                                                             |       | Output          |                                                                                                    |                    |                                    |                            | + 4 ×          | VerticalAlignment                                                                                                    | 百 井 山                                                                                                  | π    |     |
| ListView                                                                                    |       | Show output for | om: Debug                                                                                                    |                    | . 16.                              | K 12                       |                | Margin                                                                                                    | . 0                                                                                                    | .0   |     |
| ListView     MediaElement                                                                   |       |                 |                                                                                                    |                    |                                    |                            |                |                                                                                                    |                                                                                                    |      |     |
| ListView  MediaElement  Menu                                                                |       | 4               |                                                                                                    |                    |                                    |                            |                |                                                                                                    | * 0                                                                                                    | + 0  |     |

#### Slika 12: Dodajanje gradnikov na WPF okno iz orodjarne

Druga možnost pa je oblikovanje videza aplikacije z neposrednim vpisom ukazov jezika XAML. Sprememba zapisa v XAML urejevalniku se odrazi sočasno v oblikovalnem delu.

Denimo da želimo dodati gumb, kot smo ga prej pri opisu sestavljanja obrazca z Windows Forms. V XAML datoteko napišemo znotraj gradnika Grid

```
<Button x:Name="gumb1" HorizontalAlignment="Center" VerticalAlignment="Center" Content="Potrdi" Width="75"/>
```

S tem smo ustvarili gumb, mu določili ime (gumb1) in njegovo postavitev. Iz zapisa vidimo, da je gumb znotraj gradnika Grid (ukaz se nahaja znotraj značk Grid), in sicer na njegovi sredini. Poleg tega gradniku gumb tudi določimo napis ("Potrdi") in širino.

Takoj, ko ta opis dodamo v XAML urejevalniku, se gumb prikaže na oblikovalnem delu (glej zgornji sredinski del na sliki 12). Do stanja, kot ga prikazuje slika 12, lahko torej pridemo bodisi tako, da gumb povlečemo iz orodjarne in v lastnostih uredimo še postavitev gradnika bodisi da v urejevalniku XAML ustvarimo ustrezni zapis.

Pri WPF aplikacijah se oblikovalski del torej ne zapiše neposredno v obliki kode jezika C# (v datoteko Designer.cs), ampak se zapiše v XAML datoteko.

Gradniki, ki sestavljajo WPF aplikacije, so vektorsko načrtovani, medtem ko so gradniki v Windows Forms predstavljeni z bitno sliko. To pomeni, da se pri uporabi WPF vsi elementi aplikacije veliko bolje prilagodijo velikosti in ločljivosti zaslona in pri tem ne pride do izgube kvalitete ter popačenja videza.

Ena od prednosti uporabe WPF pred Windows Forms je tudi ta, da tako oblikovanje gradnika kot njemu pripadajočo programsko kodo, lažje uporabimo pri več aplikacijah. To pride še posebej prav, če moramo razviti več aplikacij, ki se razlikujejo le po uporabniškem vmesniku. Če pri drugi aplikaciji potrebujemo enako oblikovan gradnik, v projekt uvozimo XAML datoteko, kjer je zapisano oblikovanje in dodamo isto ali spremenjeno programsko kodo za ta gradnik. Če pa je treba spremeniti le oblikovanje, naredimo kopijo celotne aplikacije in spremenimo oblikovanje v datoteki XAML. Tako lahko večkrat uporabimo razvojni del programa, kjer so zapisani odzivi posameznih gradnikov. Ta možnost je zelo dobrodošla predvsem za razvijalce, ki enako aplikacijo prodajo več strankam. Spremenijo samo grafični videz v skladu z zahtevami posamezne stranke, logika delovanja programa pa ostane nespremenjena. Ker koda logike aplikacije in koda, ki določa videz aplikacije, nista prepleteni, ampak povsem ločeni, je te spremembe lažje opraviti in z manj napakami.

Iz namizne WPF aplikacije lahko brez večjih težav ustvarimo tudi spletno WPF aplikacijo, ki jo uporabljamo preko spletnega brskalnika. Zaradi vektorsko načrtovanih gradnikov ostane videz spletne aplikacije več ali manj tak kot pri namizni, le prilagojen spletni uporabi, za kar poskrbi samo razvojno okolje VS pri prevajanju. Za pravilno delovanje spletne aplikacije so praviloma potrebne le manjše spremembe določenih delov kode. Več o tem si lahko preberete v [6].

Omeniti moramo še pomembno lastnost WPF. To so predloge, s katerimi lahko ustvarimo znotraj projekta svoj videz in obnašanje gradnikov (gumbov, zapisov, spustnih polj ...). Tako lahko namesto klasičnega videza gradnika aplikacije ustvarimo svojega, ki ga lahko naknadno še spreminjamo.

S predlogami si lahko pomagamo, ko želimo nekemu gradniku spremeniti videz, obnašanje, ali pa želimo ustvariti povsem novi gradnik, ki ni na voljo v orodjarni. Če imamo v aplikaciji več podobnih gradnikov (npr. gumbov) in jim želimo spremeniti npr. barvo ozadja ali obliko, bi bilo urejanje sprememb na vsakem gumbu posebej dolgotrajno. Poleg tega pa bi lahko na kakšen gumb v aplikaciji tudi pozabili in potem v aplikaciji ne bi imeli enotnega videza. Prav tako bi morali vsakemu na novo dodanemu gumbu spet nastavljati te lastnosti. Če pa ustvarimo predlogo gumba in vse gumbe potem ustvarimo na osnovi te predloge, se vse lastnosti gumbov v aplikaciji spremenijo takoj, ko spremenimo predlogo.

Predlogo projekta ustvarimo v VS tako, da ob izbiri vrste projekta izberemo WPF User Control Library in ga poimenujemo npr. WPFPredloga. Nato z desnim miškinim klikom na WPFPredloga iz seznama izberemo Add/Resource Dictionary in vpišemo ime, npr. Tema. V tej datoteki nato določimo celotno temo aplikacije (videz gradnikov, animacija gradnikov, barva gradnikov ...).

Kot primer si bomo pogledali, kako ustvarimo predlogo za gumb. V datoteki Tema.xaml z naslednjo kodo spremenimo videz gradnika Button:

```
<Style TargetType="Button">
    <Setter Property="Template">
        <Setter.Value>
            <ControlTemplate TargetType = "Button">
                <Grid>
                    <Ellipse x:Name = "ButtonEllipse" Height="40" Width="90">
                         <Ellipse.Fill>
                             <LinearGradientBrush StartPoint = "1.5,0.5"</pre>
                                   EndPoint = "0.5,1.5">
                                 <GradientStop Offset = "0" Color = "Blue" />
                                 <GradientStop Offset = "1" Color = "Violet" />
                             </LinearGradientBrush>
                         </Ellipse.Fill>
                    </Ellipse>
                    <ContentPresenter Content = "{TemplateBinding Content}"</pre>
                          HorizontalAlignment = "Center" VerticalAlignment = "Center" />
                </Grid>
            </ControlTemplate>
        </Setter.Value>
    </Setter>
</Style>
```

Z značko Style napovemo nov stil oz. ureditev gradnika, kjer povemo, kateri gradnik bomo urejali (v našem primeru gumb). Z naslednjo značko povemo, da naš gumb povozi splošne nastavitve gumba in nastavitve, navedene s tem opisom, uporabi za privzete za gradnik Button. Naslednja značka definira obnašanje in grafični del gradnika. V našem primeru oblikujemo gumb kot elipso z določeno višino in širino. Poleg tega nastavimo tudi barvo gradnika. V predstavljenem primeru smo uporabili prelivanje dveh barv znotraj gumba. V znački ContentPresenter zapišemo, da bomo napis na gumbu določili kasneje. Dodamo še zapis, ki postavi besedilo gumba na sredino. Da bomo to predlogo lahko uporabili v svojem programu, jo moramo vključiti v rešitev aplikacije. To naredimo tako, da z desnim miškinim klikom na Solution 'ime\_aplikacije' iz spustnega polja izberemo Add in nato še Existing Project. V oknu, ki se nam odpre, poiščemo in izberemo projekt predloga.csproj in kliknemo na Open. Poiščemo in odpremo datoteko App.xaml. Znotraj datoteke poiščemo značko Application.Resources in vanjo vpišemo spodnjo kodo. Z njo povemo, kje so podatki o predlogi.

Da bo zgornja koda delovala, je treba v projekt vključiti tudi referenco, preko katere bo aplikacija prepoznala predlogo WPFPredloga. To naredimo tako, da z desno miško kliknemo na References in izberemo Add Reference ... V oknu, ki se nam odpre, obkljukamo predlogo WPFPredloga in kliknemo OK. Sedaj je v orodjarni že naš spremenjeni gumb. Tega kot prej lahko prenesemo na okno (slika 13).

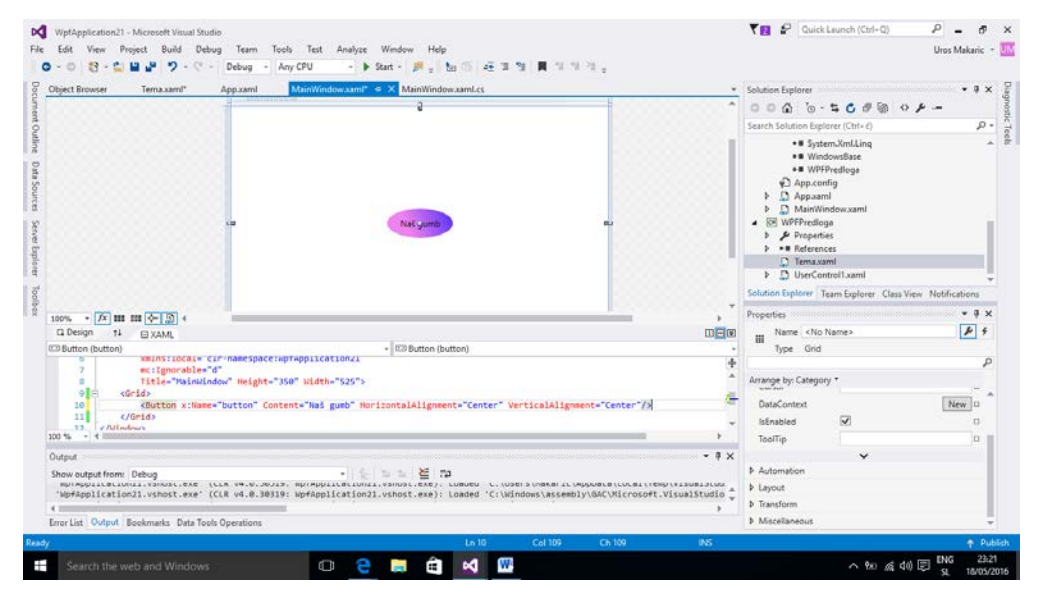

#### Slika 13: Dodajanje našega gumba iz predloge na okno

Podobno si lahko v WPF aplikacijah pomagamo s stili. Ti so precej podobni predlogam, le nekoliko manj nastavitev lahko opravimo. Več o predlogah in stilih si lahko preberete v [7].

Tudi tu ustvarimo predloge stilov. Te so lahko vezane na posamezen obrazec (okno), vendar nam časovno najmanj časa vzame urejanje, če predlogo stila projekta ustvarimo v datoteki App.xaml. V tej datoteki lahko pripravimo predlogo stila za celotno aplikacijo.

Kot zgled opravimo enako spremembo gumba, kot smo ga opravili prej s pomočjo predloge. Torej želimo, da gumbi niso pravokotne oblike, ampak da so zaobljeni.

V datoteko App.xaml znotraj značke Application.Resources dodamo:

```
<ControlTemplate x:Key = "PredlogaStilaGumba" TargetType = "Button">

<Grid>

<Ellipse Height = "40" Width = "90" >

<Ellipse.Fill>

<LinearGradientBrush StartPoint = "0,0.2" EndPoint = "0.2,1.4">

<GradientStop Offset = "0" Color = "Blue" />

<GradientStop Offset = "0" Color = "Blue" />

<GradientStop Offset = "1" Color = "Violet" />

</LinearGradientBrush>

</Ellipse.Fill>
```

```
</Ellipse>
<ContentPresenter Content = "{TemplateBinding Content}"
HorizontalAlignment = "Center" VerticalAlignment = "Center" />
</Grid>
</ControlTemplate>
```

Gumbu smo s tem določili obliko, velikost in barvo. Tudi tu na enak način, kot smo to storili pri predlogi, povemo, da bomo napis na gumbu določili kasneje in bo različen za vsak posamezni gumb.

V orodjarni ni sprememb. Ko gumb povlečemo na okno, je videti enako kot prej. V XAML datoteki moramo

<Button>Naš gumb</Button>

spremeniti v

```
<Button Template = "{StaticResource PredlogaStilaGumba}">Naš gumb</Button>
```

S tem povemo, da sta oblika in videz tega gumba temelj iz definicije, ki je zapisana v PredlogaStilaGumba. Na sliki vidimo razliko med klasičnim gumbom, ki nam ga ponuja Visual Studio, in gumbom, urejenim s stilsko predlogo.

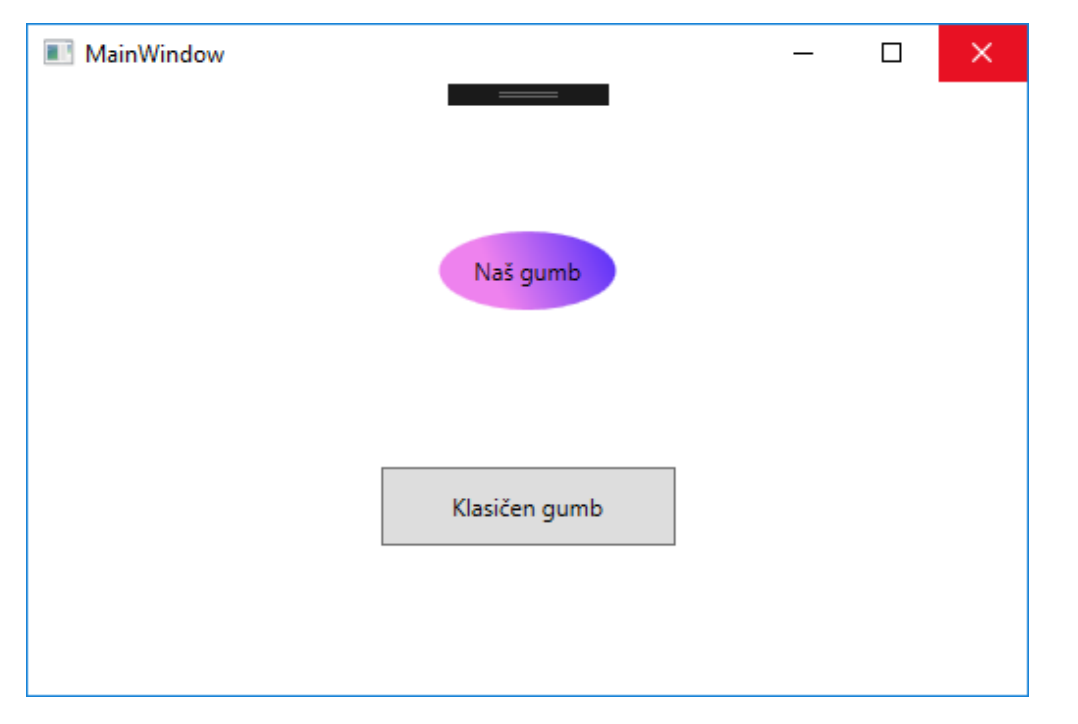

Slika 14: Primerjava klasičnega gumba in gumba, ustvarjenega s stilsko predlogo

Slabost tega načina je, da kadar želimo to stilsko predlogo uporabiti v kakšnem drugem projektu, moramo tisti del datoteke App.xaml, kjer je opis predloge, kopirati in jo prilepiti v datoteko App.xaml drugega projekta. Ker je v datoteki App.xaml zapisana tudi druga informacija (npr. katero je glavno okno aplikacije), moramo paziti, da pri tem kopiranju ne naredimo kake neželene spremembe. Več informacij o predlogah in stilskih predlogah, njihovem ustvarjanju in urejanju, najdemo v [8], [9], [10] in [11].

Če smo zadovoljni z videzom gradnikov, ki jih ponuja Windows Forms, je verjetno lažje uporabljati ta način dela. A to velja le, če bomo več ali manj uporabljali privzete oblikovalske lastnosti (recimo tip na gradniku uporabljene pisave). Če pa želimo, da ima naša aplikacija svoj prepoznavni videz, je bolje uporabiti WPF.

Poleg razlik v oblikovanju je ogrodje WPF prineslo še druge novosti. Ker je ogrodje WPF novejše, je bolj prilagojeno novejšim standardom. Zaradi tega v aplikacijo lažje vključimo animacije, 3-D vsebine in video vsebine. Pomemben dodatek je tudi podatkovna vezava, ki si jo bomo ogledali ob spoznavanju gradnika DataGrid.

Prednost Windows Forms je v glavnem v tem, da je ta način razvoja aplikacij dlje časa v uporabi. Zato je podrobno preizkušen s strani razvijalcev. Poleg tega je na voljo veliko število dodatnih gradnikov, s katerimi si poenostavimo delo. Velika prednost Windows Forms je tudi obsežnejša dokumentacija, ki je dostopna na internetu. Več o podobnostih in razlikah med WPF in Windows Forms aplikacijami najdemo na primer v [12].

## Urejevalnik kode (Code Editor)

Najbolj pomemben del okolja je urejevalnik kode, ki zavzema osrednji del. A če smo se odločili, da uporabljamo Windows Forms ali WPF, se po izboru tipa aplikacije okolje prikaže tako, kot vidimo na sliki 15. Tu urejevalnik kode sploh ni viden, saj se predvideva, da bomo najprej ustvarili uporabniški vmesnik. Na levi strani imamo orodjarno, kjer imamo vrsto gradnikov, ki jih lahko uporabimo pri gradnji uporabniškega vmesnika.

| olbae               | = X Object Browser                         | - Solution Explorer -                                  |
|---------------------|--------------------------------------------|--------------------------------------------------------|
| arch Toolbox        | p -                                        | * 000 0-5000 0/ -                                      |
| Common WP# Controls | ÷                                          | Search Solution Explorer (Ctrl+ ()                     |
| Ne Pointer          |                                            | Solution 'WplApplication22' (1 project)                |
| H Border            |                                            | ▲ 💌 WpfApplication22                                   |
| CheckBox            |                                            | Þ 🔑 Properties                                         |
| ComboBox            |                                            | D + References                                         |
| DataGrid            |                                            | ¥3 App.config                                          |
| G Button            | 000000000000000000000000000000000000000    | <ul> <li>Appsams</li> <li>D MainWindow cami</li> </ul> |
| III Grid            |                                            |                                                        |
| 🗄 image             |                                            | 000000000 B                                            |
| A Label             |                                            | · · · · · · · · · · · · · · · · · · ·                  |
| ListBox             |                                            |                                                        |
| RadioButton         |                                            |                                                        |
| Rectangle           | • 🖽 Window                                 |                                                        |
| StackPanel          | 22.Mainwindow"                             | +                                                      |
| - TabControl        | icrosoft.com/winfx/2000/xam1/presentation" | 4                                                      |
| T TextBlock         | .microsoft.com/expression/blend/2008"      |                                                        |
| TextBox             | and the second second second second        | *                                                      |
| All WPF Controls    |                                            |                                                        |
| A Pointer           |                                            | • 4 ×                                                  |
| 🛱 Border            | <ul> <li>(金) (金) (金) (金)</li> </ul>        |                                                        |
| Dutton              |                                            |                                                        |
| 📅 Calendar          |                                            |                                                        |
| Carrvas             |                                            |                                                        |
| CheckBox            |                                            |                                                        |
| Combo8ox            |                                            |                                                        |
| ContentControl      |                                            |                                                        |
| All Datachia        |                                            |                                                        |

Slika 15: WPF aplikacija, kjer v osrednjem delu ni urejevalnik kode

Če pa na začetku izberemo konzolno aplikacijo (torej tako brez GUV), se bo okolje zagnalo tako, da bo urejevalnik zavzemal osrednje okno (alika 16). Na sliki tudi vidimo, da takrat v orodjarni (Toolbox) ni nobenega gradnika.

| foolbos + # X                                                                                                    | Programics • X                                                                                                    | • Solution Explorer • • • X                                                                                                    |
|----------------------------------------------------------------------------------------------------|----------------------------------------------------------------------------------------------------|----------------------------------------------------------------------------------------------------|
| A General<br>There are no usable controls in this group.<br>Dreg an item onto this test to add it to the<br>toolbor. | B0       Consolution       * [**: Consolution: Decomm       * [**: Administrance] angle         1       Justify System: Callections: Generate; | Substain Spacer (Chas View     Substain Spacer (Chas View     Substain Spacer (Chas View     Substain Spacer (Chas View     Substain Spacer (Chas View     Substain Spacer (Chas View     Substain Spacer (Chas View |
|                                                                                                    |                                                                                                    |                                                                                                    |

Slika 16: Osrednji del okna pri konzolnih aplikacijah zavzema urejevalnik kode

Pri razvoju Windows Forms in WPF aplikacij se med urejevalnikom kode in grafičnim oblikovalcem posameznega obrazca premikamo s tipkama Shift in F7. Ko smo v urejevalniku kode, se s kombinacijo tipk Shift + F7 odpre grafični oblikovalec določenega obrazca. Iz grafičnega oblikovalca pa lahko nazaj v urejevalnik kode preklopimo s tipko F7. Preklop lahko izvedemo tudi preko menijske vrstice, kjer izberemo View. Tu nato izbiramo med urejevalnikom kode (Code) ali oblikovalcem (Designer). Še tretji način preklopa pa je uporaba desnega gumba v oblikovalcu. S tem odpremo okno, kjer izbiramo med urejevalnikom (Code) in oblikovalcem (Designer).

Ne glede na to, kakšen tip aplikacije izberemo, okolje samodejno napiše nekaj kode. Kaj in katero je odvisno od tipa aplikacije.

Pri konzolni aplikaciji dobimo ogrodje, kot ga prikazuje vsebina urejevalnika kode na osrednjem delu na sliki 16. Visual Studio je samodejno ustvari datoteko Program.cs in v njej omenjeno kodo. V kodi je definiran razred Program, ki vsebuje metodo, imenovano Main. Nad tem zapisom pa vidimo stavke, s katerimi v projekt vključimo določene imenske prostore (npr. using System).

Če smo kot tip aplikacije izbrali Windows Forms ali WPF, je dobljeno ogrodje drugačno. Prav tako ne dobimo le ene datoteke s kodo, ampak več. Podrobneje bomo dobljena ogrodja in vsebino datotek predstavili v razdelku raziskovalec rešitve (Solution Explorer).

V urejevalniku kode pišemo in urejamo kodo. V njem ustvarimo razrede, funkcije, odzive na dogodke, zapišemo potek delovanja aplikacije, vire, iz katerih aplikacija pridobi podatke ... Urejevalnik ponuja določene postopke in pripomočke, s katerimi poenostavimo in pohitrimo pisanje kode programov. Oglejmo si nekatere od teh postopkov. Omenili bomo samodejno barvanje, zamikanje, skrivanje delov kode, zaznamke in sprotno prevajanje.

Pri pisanju kode se rezervirane besede samodejno barvno označijo. Na sliki 17 vidimo, kako so modro obarvane rezervirane besede string, switch, case, true in break. Na ta način se lažje izognemo temu, da bi kot ime neke spremenljivke po pomoti uporabili rezervirano besedo. Prav tako so z enotno barvo označeni tudi drugi sestavni deli. Tako npr. na sliki 17 vidimo tudi, da so vsi nizi napisani z rdečo, komentarji pa s svetlo zeleno ...

V C# zamikanje kode ni obvezno (kot je npr. v Pythonu). Vendar z zamikanjem omogočimo boljši pregled nad delovanjem kode. Pri tem nam pomaga urejevalnik, saj se pri pisanju koda samodejno zamika. Ob uporabi zavitega predklepaja ({), urejevalnik položaj za pisanje samodejno zamakne in doda še zaklepaj.

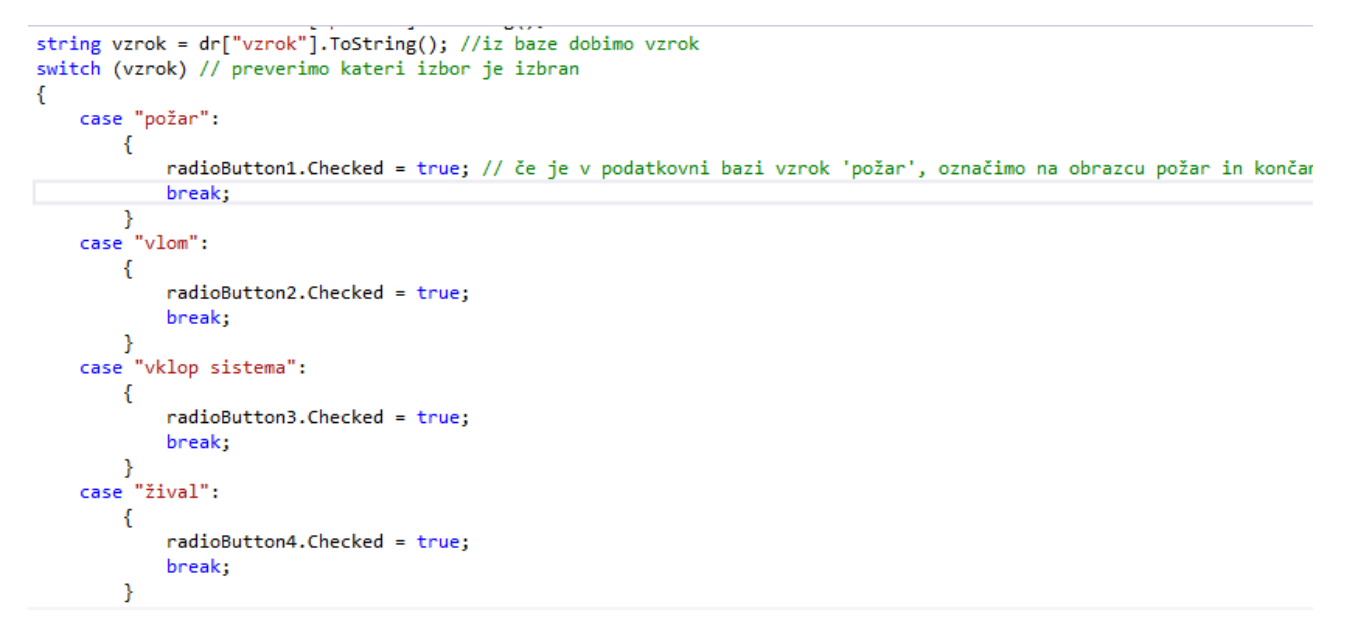

#### Slika 17: Primer označevanja rezerviranih besed, nizov in samodejnega zamika

Urejevalnik kode v Visual Studiu omogoča tudi prikazovanje in skrivanje delov kode. Samodejno je to omogočeno za prikaz vsebine imenskih prostorov, razredov in funkcij, v razdelku Označevanje in skrivanje območij pa si bomo ogledali, kako lahko prikazujemo/skrivamo poljubne dele kode.

Na sliki 18 vidimo, da so ob levi strani urejevalnika za številkami vrstic prikazani znaki –. Ti označujejo bloke kode. Z levim miškinim klikom lahko del kode, ki spada v ta blok, skrijemo. Ob tem se na levi strani urejevalnika namesto znaka – pojavi +. Na ta način pridobimo pri preglednosti obsežnejših datotek s kodo, saj lahko ustrezne dele kode, ki nas v tistem trenutku ne zanimajo, skrčimo. Razširjen ohranimo le tisti del kode, na katerem trenutno delamo. Za ostale dele pa vidimo le glave določenih funkcij ali metod, lahko pa skrijemo kar vse podrobnosti določenega razreda. Kadar želimo na hitro videti vsebino skritega dela, se le z miško zapeljemo na konec metode, funkcije ..., kjer je pravokotnik in v njem tri pike. Takrat se v okencu izpiše zakrita koda. Kot vidimo na sliki 18, zagledamo pravokotnik, v katerem imamo zapisano kodo ob dogodku button\_Click.

| 17 | {   |                                                                                                    |                                        |
|----|-----|----------------------------------------------------------------------------------------------------|----------------------------------------|
| 18 | Ė   | /// <summary></summary>                                                                                                    |                                        |
| 19 |     | /// Interaction logic for MainWindow.xaml                                                                                                    |                                        |
| 20 | L   | ///                                                                                                    |                                        |
| 21 | É   | public partial class MainWindow : Window                                                                                                    |                                        |
| 22 |     | {                                                                                                    |                                        |
| 23 | Ė   | <pre>public MainWindow()</pre>                                                                                                    |                                        |
| 24 |     | {                                                                                                    |                                        |
| 25 |     | InitializeComponent();                                                                                                    |                                        |
| 26 | _   | }                                                                                                    |                                        |
| 27 |     |                                                                                                    | •                                      |
| 28 | _   | //dogodek ob kliku na gumb                                                                                                    |                                        |
| 29 | +   | private void button_Click(object sender, RoutedEventArgs e)                                                                                                    |                                        |
| 35 |     | reiner und here Tiglichigen ander Tig                                                                                                    | •••••••••••••••••••••••••••••••••••••• |
| 36 |     | //funkcija sešteje števili zapisani v dveh besedilnih poljih                                                                                                    | cedeventargs e)                        |
| 37 |     | private string Sestej(string a, string b) rezultatl.Content = Sestej(textBox1.Text                                                                                                    | <pre>, textBox11.Text);</pre>          |
| 38 |     | {     rezultat2.Content = Sestej(textBox2.Text                                                                                                    | <pre>, textBox21.Text);</pre>          |
| 39 |     | <pre>int rezultat = ints2.Parse(a) + ints2.Parse(b); rezultats.content = Sestej(textBoxs.rext rezultats.content = Sestej(textBoxs.rext rezultats.rext rezultats.rext</pre> | , textBox31.Text);                     |
| 40 |     | return rezultat.iostring();                                                                                                    |                                        |
| 41 | -   | 3                                                                                                    |                                        |
| 42 | - h | 3                                                                                                    |                                        |

Slika 18: Primer skritega dela vsebine kode

Pri obsežnejših programih se moramo občasno pri delu sprehajati iz enega dela kode v drugega. Pri tej navigaciji med posameznimi deli kode si pomagamo z zaznamki (Bookmarks). Na sliki 19 vidimo na levi strani označen zaznamek, ki ga postavimo v urejevalniku kode. Tako se lahko hitro premaknemo na točno določen del kode. Zaznamki niso omejeni ne na datoteko ne na projekt. Tako imamo lahko v raziskovalcu rešitev odprtih več projektov ali obrazcev in na vsakem od njih v različnih delih označene zaznamke.

Zaznamke lahko pregledujemo tudi preko okna zaznamkov. Do njega pridemo tako, da v VS kliknemo v menijski vrstici na View, kjer poiščemo Bookmark Window. Znotraj tega okna lahko urejamo postavitev zaznamkov in njihovo sosledje.

Tako se v primeru, da dodamo prvi zaznamek v datoteki Forml.cs, drugega in tretjega v datoteki Form2.cs in četrtega v datoteki Form3.cs, tudi sprehajamo po tem vrstnem redu med zaznamki.

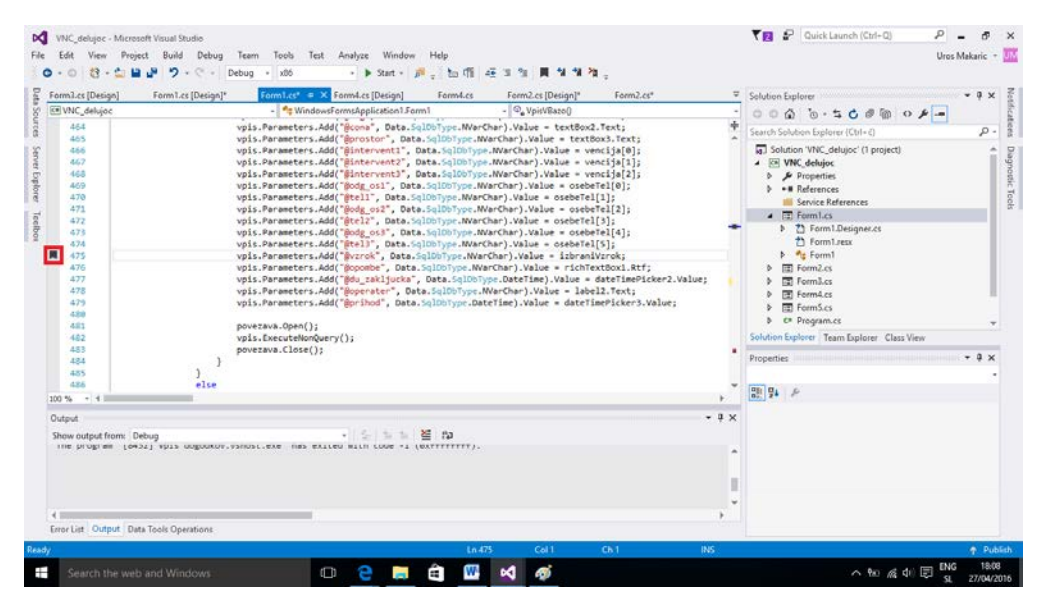

Slika 19: Zaznamek v vrstici 475 kode obrazca Form1

| orm3.cs [Design] Fi                                                                                                    | orm1.cs [Design]* Form1.cs* Form4.cs [Design] Form4.cs Form2.cs [Design]* Move the car                                                                                                    | ret to the next bookmark. (C) | al+K, Ctrl+N) orer                                                                                                    |
|----------------------------------------------------------------------------------------------------|----------------------------------------------------------------------------------------------------|-------------------------------|----------------------------------------------------------------------------------------------------|
| VNC_delujoc                                                                                                    | - WindowsFormsApplication1Form2 - @ Form2_Load(doyecr venue; 1                                                                                                    | Laterandik el                 | - 40 @ \$ 0 # · o @ 0 0 0                                                                                                    |
| 84                                                                                                    | <pre>textBox8.Text = dr["intervent1"].ToString();<br/>textBox9.Text = dr["intervent2"].ToString();</pre>                                                                                                    | +                             | Search Solution Explorer (Ctrl+c)                                                                                                    |
| 85<br>87<br>85<br>90<br>91<br>92<br>93<br>94<br>95<br>95<br>97<br>97<br>97<br>97<br>97<br>97<br>97<br>97<br>97<br>97<br>97<br>97<br>97 | <pre>textboll.text = dr["intervent"].ToString();<br/>textboll.text = dr["edil]_toString();<br/>textboll.text = dr["edil]_toString();<br/>textboll.text = dr["edil]_toString();<br/>textboll.text = dr["edil]_toString();<br/>textboll.text = dr["edil]_toString();<br/>deterimevicest.text = dr["pribor].toString();<br/>deterimevicest.text = dr["pribor].toString();<br/>setient variest = dr["edil]_toString();<br/>f case = polar":</pre> | , označimo na obraz           | □ Solution VKC_delujeC (1 project)           ● W VKC_delujeC (1 project)           ● W Properties           ● ■ Reservices           ■ Service References           ■ TerminiSes           ● TerminiSes           ● TerminiSes< |
| 102                                                                                                    | case "vlom":                                                                                                    |                               | Solution Explorer Team Explorer Class View                                                                                                    |
| 104                                                                                                    | radioButton2.Checked - true;<br>break;                                                                                                    |                               | Properties + 0                                                                                                    |
| 106                                                                                                    | )                                                                                                    |                               | 31 94 F                                                                                                    |
| uteut                                                                                                    |                                                                                                    | - 1 ×                         |                                                                                                    |
| how output from: Debug<br>me program [o+52]                                                                                            | - 「S」 A A M A A                                                                                                    | ,                             |                                                                                                    |
| ror List Output Data Too                                                                                                    | ols Operations                                                                                                    |                               |                                                                                                    |
|                                                                                                    |                                                                                                    |                               |                                                                                                    |

Slika 20: Dodan zaznamek v 95. vrstici obrazca Form2

Nove zaznamke postavljamo s klikom na levi gumb skupine, označen na sliki 20 z rdečim pravokotnikom. Poleg njega so še trije gumbi. Prvi nas premakne na mesto naslednjega zaznamka, njegov sosed pa na prejšnji zaznamek. S klikom na zadnji gumb izbrišemo zaznamek v vrstici, v kateri smo. Naslednja pomoč, ki nam jo nudi razvojno okolje, je skrb, da je zapisana koda ves čas sintaktično pravilna. Za to, da je pravilna že med samim nastajanjem, skrbi sočasno prevajanje kode. Prevajalnik med tem, ko pišemo v urejevalnik, preverja, ali je zapisana sintaksa pravilna. V primeru sumljive kode nas na to takoj opozori tako, da ta del kode podčrta z rdečo vijugo. Če se z miško premaknemo nad to vijugo, se nam izpiše obvestilo, za kakšno napako gre (slika 21). Seveda je razlog za napako lahko tudi drugačen in je nastal že prej.

| un vin dow.tami                                                                                                    | MainWindow.saml.cs" 4 X                                                                                                |                                                                                                    |                                       |            | Solution Explorer · · ·                                                                                                    |
|----------------------------------------------------------------------------------------------------|----------------------------------------------------------------------------------------------------|----------------------------------------------------------------------------------------------------|---------------------------------------|------------|----------------------------------------------------------------------------------------------------|
| 20         20           27         28           28         29           29         20           32         32           35         35           35         36           37         36 | <pre>} private void button_Cli {     int x = Convert     int y = Convert     string g = x_L     textBlockl.Tex }</pre> | <ul> <li>* *prespectation:.xxxxxxxxxxxxxxxxxxxxxxxxxxxxxxxxxxxx</li></ul>                              | • • • • • • • • • • • • • • • • • • • | *          | Comparison of the second second |
| 1%                                                                                                    |                                                                                                    |                                                                                                    |                                       | . *        | 22 94 P                                                                                                    |
| or List                                                                                                    |                                                                                                    |                                                                                                    |                                       | - ? ×      |                                                                                                    |
| Code Descri<br>Code Cannol<br>conver<br>to 'stric                                                                                                    |                                                                                                    | ngs Unessages Tr Build + IntelliSense<br>File Line Suppression St Y<br>MainWindow.xam 32 Active<br>Les | Search Error List                     | <i>p</i> . |                                                                                                    |

Slika 21: Izpis obvestila o napaki, ko se z miško premaknemo nad napako

| ainWindowxaml MainWindowxamLcs = X WpfApplication5 WainWindow                                                     | - @ MainWindow() | - Solution Explorer                                                                                                    |
|----------------------------------------------------------------------------------------------------|------------------|----------------------------------------------------------------------------------------------------|
| <pre>55 6 Financespece WorkApplication5 77 8 E /// Summary2 79 97 79 70 70 70 70 70 70 70 70 70 70 70 70 70</pre> |                  | Search Solution Septemer (Cit+) P<br>Search Solution Septemer (Cit+) P<br>Solution Watepotetanows () project)<br>A IS Watepotetanows<br>A Properties<br>A Properties<br>A Solution Conference ()<br>A Appacently<br>A Solution Conference ()<br>Solution Conference ()<br>Solution Conference () |
|                                                                                                    |                  | Properties • 4 3                                                                                                    |
| 2.50                                                                                                    |                  | * (11) 24 <i>F</i>                                                                                                    |
| utput                                                                                                    |                  | - * ×                                                                                                    |
| Now output from:                                                                                                  | a                |                                                                                                    |

Slika 22: Urejevalnik kode v razvojnem okolju Visual Studio

Poleg opisanega imamo v urejevalniku kode na voljo še več prijemov in pripomočkov. Med njimi omenimo

- Refactoring (predelovanje kode)
- Code Snippets (uporaba koščkov kode)
- Code Colorization (obarvanje kode glede na pomen)
- IntelliSense (inteligentno prepoznavanje kode)

V nadaljevanju si bomo podrobneje pogledali pripomoček IntelliSense. Podrobnejše informacije o urejevalniku kode pa dobite, na primer v [13].

### IntelliSense

Eno izmed orodij v VS, ki bistveno pripomore k enostavnosti in hitrosti dela, je IntelliSense. S tem imenom označujemo številne funkcije urejevalnika kode, kot so sprotno preverjanje pravilnosti sintakse, prikazovanje informacij o kodi in podobno. Med funkcijami orodja IntelliSense najpogosteje srečamo ([14]) izpis imen vseh članov in metod razredov (List Members), prikaz informacij o parametrih metod (Parameter Info), dostop do hitre pomoči (Quick Info) in samodokončanje (Complete Word). S temi funkcijami je pisanje kode preprostejše in hitrejše. Za več informacij o IntelliSensu v okolju Visual Studio si oglejte [14], [15] in [16].

Tudi sprotno preverjanje pravilnosti kode, o katerem smo že govorili, pogosto štejemo kot eno od funkcij orodja IntelliSense. Pomaga nam pri pravilnem zapisu sintakse, saj neprestano preverja sintaktično pravilnost zapisane kode. Kot smo omenili, nas v primeru napake v kodi opozori, kje je prišlo do nepravilnosti in predlaga, kako lahko to napako odpravimo ([15]). Na sliki 23 vidimo, kako smo v spodnjem delu urejevalnika kode dobili obvestilo o sintaktični napaki, njen opis, in v sami kodi z rdečo vijugo podčrtano mesto opažene napake. Seveda moramo vedeti, da ni nujno, da je napaka res taka, kot je sistem predvidel. Lahko je napaka storjena že prej, a od tu dalje prevajalnik le ni znal ustrezno nadaljevati s prevajanjem. V predstavljenem primeru je bilo okolje uspešno, saj pravilno predvideva zaključek stavka in nas opozori, da manjka podpičje. Poleg tega nas opozori tudi na to, da ne more implicitno pretvoriti celega števila v niz. Označeno je tudi, da sta napaki v 30. in 31. vrstici kode.

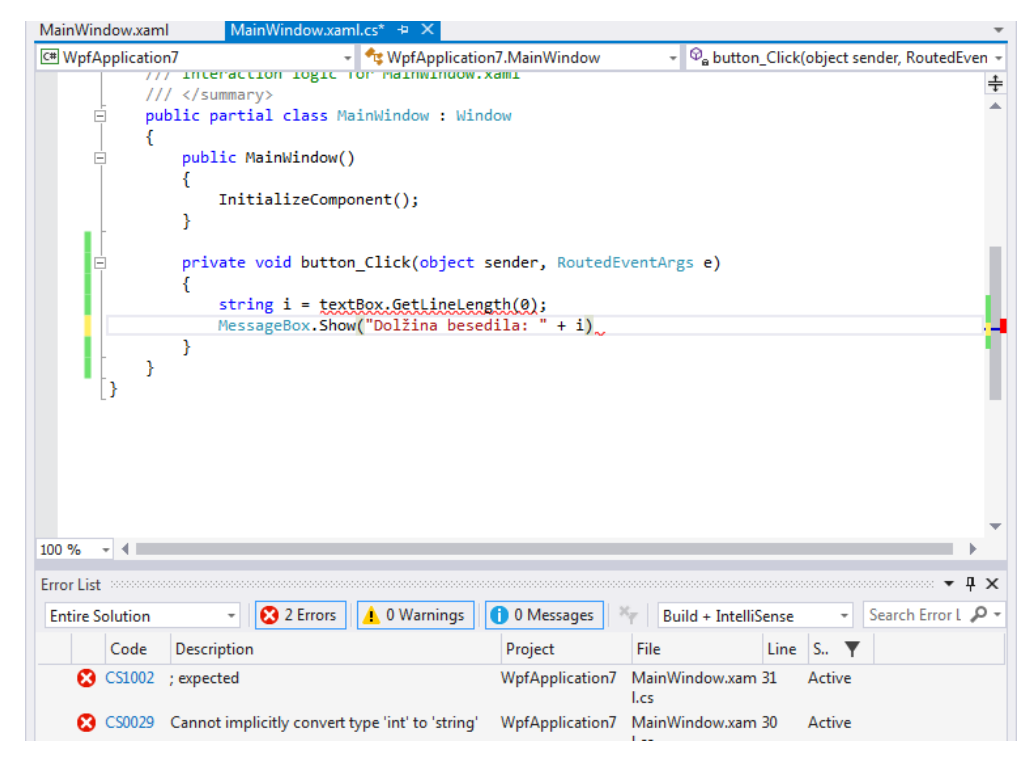

### Slika 23: Prikaz napak v kodi

Zelo uporabno je samodokončanje. Ko začnemo tipkati, nam okolje samo ponudi tiste sestavne dele kode, ki se začno z natipkanim delom. Pri tem okolje upošteva kontekst, torej ponudi le tista imena spremenljivk, funkcij in podobno, ki v danem trenutku pridejo v poštev. Na sliki 24vidimo, kako lahko razvijalec že z nekaj zapisanimi črkami prikaže lastnosti in metode določenega razreda. Seznam članov (lastnosti in metod) se pojavi potem, ko po zapisu imena spremenljivke, ki predstavlja objekt nekega razreda, natipkamo piko. Takrat se prikaže spustno polje, ki prikaže seznam lastnosti in metod tega razreda. Ko razvijalec doda še kakšno črko, se začne ta seznam manjšati in prikazuje samo člane, ki se začno z zapisanim nizom znakov. Po ponujenem seznamu se lahko premikamo s tipkama navzgor ali navzdol. Ob tem na desni strani seznama

vidimo kratek opis metode oziroma lastnosti. Ko označimo metodo s seznama, s pritiskom na tipko presledek ali na tipko enter vnesemo preostanek imena metode oziroma lastnosti. Zaradi te možnosti se pri zapisu kode število napak bistveno zmanjša, saj v seznamu ni prisotnih metod, funkcij, spremenljivk, ki jih v tem trenutku ne moremo uporabiti. Poleg tega pa tudi hitreje napišemo kodo, saj lahko s samo nekaj zapisanimi znaki vnesemo daljša imena. Uporaba samodokončanja tudi omogoča, da lažje uporabljamo daljša imena spremenljivk in metod ter s tem prispevamo k razumljivosti kode.

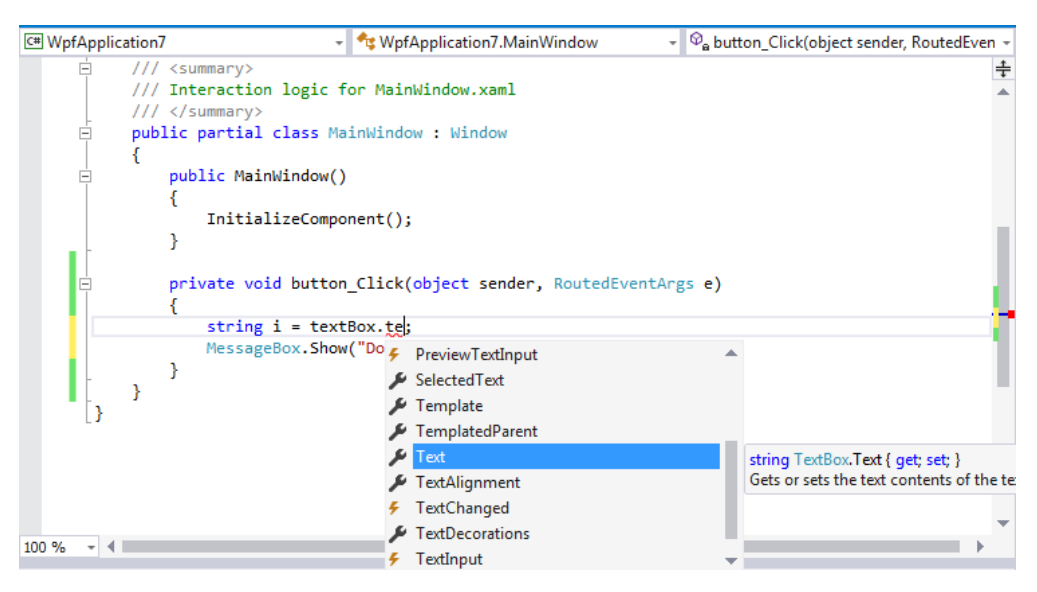

Slika 24: Izpis vseh imen članov in metod razredov, ki se začno z nizom te

V veliko pomoč pri razvoju je tudi informacija o parametrih metode (parameter Info). Ta funkcija nam ob imenu metode prikaže informacije o številu, imenu in tipu parametrov, ki so potrebni pri metodi. V oknu se pokažejo vse možne oblike klica te metode. Takoj po vnosu imena metode in predklepaja se pojavijo možnosti izbora parametrov, ki jih lahko uporabimo pri klicu.

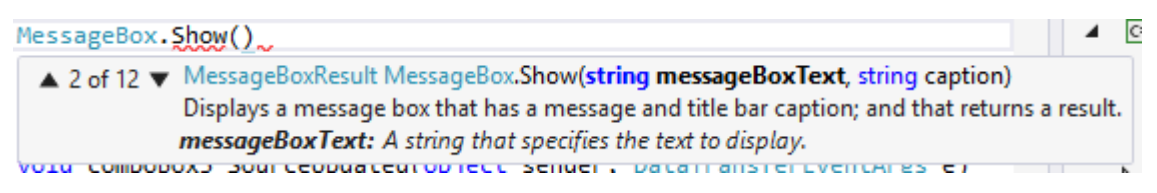

Slika 25: Primer prikaza informacije o parametru metode v okolju Visual Studio

Na sliki 25 vidimo možnosti, ki jih lahko uporabimo pri metodi MessageBox. Show. Levo zgoraj je informacija, koliko različnih oblik izbrane metode obstaja. V našem primeru jih je 12. S klikom na puščici gor ali dol se sprehajamo med vsemi metodami, kjer je prikazana glava metode, pod njo pa opis metode in označenega parametra.

## Predelovanje kode (Refactoring)

Pri razvoju nam je v veliko pomoč možnost preimenovanja posameznih spremenljivk, objektov, metod kot tudi to, da del kode izločimo v samostojno metodo, in podobno. Pri tem si pomagamo z orodjem za predelovanje kode.

S pomočjo tega orodja zlahka zamenjamo na primer ime določene metode ali pa spremenljivke. Orodje poskrbi, da se bo ime spremenilo povsod, kjer je to potrebno. To pomeni, da bo ime zamenjano v vseh datotekah, ki sestavljajo projekt, na vseh mestih, kjer metodo kličemo ... Pri tem se ne more zgoditi, da bi s tem morda zamenjali tudi klic enako poimenovane funkcije iz drugega razreda. Navadni tekstovni urejevalnik pri "Poišči in zamenjaj" naredi prav to, saj je tam pomembno le ujemanje zaporedja znakov in kontekst ni upoštevan.

Poleg sprememb imen je priročna tudi možnost, da iz določenega dela kode lahko naredimo metodo. Denimo da opazimo, da smo večkrat zapisali enak ali podoben del kode, ali pa ugotovimo, da bi morali ponovno zapisati del kode, ki smo jo natipkali že prej. Takrat je priročno, da ustrezni del kode na preprost način pretvorimo v metodo, ki jo potem kličemo na ustreznih mestih.

| MainWindow |   |           |   | _  | × |
|------------|---|-----------|---|----|---|
|            |   |           |   |    |   |
| 1          | + | 2         | = | 3  |   |
| 3          | + | 4         | = | 7  |   |
| 5          | + | 6         | = | 11 |   |
|            |   |           |   |    |   |
|            |   | Izračunaj |   |    |   |

Slika 26: Aplikacija, ki računa seštevek dveh številk znotraj besedilnih polj

Oglejmo si primer, kjer sestavljamo aplikacijo, kamor uporabnik v šest vnosnih polj vnese številke, s klikom na gumb pa aplikacija izračuna seštevek cifer vnosnih polj (glej sliko 26).

```
public partial class MainWindow : Window
ſ
    public MainWindow()
    {
        InitializeComponent();
    }
    private void button_Click(object sender, RoutedEventArgs e)
    {
        int rezultatPrvi = Int32.Parse(textBox1.Text) + Int32.Parse(textBox11.Text);
        rezultat1.Content = rezultatPrvi.ToString();
        int rezultatDrugi = Int32.Parse(textBox2.Text) + Int32.Parse(textBox21.Text);
        rezultat2.Content = rezultatDrugi.ToString();
        int rezultatTretji = Int32.Parse(textBox3.Text) + Int32.Parse(textBox31.Text);
        rezultat3.Content = rezultatTretji.ToString();
    }
}
```

### Slika 27: Prvotna koda, ki izračuna vrednosti in jih zapiše

Na sliki 27 vidimo kodo, ki nam vrne seštevke dveh številk. Iz slike vidimo, da se koda, ki izračuna seštevek dveh besedilnih polj, trikrat ponovi. Da ne bi pisali kode še enkrat v primeru, ko bi dodali še dve besedilni polji, ali pa želimo kodo urediti, lahko ta del preuredimo z izločanjem v funkcijo.

| VP C 2 C 2 C 2 C 2 C 2 C 2 C 2 C 2 C 2 C | Intervention of Visual Studio       View     Project     Build     Debug     Tear       Vindo     Ctrl+Z       Redo     Ctrl+Z       Redo     Ctrl+Z       Redo     Ctrl+Z       Redo     Ctrl+X       Cotd     Ctrl+X       Cotd     Ctrl+X       Cotd     Ctrl+X       Cotd     Ctrl+X       Cotd     Ctrl+X       Velde     Ctrl+X       Ocped     Del       Velde     Del       Find and Replace     Ctrl+,       Go To     Ctrl+,       Inset File As Test     Advanced       Bookmarks     Select All |                       | Tools Test Analyze Window Help<br>Any CPU → Stat -<br>Stat -<br>Stat | ▼       Quick Launch (Ctrl+Q)       P       -       ●       ×         Uros Makaric       W       Uros Makaric       W         Solution Explorer       •       •       •       •       •       •       •       •       •       •       •       •       •       •       •       •       •       •       •       •       •       •       •       •       •       •       •       •       •       •       •       •       •       •       •       •       •       •       •       •       •       •       •       •       •       •       •       •       •       •       •       •       •       •       •       •       •       •       •       •       •       •       •       •       •       •       •       •       •       •       •       •       •       •       •       •       •       •       •       •       •       •       •       •       •       •       •       •       •       •       •       •       •       •       •       •       •       •       •       •       •       •       < |
|------------------------------------------|----------------------------------------------------------------------------------------------------|-----------------------|----------------------------------------------------------------------------------------------------|----------------------------------------------------------------------------------------------------|
| 100 %<br>Outp<br>Shoo<br>Firm            | IntelliSense<br>Refactor<br>Net Method<br>Previous Method<br>6 •<br>ut<br>w output from: Debug<br>program (02944 ) жргжири<br>List Output Data Tools Oper                                                                                                    | ><br>><br>><br>ations | Rename  Ctri+R, Ctri+R  Etract.Method  Etract.Method  Etract.Nethod  Ctri+R, Ctri+R  Ctri+R, Ctri+I  Remove Parameters  Ctri+R, Ctri+I  Remove Parameters  Ctri+R, Ctri+O  St. exe Inst extited mitin code v (exv).                                                                                                    | T X                                                                                                    |
| Ready                                    | Search the web and Wind                                                                                                    |                       | Ln 30 Col 32 Ch 32 INS                                                                                                    | ↑ Publish                                                                                                    |

Slika 28: Primer dela kode, ki jo preuredimo v izločanje v funkcijo

To storimo tako, da označimo del kode, kjer je zapisano, da se sešteje besedilo v textBox1.Text in textBox11.Text. Nato v menijski vrstici Visual Studia izberemo Edit in v spustnem meniju poiščemo Refactor. S klikom na trikotnik se nam razširi izbor, kjer kliknemo Extract Method ... (glej označene dele slike 28).

Po kliku se nam v urejevalniku koda Int32.Parse(textBox1.Text) + Int32.Parse(textBox11.Text) spremeni v GetRezultatPrvi(). Dobimo novo funkcijo s podpisom private int GetRezultatPrvi(), ki nam vrne seštevek števk, zapisanih v poljih textBox1 in textBox11. Na sliki 29 v desnem zgornjem kotu urejevalnika kode vidimo, da nam okolje med postopkom ponudi možnost preimenovanja funkcije.

| cation13                                                                                                    | - 🔩 WpfApplication13.MainWindow -                                                                                                    | ି <sub>e</sub> button_Click(object sender, RoutedEventArgs e)                              |
|----------------------------------------------------------------------------------------------------|----------------------------------------------------------------------------------------------------|--------------------------------------------------------------------------------------------|
| {<br>                                                                                                    | <pre>/// <summary> /// Interaction logic for MainWindow.xaml /// </summary> public partial class MainWindow : Window {     public MainWindow()     {         InitializeComponent();     } }</pre> | Rename: GetRezultatPrvi       ×         Modify any highlighted location to begin renaming. |
| <pre>} private void button_Click(object sender, RoutedEventArgs e) {     int rezultatPrvi = GetRezultatPrvi();     rezultat1.Content = rezultatPrvi.ToString();     int rezultatDrugi = Int32.Parse(textBox2.Text) + Int32.Parse(t     rezultat2.Content = rezultatDrugi.ToString();     int rezultatTretji = Int32.Parse(textBox3.Text) + Int32.Parse(t     rezultat3.Content = rezultatTretji.ToString();     } private int GetRezultatPrvi()     {     return Int32.Parse(textBox1.Text) + Int32.Parse(textBox11.Text }</pre> |                                                                                                    | Box21.Text);<br>tBox31.Text);                                                              |

Slika 29: Poimenovanje funkcije, ki jo ustvarimo z izločanjem

Seveda postopek ne zna sam opraviti vseh smiselnih sprememb. Tako sami dodamo parametra a in b.

| WpfApplication13 - Microsoft Visual Studio           File         Edit         View         Project         Build         Debug         Team         Tools         Test         Analyze         Window         Help                                                                                                    | Vros Makaric - UM                                                                                                    |
|----------------------------------------------------------------------------------------------------|----------------------------------------------------------------------------------------------------|
| <pre>MainWindow.xaml MainWindow.xamlcd: X<br/>MainWindow.xaml MainWindow.xamlcd: X<br/>MainWindow.xaml MainWindow.xamlcd: X<br/>MainWindow.xamlcd: X<br/>MainWindow.xamlcd:</pre> | Solution Explorer<br>Solution Explorer (Ctrl+2)<br>Search Solution WpfApplication13 (1 project)<br>MupfApplication13 (1 project)<br>MupfApplication13 (1 project) |
| 100 % -<br>Output<br>Show output from: Debug<br>The program (4000) #PTAPPILGLIONIS.VSHOST.EXE Has EXILED WITH LODE & (0X0).<br>Ency Lit Output Data Toole Operations                                                                                                    |                                                                                                    |
| Ready     Ln 34     Col 72     Ch 72     INS       If     Search the web and Windows     Im     Im                                                                                                    | ↑ Publish<br>へ 密 慮 (小 同 ENG 23-41<br>St 27/04/2016                                                                                                    |

Slika 30: Funkciji Sestej () dodamo dva parametra in jo uporabimo za več besedilnih polj

S tem je funkcijo možno uporabiti na več mestih (slika 30).

| WpfApplication12 - Microsoft Visual Studio         File       Edit       View       Project       Build       Debug       Test       Analyze       Window       Help         ©       •       •       •       •       •       •       •       •       •       •       •       •       •       •       •       •       •       •       •       •       •       •       •       •       •       •       •       •       •       •       •       •       •       •       •       •       •       •       •       •       •       •       •       •       •       •       •       •       •       •       •       •       •       •       •       •       •       •       •       •       •       •       •       •       •       •       •       •       •       •       •       •       •       •       •       •       •       •       •       •       •       •       •       •       •       •       •       •       •       •       •       •       •       •       •       •       •       •       •       • | ▼ 2 P Quick Launch (Ctrl+Q) P - ♂ ×<br>Uros Makaric ~ UM                                                                                                    |
|----------------------------------------------------------------------------------------------------|----------------------------------------------------------------------------------------------------|
| MainWindow.xaml       MainWindow.xaml         @ WpfApplication12       - % WpfApplication12.MainWindow       - @_a Sestej(string a, string b)         17       {         18       //// (summarys)         19       //// Interaction logic for MainWindow.xaml         20       /// (summarys)         21       public partial class MainWindow.xaml         22       {         23       public Partial class MainWindow : Window         24       {         25       InitializeComponent();         26       }         27                                                                                                    | Solution Explorer                                                                                                    |
| 39       }         40       }         40       }         41       }         42          100 % -          Output          Show output from: Debug          Inte program          Lisoop1 wprapplicationic.vsnust.exe       riss exticeu with coue -1 (extriminity).         Error List Output       Data Tools Operations         Ready       Ln 38       Col 40       INS                                                                                                    | the second second seco |
| 📲 Search the web and Windows 💷 🤤 📑 🖶 🚾 🧭                                                                                                    | へ 戦) 原 (19) 同 ENG 23:54<br>SL 27/04/2016                                                                                                    |

Slika 31: Sprememba funkcije Sestej(), ki je vračala cela števila v besedilo

To storimo tako, da spremenimo, katere vrednosti bo funkcija Sestej() vračala. Ker aplikacija ob kliku na gumb Izračunaj vrne besedilni zapis številke, je potrebno, da funkcijo private int Sestej(string a, string b) spremenimo v private string Sestej(string a, string b). Tako nam funkcija ne bo vračala številke, ampak besedilni zapis le-te.

Končna različica začetne kode (slika 27) je bolj urejena in pregledna ter kot taka bolj razumljiva (glej sliko 32).

```
public partial class MainWindow : Window
{
   public MainWindow()
    {
        InitializeComponent();
    }
    private void button_Click(object sender, RoutedEventArgs e)
    ł
        rezultat1.Content = Sestej(textBox1.Text, textBox11.Text);
        rezultat2.Content = Sestej(textBox2.Text, textBox21.Text);
        rezultat3.Content = Sestej(textBox3.Text, textBox31.Text);
    }
    private string Sestej(string a, string b)
    ł
        int rezultat = Int32.Parse(a) + Int32.Parse(b);
        return rezultat.ToString();
    }
```

### Slika 32: Preurejena koda

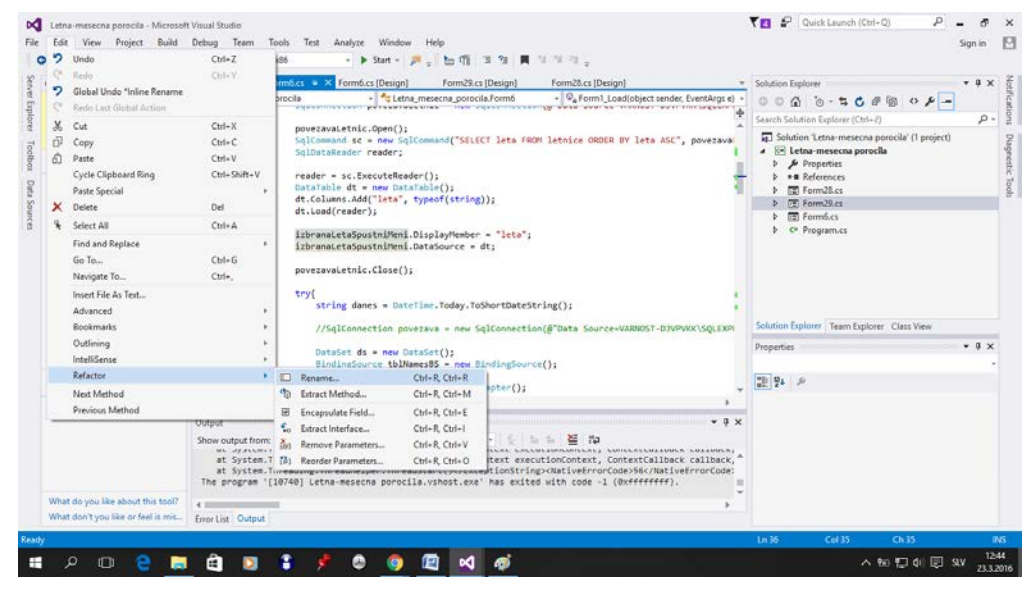

Slika 33: Primer spremembe imena spremenljivke

Poleg izločanja v funkcijo lahko funkcije in spremenljivke tudi preimenujemo. Na sliki 33 vidimo, kako lahko na preprost način spremenimo ime določene spremenljivke. Najprej z dvojnim klikom označimo ime spremenljivke (na poljubnem mestu v kodi). Potem v menijski vrstici kliknemo na Edit, izberemo možnost Refactor in nato Rename. V izbirnem oknu vnesemo novo ime. Pri tem se nam ponudi možnost, da lahko to ime zamenjamo tudi v komentiranih delih in besedilnih nizih.

### Označevanje in skrivanje območij

Pri pisanju obsežnejših aplikacij je zelo dobro, da imamo lahko kar se da celovit pregled nad kodo. Pri tem nam pomagajo možnost skrivanja vsebine funkcij in zaznamki (Bookmark), ki smo jih že omenili v razdelku Urejevalnik kode. Kot smo omenili že v splošnem opisu urejevalnika kode, lahko s klikom na znak –, skrijemo vsebino funkcije oziroma z znakom + prikažemo kodo, ki sestavlja funkcijo. Pri razvoju obsežnih aplikacij se lahko zgodi, da to ni dovolj, saj je lahko tudi koda znotraj funkcije zelo obsežna. Takrat si lahko pomagamo tako, da določimo posamezna območja kode oziroma regije.

Območje dobimo tako, da na začetku želenega območja napišemo #region in na koncu #endregion. Tako označeno območje (del kode) lahko poljubno prikažemo ali skrijemo. Ko je območje skrito, vidimo le oznako za začetek kode. Zato je smiselno, da za #region napišemo še komentar, ki pove, kaj vsebuje to območje. Kot vidimo na sliki 35, ko gremo z miško čez napis #region, Visual Studio prikaže kodo znotraj skritega bloka enako, kot takrat, ko je skrita vsebina funkcije.

```
private void Form3_Load(object sender, EventArgs e)
59
      ė
60
                {
61
      ė
                     #region napolni spustno polje s podatki uporabniških imen iz podatkovne baze
62
                     try
63
                     {
64
                         povezava.Open();
65
                         SqlCommand sc = new SqlCommand("SELECT uporabisko_ime FROM operatorji", povezava);
66
67
                         SqlDataReader reader;
68
69
                         reader = sc.ExecuteReader();
70
                         DataTable dt = new DataTable();
                         dt.Columns.Add("uporabisko_ime", typeof(string));
71
72
                         dt.Load(reader);
73
                         comboBox1.DisplayMember = "uporabisko_ime";
74
75
                         comboBox1.DataSource = dt;
76
77
                         povezava.Close();
78
                     }
79
                    #endregion
80
                    catch (Exception ex)
81
                    {
82
                        MessageBox.Show(ex.Message);
83
                    }
84
                }
59
      ė
                private void Form3_Load(object sender, EventArgs e)
60
```

```
{
    napolni spustno polje s podatki uporabniških imen iz podatkovne baze
    catch (Exception ex)
    {
        MessageBox.Show(ex.Message);
    }
}
```

61

80

81

82 83

84

Slika 34: Zgornji del slike 34, ko je območje razširjeno, in spodnji, ko ni (glej številke vrstic)

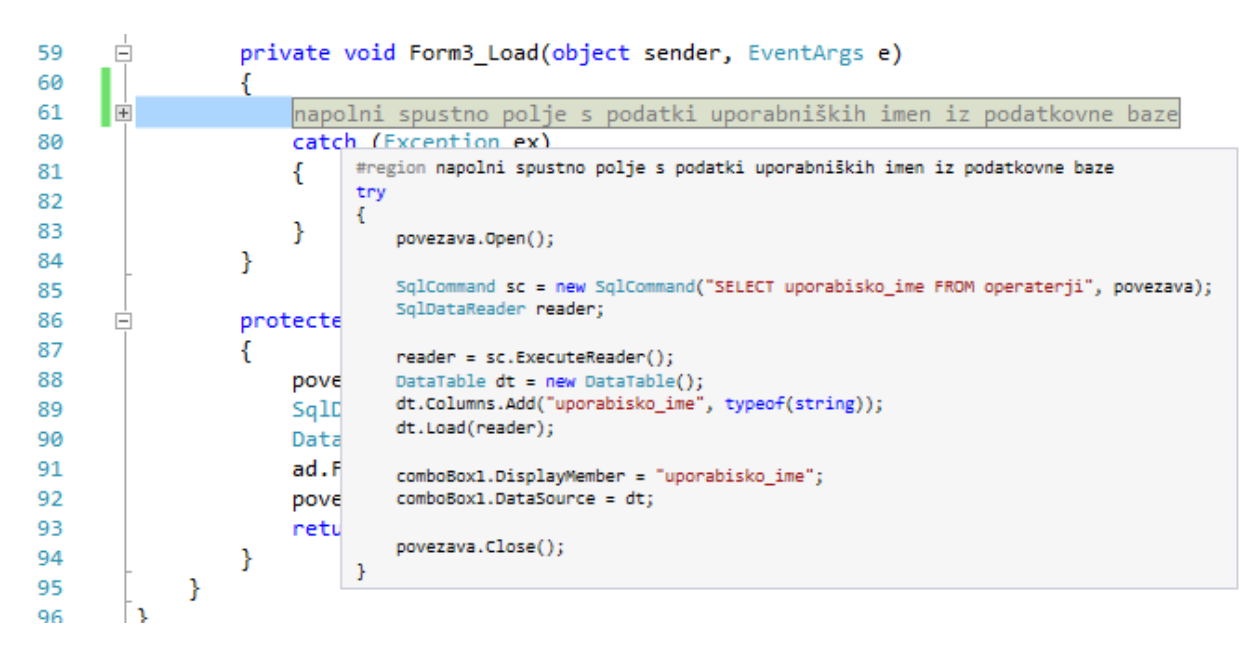

Slika 35: Ko gre razvijalec z miško čez komentar, se prikaže koda znotraj območja – region

## Razhroščevalnik (Debugger)

Ko napišemo kodo in odpravimo sintaktične napake, se začne težavno delo – odpravljanje semantičnih (pomenskih napak). To so napake, ko sintaktično pravilni program ne vrne pričakovanih (pravilnih) rezultatov. Pri odpravljanju tovrstnih napak si lahko pomagamo z orodjem, ki mu rečemo razhroščevalnik. Ta ponuja različne prijeme, ki nam pomagajo odkriti te napake. V okolju VS je razhroščevalnik zelo zmogljiv. Ponuja številne možnosti, ki razvijalcu pomagajo, da lažje odkrije in odpravi napake. Mi si bomo ogledali le najbolj osnovno uporabo. Več o uporabi razhroščevalnika in njegovi naprednejši uporabi si lahko preberete na primer v [17], [18], [19] in [20].

Oglejmo si najprej preprost primer. Na sliki 36 vidimo program, ki preveri, ali sta števili, ki ju vstavimo v besedilni polji, deljivi.

| 📧 MainWindow |                                                          |  | × |
|--------------|----------------------------------------------------------|--|---|
|              |                                                          |  |   |
| Števec       |                                                          |  |   |
| Imenovalec   |                                                          |  |   |
|              | S klikom na gumb preveri rezultat deljenja celih števil. |  |   |
|              | Klikni me!                                               |  |   |
|              |                                                          |  |   |
|              |                                                          |  |   |
|              |                                                          |  |   |
|              |                                                          |  |   |

Slika 36: Program, ki preveri, ali sta dve vpisani števili deljivi

S klikom na gumb "Klikni me!" dobimo odgovor, ali je število v polju Števec deljivo s številom v polju Imenovalec. Ko zaženemo program in v polje Števec vstavimo npr. 6 in v polje Imenovalec 2, se program izvede in na okno izpiše besedilo "Število 6 je deljivo z 2." Ker smo s preizkusom zadovoljni, program ustrezno zapakiramo (o tem bo govora v razdelku Objava aplikacij za namestitev) in ga predamo naročniku. Ko pa naročnik začne uporabljati program, vidi prizor, kot je na sliki 37.

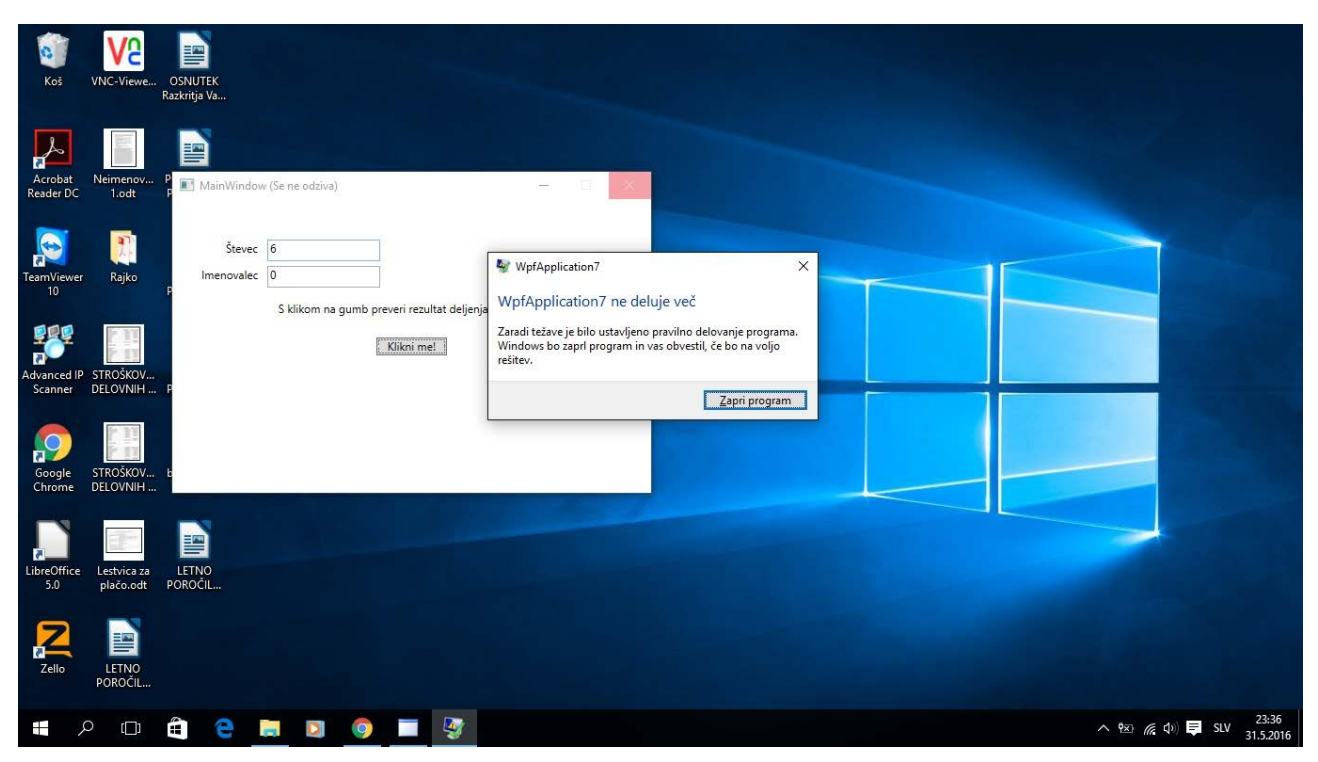

Slika 37: Opozorilo, ki nam pove, da se je aplikacija zaustavila

Med izvajanjem programa je prišlo do napake. Očitno programa pred predajo v uporabo nismo ustrezno testirali.

Poiskati moramo torej napako v programu. Z obvestilom, ki ga je prejel uporabnik, si ne moremo kaj dosti pomagati. Na srečo pa nam, če pride do napak pri preizkušanju programa v samem okolju VS, okolje pomaga z ustreznimi opozorili.

Ker nam je uporabnik povedal, da je do napake prišlo, ko je kliknil na gumb "Klikni me!" in je bilo stanje tako, kot je na sliki 37, poskusimo to izvesti tudi sami. Kot števec vnesemo število 6 in za imenovalec 0. Ob kliku na gumb se program (pričakovano) ustavi, vendar nas zdaj vrne v urejevalnik kode. Pojavi se okno, ki nas opozori, da je prišlo do izjeme, ki ni bila upoštevana v vrstici 32 (glej sliko 40). V tem oknu so podane dodatne informacije, ki nam povedo, kako lahko odpravimo to napako. Tako nam v našem primeru izpiše opozorilo "DivideByZeroException was unhandled" in nam v oknu ponudi povezavi do spletne strani s podrobnejšo razlago, za kateri predvideva, da bi nam pomagali pri rešitvi težave. Ob tem nam izpiše še opozorilo, da je program hotel deliti s številom 0 ("Attempted to divide by zero.").

Na sliki 40 levo spodaj vidimo zavihek Autos. V njem vidimo, kakšne so vrednosti spremenljivk v trenutku, ko se je program ustavil. Če želimo, lahko vrednosti teh spremenljivk spremenimo in nadaljujemo z izvajanjem programa. Na ta način enostavno preverimo, ali je težava le v tem, da so vrednosti določenih spremenljivk napačne. Tako lahko spremenimo vrednost spremenljivke y in namesto 0 v stolpcu Value vpišemo drugo vrednost. Po spremembi nadaljujemo s programom tako, da kliknemo na gumb Continue, ali pa uporabimo tipko F5. Če pogledamo na sliko 38, vidimo, da smo vrednost spremenljivke y spremenili na 3. Poleg tega lahko spremenimo vrednost spremenljivke tudi tako, da se v prekinitvenem načinu z miško

postavimo na poljubno spremenljivko v kodi. Pod njo se nam v oknu pokaže njena vrednost, ki jo lahko nato spreminjamo (glej sliko 39).

| Name                | Value                                | Туре        |
|---------------------|--------------------------------------|-------------|
| 🤗 c                 | 0                                    | int         |
| Copy textBox_Copy   | {System.Windows.Controls.TextBox: 0} | Q + System. |
| 🔑 textBox_Copy.Text | "0"                                  | 🔍 👻 string  |
| 🖻 🤗 this            | {WpfApplication7.MainWindow}         | 🔍 🗸 WpfApp  |
| 🤗 x                 | 6                                    | int         |
| 🤗 y                 | 3                                    | int         |

Slika 38: Sprememba vrednosti spremenljivke y v zavihku Autos

```
int x = Convert.ToInt32(textBox.Text);
int y = Convert.ToInt32(textBox_Copy.Text);
int c = x / y;
int o = x % y  y  y2
if (o == 0)
```

#### Slika 39: Sprememba vrednosti spremenljivke y v kodi

Poleg zavihka Autos imamo tudi zavihek Locals. Zavihek Locals ima podobno funkcijo kot Autos s to razliko, da so v zavihku Locals prikazane vse lokalne spremenljivke znotraj bloka, kjer se je program zaustavil.

| File       Edit View Project Build Debug       Text Analyze Window Help       Use Makkeic + Window Help       Use Makkeic + Window Help       Use Makkeic + Window Help       Window Makkeic + Window Help       Window Makkeic + Window Help       Window Help       Window Makkeic + Window Help       Window Help       Window H                                                                                                    | M     | WpfApplicatio   | on7 (Debugging) - Microsoft Visual St | udio                                                                                       | 🔨 🚺 🛃 Quick L                                     | .aunch (Ctrl+Q) 🔎 🗕 🗗 🗙            |
|----------------------------------------------------------------------------------------------------|-------|-----------------|---------------------------------------|--------------------------------------------------------------------------------------------|---------------------------------------------------|------------------------------------|
| Process:       [340] WpdApplication7.MainWindow       Process:       [340] WpdApplication7.MainWindow       [340] WpdApplication7.MainWindow       [340] WpdApplication7.mainWindow       [340] WpdApplication7.m                                                                                                    | File  | Edit View       | Project Build Debug Tea               | m Tools Test Analyze Window Help                                                           |                                                   | Uros Makaric 👻 UM                  |
| Process [940] Wp/Application7.MainWindow.button_Cli - :<br>WindWindow.arm is the second of the second of the second | G     | 0.0 13 -        | - 🖆 💾 🚰 🦻 - 🤆 - 🛛 Debug               | ] - Any CPU - ▶ Continue - 🔎 🚽 🛯 🗖 🏷 → 🕇 🗘 🥇                                               | 🔏 🖕 🔚 📧 🖻 🖄 📕 🍿 채 채 📮 💡                           | Application Insights 👻 🛫           |
| MeinWindow.xam       MeinWindow.xam       MeinWindow.xam       MeinWindow.xam       MeinWindow.xam       Pagencitic Tools       Pagencitic Tools       Pagencitoon       Pagencitic Tools       Pagencitic Too                                                                                                    | Pr    | ocess: [7940] V | WpfApplication7.vshost.exe 👻 💽 Lif    | ecycle Events 👻 Thread: [3292] Main Thread 💿 👻 🟹 🛪 Stack Frame: W                          | /pfApplication7.MainWindow.button_Cli + _         |                                    |
| WithWithWithWithWithWithWithWithWithWith                                                                                                    | 5     | Manager         |                                       |                                                                                            |                                                   |                                    |
| Big Propriod control       Image: Section of the control of the control                                          | vev   | Mainwindow.xe   | ami Wainwindow.xami.cs                | Window button Click/object conder PoutedSyontA                                             | Diagnostic Tools                                  | * * ^ Ĕ.                           |
| 22       public Maintindow()         InitializeComponent();       InitializeComponent();         23       private void button_Click(doiject sender, RoutedEventArgs e)         24       private void button_Click(doiject sender, RoutedEventArgs e)         25       private void button_Click(doiject sender, RoutedEventArgs e)         26       private void button_Click(doiject sender, RoutedEventArgs e)         27       fint y = Convert. ToInt32(textBox_Cepy.Text);         100       CPU (% of all processors)         27       fint y = Convert. ToInt32(textBox_Cepy.Text);         100       Autos:         28       fint y = Convert. ToInt32(textBox_Cepy.Text);         100       Autos:         28       fint y = Convert. ToInt32(textBox_Cepy.Text);         100       Autos:         29       fint y = Convert. ToInt32(textBox_Cepy.Text);         100       Autos:         205       fint y = Convert. ToInt32(textBox_Cepy.Text);         100       Autos:         205       fint y = Convert. ToInt32(textBox_Cepy.Text);         100       Autos:         205       fint y = Convert. ToInt32(textBox_Cepy.Text);         100       Autos:         100       Search for more Help Onine         100       Get gene                                                                                                    | isua  | 22              | πion/                                 | . WptApplication7.MainWindow * * * button_Click(object server, notecucventer               | 🝸 🖞 Select Tools 🔻 🔍 Zoom In 🔍 Zoom Out 📊         | Reset View                         |
| 244       {       InitializeComponent();         private void button_Click(object sender, Routed/ventArgs e)       {       InitializeComponent();         int x = Convert.IoInt32(textBox.Text);       int x = Convert.IoInt32(textBox.Text);       int c = x < x                                                                                                    | Tre   | 23 E            | public MainWindow()                   |                                                                                            | Diagnostics session: 6 seconds (6.109 s selected) |                                    |
| 23       Initialized component (;)         24       private void button_Click(object sender, houtedEventArgs e)         25       {         26       {         27       private void button_Click(object sender, houtedEventArgs e)         28       {         29       {         20       {         21       Init c = x (y)         23       Init c = x (y)         33       if ( o = s)         34       if ( o = x (y)         35       {         40       t extBlocki,         An unhandled exception of type "System.DivideByZeroException" occurred in Wpdpplication". Attempted to divide by zero.         36       {         40       t extBlocki,         41       }         20 %       Cov         42       }         20 %       Cov         42       }         20 %       ExtBlocki,         44       ;         20 %       ExtBlocki,         44       ;         21 Do %       ExtBlocki,         44       ;         22 %       Cov         23 %       ExtBlocki,         44       ;                                                                                                    | •     | 24              | {<br>ThitializeCompo                  |                                                                                            | 10s                                               | 20s 3                              |
| 27       private void button_Click(object sender, RoutedEventArgs e)         38       fit x = convert.ToInt32(textBox_Copy.Text);         39       fit x = convert.ToInt32(textBox_Copy.Text);         33       fit 0 == 0);         34       fit 0 == 0);         35       fit 0 == 0);         41       j         33       fit 0 == 0);         41       j         35       fit 0 == 0);         42       j         33       fit 0 == 0);         41       j         33       fit 0 == 0);         41       j         33       fit 0 == 0);         41       j         33       fit 0 == 0);         41       j         33       fit 0 == 0);         41       j         33       fit 0 == 0;         42       j         43       j         44       j         55       fit 0 == 0;         65       fextBlock1;         65       fit 0 == 0;         65       fit 0 == 0;         65       j         65       j         65       j                                                                                                    |       | 25              | }                                     | nent();                                                                                    | ✓ Events                                          |                                    |
| 28       private void button_Click(object sender, RoutedEventArgs e)         41       process Memory (MB)       GC       Snapshot       Private Bytes         30       fint y = Convert.ToIn132(textBox.Capy). [strt);       fint y = Convert.ToIn132(textBox.Capy). [strt);       fint y = Convert.ToIn132(textBox.Capy). [strt];       fint y = Convert.ToIn132(textBox.Capy). [strt];       fint y = Convert.ToIn132(textBox.Capy). [                                                                                                    |       | 27              |                                       |                                                                                            | II                                                | 3                                  |
| 29       int x = Convert.ToInt32(textBox.Text);         31       int x = Convert.ToInt32(textBox_Copy.Text);         32       int x = x / y;         33       int x = x / y;         33       int x = x / y;         33       int x = x / y;         34       if (x = x);         35       if (x = x);         36       if (x = x);         37       int x = x / y;         38       e ise         41       y;         36       e ise         42       y;         38       e ise         42       y;         38       e ise         42       y;         38       e ise         42       y;         39       it with kes sure the value of the denominator is not zero before performing a division operation is not zero before performing a division operation is not zero before performing a division operation is not zero before performing a division operation is not zero before performing a division operation is not zero before performing a division operation is not zero before performing a division operation is not zero before performing a division operation is not zero before performing a division operation is not zero before performing a division operation is not zero before performing a division operation is not zero before performing a division operation is not zero before performing a division operation is not ze                                                                                                    |       | 28 F            | private void button                   | _Click(object sender, RoutedEventArgs e)                                                   | Process Memory (MB)                               | ▼GC ▼Snapshot ●Private Bytes       |
| int y = convert. ToInt32(textBox_Copy.Text);       0       0       0         int y = convert. ToInt32(textBox_Copy.Text);       0       0       0       0         int y = convert. ToInt32(textBox_Copy.Text);       0       0       0       0       0         int y = convert. ToInt32(textBox_Copy.Text);       0       0       0       0       0       0         int y = convert. ToInt32(textBox_Copy.Text);       0       0       0       0       0       0       0       0         int y = convert. ToInt32(textBox_Copy.Text);       0       0       0       0       0       0       0       0       0       0       0       0       0       0       0       0       0       0       0       0       0       0       0       0       0       0       0       0       0       0       0       0       0       0       0       0       0       0       0       0       0       0       0       0       0       0       0       0       0       0       0       0       0       0       0       0       0       0       0       0       0       0       0       0       0       0                                                                                                    |       | 30              | i<br>int x = Convert                  | .ToInt32(textBox.Text);                                                                    | 41                                                | 41 癔                               |
| 9       32       Sint C = x / y2         9       32       Sint C = x / y2         34       Sint O = x & y2         35       Sint O = x & y2         36       CPU (% of all processors)       0         0       A DivideByZeroException was unhandled       x         41       A divional information: Attempted to divide by zero.       0         41       A divional information: Attempted to divide by zero.       0         41       A divional information: Attempted to divide by zero.       0         41       A divional information: Attempted to divide by zero.       0         41       A divional information: Attempted to divide by zero.       0         41       Search for more Help Online       Search for more Help Online         41       Search for more Help Online       Lang         Autos       Search for more Help Online       Lang         Autos       Exception settings:       Breat when this exception type is thrown       Actions:         Y wo       0       Copy exception detail to the clipboard       Open exception settings:       Search for once Help Online         Ready       Workethold       Name       Copy exception detail to the clipboard       Copy exception detail to the clipboard       Copy exception detail to the clipboard<                                                                                                    |       | 31              | int y = Convert                       | .ToInt32(textBox_Copy.Text);                                                               |                                                   | E E                                |
| 33       ant o = x * y;<br>if (o = -y)         35       if (o = -x)         35       if (o = -x)         35       if (o = -y)         36       if (o = -x)         37       if (o = -x)         38       else         40       if textBlock1.         41       if else         42       if else         44       if else         44       if else         44       if else         44       if else         44       if else         44       if else         44       if else         45       if else         100 % - if if else       if else         100 % - if if else       if else         100 % - if if else       if else         100 % - if if else       if else         100 % - if if else       if else         100 % - if if else       if else         100 % - if if else       if else         100 % - if if else       if else         100 % - if if else       if else         100 % - if if else       if else         100 % - if if else       if else         100 % - if else       if else                                                                                                    |       | S2              | $int c = x / y_j$                     |                                                                                            | - 0                                               | 0 7                                |
| Autos Autos Value Value Search for more Help Online Copy Cytem.Windows.RoutedEvan C# Autos Copy (System.Windows.RoutedEvan C# Autos Copy (System.Windows.RoutedEvan C# Autos Copy (System.Windows.RoutedEvan C# Autos Copy (System.Windows.RoutedEvan C# Autos Copy (System.Windows.RoutedEvan C# Autos Copy (System.Windows.RoutedEvan C# C# Autos Copy (System.Windows.RoutedEvan C# C# Autos Copy (System.Windows.RoutedEvan C# C# Autos Copy (System.Windows.RoutedEvan C# C# Autos Copy (System.Windows.RoutedEvan C# C# Autos Copy (System.Windows.RoutedEvan C# C# Copy C# C# C# C# C# C# C# C# C# C# C# C# C#                                                                                                    |       | 35 1            | $\frac{\ln c}{\ln c} = x \otimes y;$  | A DivideByZeroException was unhandled                                                      | × CPU (% of all processors)                       | ope                                |
| 36<br>37<br>38<br>4<br>4<br>4<br>4<br>4<br>4<br>4<br>4<br>4<br>4<br>4<br>4<br>4<br>4<br>4<br>4<br>4<br>4                                                                                                    |       | 35              | (```                                  | An unhandled exception of type 'System DivideByZeroException' occurred in                  | 100                                               | 100 🔮                              |
| 37       37       else         41       }       Additional information: Attempted to divide by zero.       0         100 %       {       Toubleshooting tips:         Make sure the value of the denominator is not zero before performing a division operation.       0         0 %       -       Search Events         0 %       -       -         0 %       -       -         0 %       -       -         0 %       -       -         0 %       -       -         0 %       -       -         0 %       -       -         0 %       -       -         0 %       -       -         0 %       -       -         0 %       -       -         0 %       -       -         0 %       -       -         0 %       -       -       -         0 %       -       -       -         0 %       -       -       -         0 %       -       -       -         0 %       -       -       -         0 %       -       -       -         0 %                                                                                                    |       | 36              | textBlock1.                           | WpfApplication7.exe                                                                        |                                                   |                                    |
| 39       {       textBlock1.         100 %       ************************************                                                                                                    |       | 38              | )<br>else                             | Additional information: Attempted to divide by zero                                        |                                                   | e e                                |
| 40<br>41<br>42<br>42<br>42<br>42<br>42<br>42<br>42<br>42<br>42<br>42<br>42<br>42<br>42                                                                                                    |       | 39              | {                                     | Additional Information: Attempted to divide by zero.                                       | 0                                                 | 0                                  |
| 41       7         100 %       4         100 %       6         00 %       6         00 %       6         00 %       6         00 %       6         00 %       6         00 %       6         00 %       6         00 %       6         00 %       6         00 %       6         00 %       6         00 %       6         00 %       6         00 %       6         00 %       6         00 %       6         00 %       6         0       6         0       6         0       6         0       6         0       6         0       6         100 %       7         0       8         100 %       10         100 %       10         100 %       10         100 %       10         100 %       10         100 %       10         100 %       10         100 %       10         100                                                                                                    |       | 40              | textBlock1.                           | Troubleshooting tips:                                                                      |                                                   |                                    |
| 100 %       Image: Search Events       P         Autos       Search for more Help Online       Lang         P @ c       0       Exception settings:       Lang         P @ tatilox_Copy       (System:Window       Exception settings:       Lang         P @ tatilox_Copy       (System:Window       Exception settings:       Lang         P @ tatilox_Copy       (System:Windows.RoutedEven C#)       Read when this exception type is thrown       Actions:         P @ tatilox_Copy       0       View Detail       Copy exception detail to the clipboard       reption Settings: Command Window Immediate Window Output Error List         Ready       INS       Mode: Corror Circle Corror Circle Corror Ci                                                                                                    |       | 41 1            | }                                     | Make sure the value of the denominator is not zero before performing a division operation. | vents Memory Usage CPU Usage                      |                                    |
| Autos       Value <ul> <li>Autos</li> <li>Value</li> <li>Value</li> <li< td=""><td></td><td>100 % 🔹 🖣 🔳</td><td></td><td>Get general help for this exception.</td><td></td><td>Search Events 🔎 -</td></li<></ul>                                                                                                    |       | 100 % 🔹 🖣 🔳     |                                       | Get general help for this exception.                                                       |                                                   | Search Events 🔎 -                  |
| Name       Value       Search for more Help Online       Lang                                                                                                    |       | Autos           |                                       |                                                                                            | v                                                 | - # ×                              |
| • c         • c         • c                                                                                                    |       | Name            | Value                                 | Search for more Help Online                                                                |                                                   | Lang                               |
| P • • • • • • • • • • • • • • •                                                                                                    |       | 🤗 c             | 0                                     | in to WpMeplication a                                                                      | Application7.MainWindow.button_Click(object ser   | nder, System.Windows.RoutedEven C# |
| ✓ tetdbox_Copy.Text     O*       P → this     (W/PApplication       • x     6       • y     0       View Detail     Copy exception detail to the clipboard       • Autos     Locals       Watch 1     Open exception settings       • Publish     INS       • Publish                                                                                                    |       | ExtBox          | x_Copy {System.Windo                  | y Exception settings:                                                                      |                                                   |                                    |
| Actions:     View Detail       y     0       Autos     Locals       Water     Copy exception detail to the clipboard       Open exception settings     Corps corps       Copy exception settings     Corps corps       Ready     INS                                                                                                    |       | textbox         | Copy.Text "U"<br>(WofApplicative)     | Break when this exception type is thrown                                                   |                                                   |                                    |
| • y     0     View Detail       Autos Locals Watch 1     Copy exception detail to the clipboard       Open exception settings     Copy exception Settings       Ready     INS                                                                                                    |       | v ← tins        | 6                                     | Actions:                                                                                   |                                                   |                                    |
| Autos Locals Watch 1 Copy exception detail to the clipboard Open exception settings Command Window Immediate Window Output Error List Ready INS NS Publish                                                                                                    |       | 🤗 y             | 0                                     | View Detail                                                                                |                                                   |                                    |
| Autos     Locals     Watch 1     Open exception deam to the clipboard       Ready     INS     Publish                                                                                                    |       |                 |                                       | Converse of the cliphoard                                                                  |                                                   |                                    |
| Ready Construints A Publish                                                                                                    |       | Autos Locals    | Watch 1                               | Copy exception detail to the clipboard                                                     | eption Settings Command Window Immediate          | Window Output Error List           |
| ENG 2245                                                                                                    | Ready |                 |                                       | Upen exception settings                                                                    | INS                                               | ↑ Publish                          |
| Saarch the web and Windows                                                                                                    |       | Search t        | he web and Windows                    |                                                                                            |                                                   | へ 空 ( ①) 目 ENG 22:45               |

Slika 40: Primer napake, ko v polje imenovalec vpišemo število 0

V našem primeru pri pregledu kode hitro vidimo, da smo pozabili preveriti možnost deljenja z 0, ki bi uporabnika opozorila, da deljenje z 0 ni dovoljeno.

V predstavljenem primeru smo napako hitro odkrili in odpravili. Pogosto pa ne vemo, kaj je bil vzrok napake, zakaj je prišlo do težav in podobno. Takrat si pomagamo s prekinitvenimi točkami. To so točke, ki jih postavimo na začetek tistih delov kode, kjer sumimo, da je napaka. Potem, ko zaženemo program, se na

teh mestih program ustavi. Zato lahko s pomočjo oken Autos in Locals dobimo informacije o trenutnih vrednostih spremenljivk. Iz teh informacij lahko nato sklepamo, ali koda, ki se izvaja, pravilno opravlja svoje delo. Kot smo pokazali že prej, po potrebi vrednosti določenih spremenljivk spremenimo kar ročno in nadaljujemo z izvajanjem programa. Ta se izvaja do naslednje prekinitvene točke. Kot bomo videli v nadaljevanju, pa po vsaki taki prekinitvi izvajanja, program lahko izvajamo tudi korak za korakom.

Prekinitvene točke nastavimo vnaprej, še preden program zaženemo. A ena izmed zelo uporabnih stvari v razhroščevalniku VS je ta, da lahko prekinitvene točke dodamo in poljubno nastavljamo tudi potem, ko že zaženemo razhroščevalnik.

Poglejmo si zgled, kjer bomo uporabili prekinitvene točke. Na sliki 41vidimo del kode programa, ki nam vrne naključne številke za igranje igre EuroJackpot. Za aplikacijo pričakujemo, da nam bo vrnila 7 različnih naključnih števil, kjer bo 5 števil med 1 in 50 ter 2 števili med 1 in 9. Ker nam program občasno vrne napačne rezultate, si pomagamo z razhroščevanjem. Pri tem sumimo, da se napaka pojavi v metodah, ki nam vrnejo naključna števila, zato postavimo prekinitvene točke na ta mesta. To storimo tako, da najprej izberemo vrstico, kamor želimo postaviti prekinitveno točko. To postavimo tako, da kliknemo z miško na levi rob vrstice s kodo. Drugi način pa je, da iz menijske vrstice izberemo Debug in Toggle Breakpoint, ali pa pritisnemo tipko F9.

Na levi strani pred številkami vrstic kode vidimo rdeče pike. Te pike so prekinitvene točke. Ko pri izvajanju pridemo do teh točk, se delovanje programa začasno prekine. Zato lahko preverimo takratno vrednost spremenljivk. Na sliki 42 sta označeni dve prekinitveni točki, v zavihku Locals (spodaj levo slika 42) pa vidimo, kakšne so trenutne vrednosti spremenljivk minStevilka, maxStevilka, stNakljucnih, mozneStevilke, seznam, nakljucna in i.

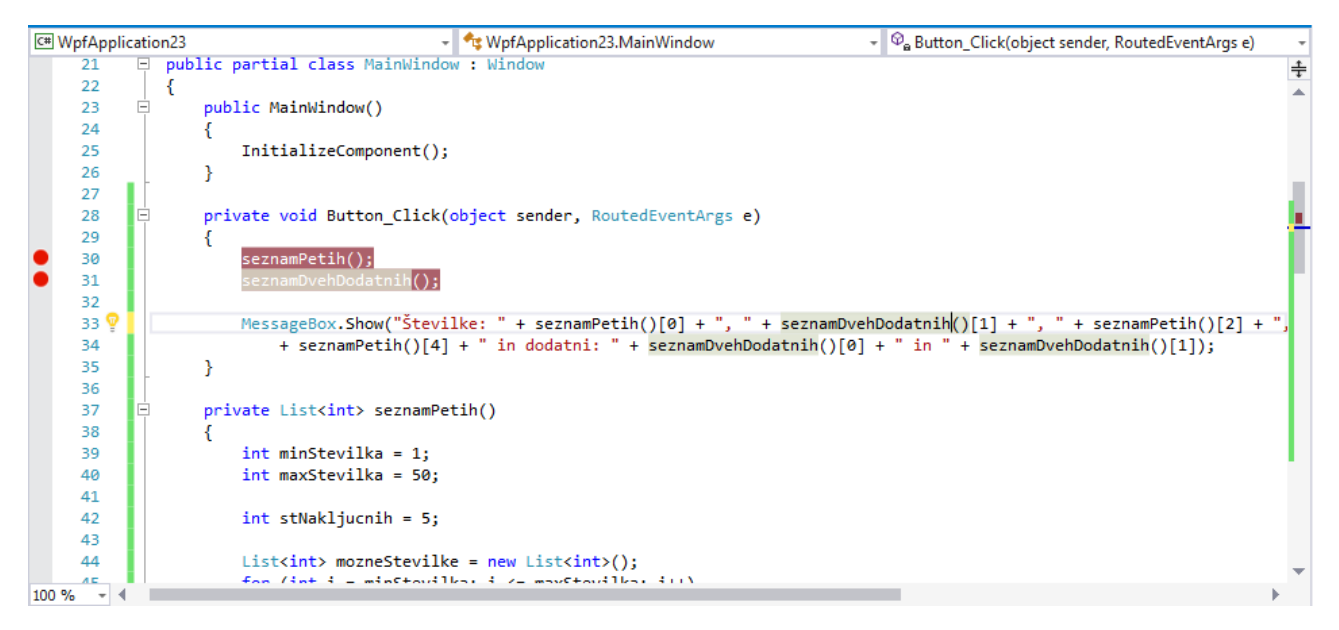

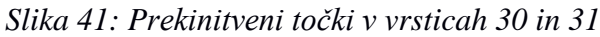

Ker pa v našem primeru z uporabo prekinitvenih točk nismo ugotovili vzroka napake, si pomagamo s koračnim izvajanjem programa. Koračno izvajanje pomeni, da se bo program izvajal korak za korakom. S takim načinom izvajanja lahko začnemo že takoj na začetku. Bolj običajno pa je, da pustimo, da se program izvaja do prekinitvene točke. Od tam dalje kodo izvajamo koračno. Z ukazi Step Into (bližnjica je tipka F11), Step Over (F10) in Step Out (Shift + F11) se premikamo po vrsticah kode in tako sproti preverjamo vrednosti spremenljivk. Pri tem lahko že iz imena ukaza sklepamo, kaj se zgodi, če izberemo npr. Step Into. S tem vstopimo v kodo klicane metode in začnemo s preverjanjem dogajanja znotraj metode. Če kaže, da se koda metode obnaša pravilno, jo zapustimo (torej izvedemo vse preostale ukaze znotraj

metode) z ukazom Step Out. S pomočjo Step Over se v enem koraku premaknemo preko vsake vrstice, tudi če ta vsebuje klice metod.

Če v vrstici, ki je na vrsti za izvajanje, ni klica nobene metode, je povsem vseeno, ali uporabimo Step Into ali Step Over.

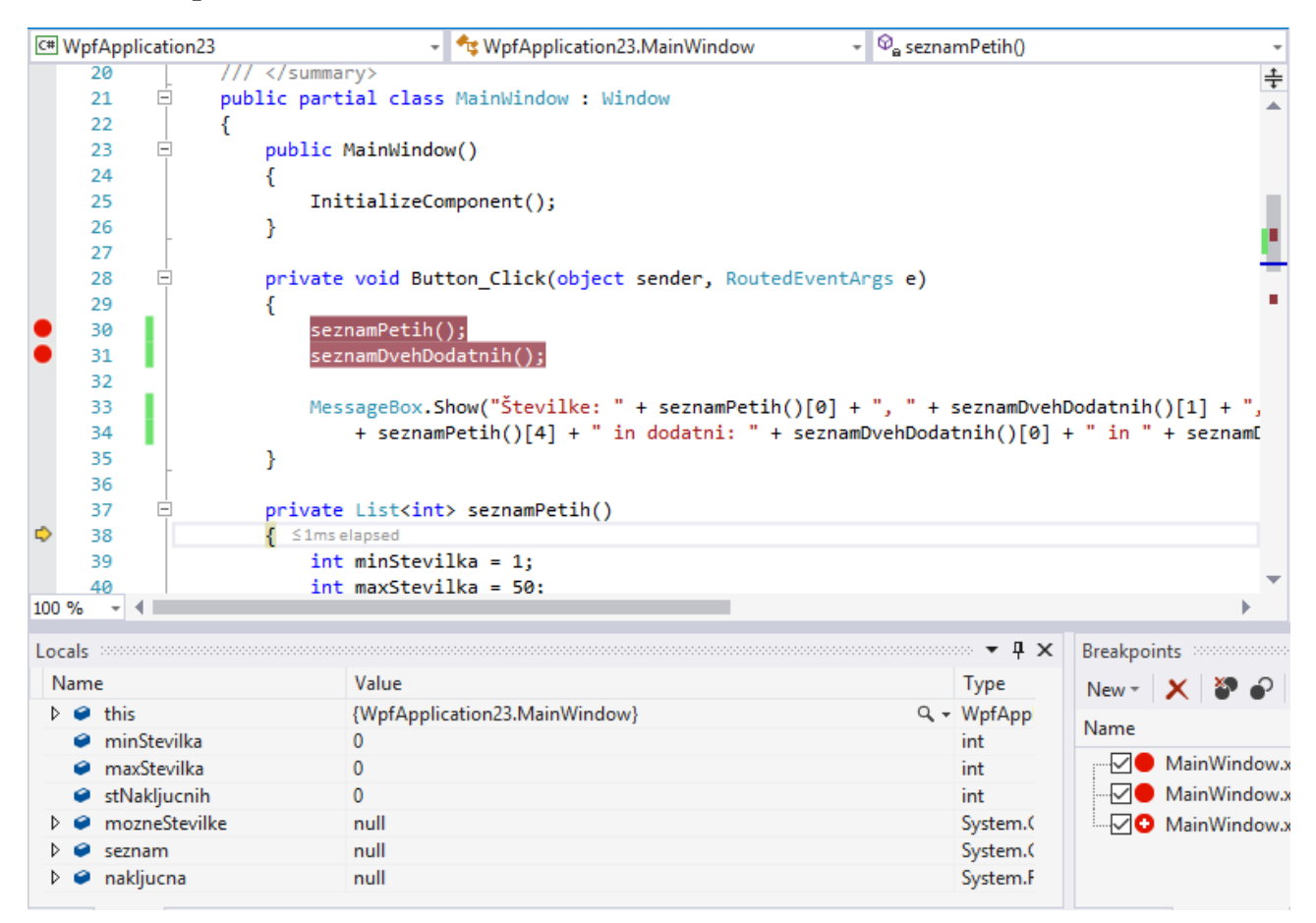

Slika 42: Uporaba koračnega izvajanja in spremljanje vrednosti spremenljivk
| ••• 8- <b>4</b>  9                                          | - C - Debug - x86 - > Cor                                                                               | ntinue - 🛛 🚚 💷 🔳 🗖 🖄 🚽                                        | <b>:</b> ?: % -          | 粘 備   老 国 智                  | 에 개 개 💡 🍷 Applicatio                | in Insights 👻 🛫                        |
|-------------------------------------------------------------|----------------------------------------------------------------------------------------------------|---------------------------------------------------------------|--------------------------|------------------------------|-------------------------------------|----------------------------------------|
| ocess: [5024] Jackpot.vshost.exe                            | E Lifecycle Events - Thread: [3584] Ma                                                                  | in Thread 🔹 🔻 🕅 🛪                                             | Star Step Into (F11)     | wsFormsApplication1.Form1.   | buttor 👻 🛫                          |                                        |
| n1.cs +⊨ ×                                                  |                                                                                                    |                                                               | - D                      | Diagnostic Tools             |                                     | • <b>ņ</b>                             |
| ackpot                                                      | <ul> <li>WindowsFormsApplication1.Form1</li> </ul>                                                      | <ul> <li>O<sub>a</sub> button1_Click(object sender</li> </ul> | , EventArgs e) 👻         | 🕸 Select Tools 🔻 🔍 Zoo       | om In 🔍 Zoom Out 📶 Reset Vie        | ew                                     |
| 19 🗉 private v                                              | <pre>void button1_Click(object sender, EventArg</pre>                                                   | js e)                                                         | ± 1                      | Diagnostics session: 1 secon | ds (1.563 s selected)               |                                        |
| 20 {<br>21 sezna                                            | amPetib(). <1ms elansed                                                                                 |                                                               |                          | 1.558s                       | 1.56s                               | 1.562s                                 |
| 22 sezna                                                    | amDvehDodatnih();                                                                                       |                                                               |                          | 4 Events                     |                                     |                                        |
| 23                                                          |                                                                                                    |                                                               |                          |                              |                                     |                                        |
| 24 Messi<br>25                                              | <pre>.speBox.Show("Stevilke: " + seznamPetih()[0<br/>", " + seznamPetih()[3] + ", " + seznamPetih</pre> | <pre>ih()[4] + " in dodatni: " + se;</pre>                    | ][1] + ,<br>znamDvehDoda | Process Memory (MB)          | 🥊 GC – 🔻                            | Snapshot 🔵 Private Bytes               |
| 26                                                          | <pre>seznamDvehDodatnih()[1]);</pre>                                                                    |                                                               |                          | 17                           |                                     | 17                                     |
| 27 }                                                        |                                                                                                    |                                                               |                          |                              |                                     |                                        |
| 20 E private                                                | List <int> seznamPetih()</int>                                                                          |                                                               |                          | 0                            |                                     | 0                                      |
| 30 {                                                        |                                                                                                    |                                                               |                          | CPU (% of all processors)    |                                     |                                        |
| 31 int r<br>32 int r                                        | /inStevilka = 1;<br>marStevilka = 50:                                                                   |                                                               |                          | 100                          |                                     | 10                                     |
| 33                                                          | austerika – so,                                                                                         |                                                               |                          |                              |                                     |                                        |
| 34 int :                                                    | stNakljucnih = 5;                                                                                       |                                                               |                          | 0                            |                                     | 0                                      |
| 35<br>36 List                                               | <pre><int> mozneStevilke = new List<int>();</int></int></pre>                                           |                                                               |                          |                              |                                     |                                        |
| 37 for                                                      | <pre>(int i = minStevilka; i &lt;= maxStevilka; i+</pre>                                                | +)                                                            |                          | Events Memory Usage CE       | PU Usage                            |                                        |
| 38 {                                                        |                                                                                                    |                                                               |                          |                              | Sear                                | rch Eventr C                           |
| • 1                                                         |                                                                                                    |                                                               | P                        |                              | Jean                                |                                        |
| ; :                                                         |                                                                                                    | ₹ ↓ × Breakpo                                                 | ints                     |                              |                                     | ************************************** |
| ne<br>MindowsFormsApplication11                             | Value                                                                                                   | lype New -                                                    | X 🗞 🗞 🕹                  | 💪 🖆 🚛 🛛 Columns -            | Search:                             |                                        |
| <ul> <li>Windowsronnskippilcationna</li> <li>[0]</li> </ul> | 25                                                                                                    | int Name                                                      |                          | Labels Conditio              | n Hit Count                         |                                        |
|                                                             | 35                                                                                                    | int                                                           | Form1.cs, line 21 cha    | aracter 13 (no cond          | lition) break always (currently 1)  |                                        |
| [2]                                                         | 39                                                                                                    | int                                                           | Form1.cs, line 22 cha    | aracter 13 (no cond          | lition) break always (currently 0)  |                                        |
| <ul> <li>[3]</li> <li>[4]</li> </ul>                        | 42                                                                                                    | int —                                                         |                          |                              |                                     |                                        |
| Raw View                                                    |                                                                                                    |                                                               |                          |                              |                                     |                                        |
| Leesle Watch 1                                              |                                                                                                    | Call Sta                                                      | - Reakpoints Fue         | nting Sattings Command M     | Gardenn, Jasana diata Wija danu. On | danut Emeriliat                        |
| Locals Watch I                                              |                                                                                                    | Cali Stat                                                     | Exce                     | ption settings Command v     | innow inmediate window Ou           | itput Error List                       |

### Slika 43: Koračno izvajanje s pomočjo tipk Step Into, Step Over in Step Out

Ko zaženemo program v VS, se program ustavi na prvi prekinitveni točki, ko bi morala biti klicana metoda seznamPetih(). Z ukazom Step Into vstopimo v metodo. Ustavimo se na prvi vrstici metode (slika 44). Rumena puščica nam namreč označuje vrstico, ki bo izvedena v naslednjem koraku.

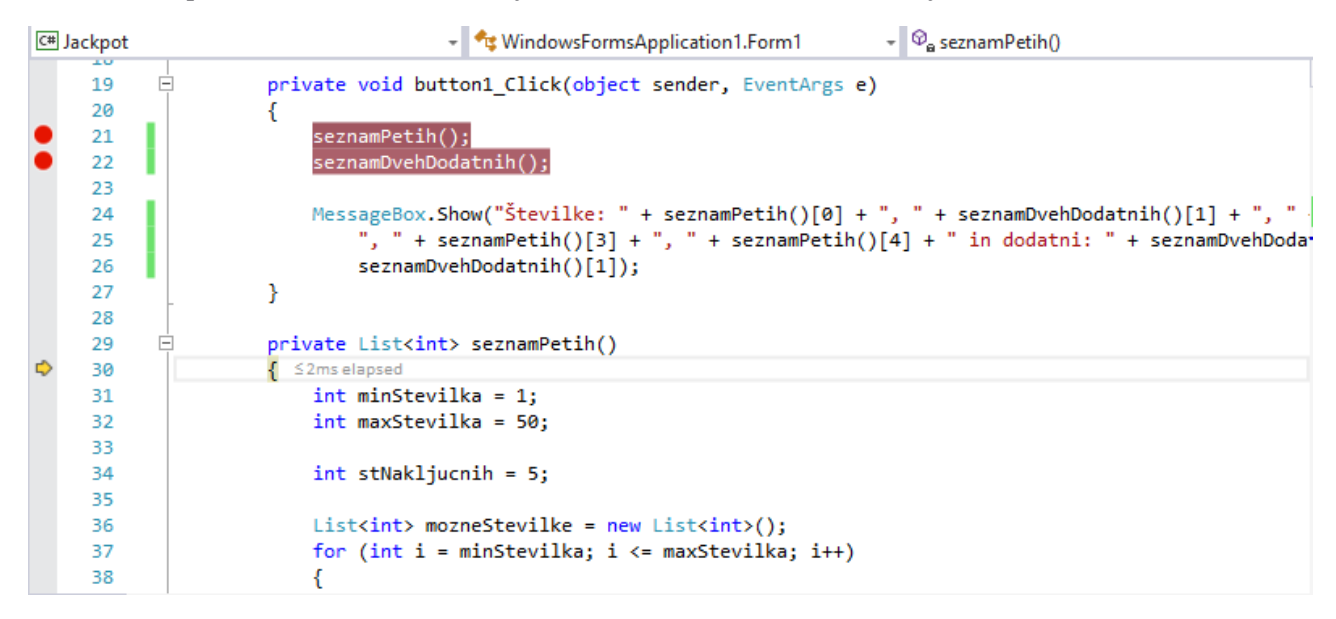

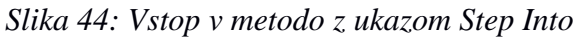

V zavihku Autos preverimo vrednosti spremenljivk (slika 42). Ker so vrednosti spremenljivk na tem delu pričakovane, se s klikom na gumb Step Into (rdeči kvadrat na sliki 43) premaknemo v naslednjo vrstico kode. Tu preverimo, ali je prva vrstica v metodi seznamPetih() smiselno opravila delo. Tako se premikamo in preverjamo vrednosti spremenljivk korak za korakom. Če ugotovimo, da je metoda od nekega dela naprej zagotovo pravilna, lahko izvedemo vse ukaze do konca metode tako, da uporabimo gumb Step Out (gumb desno od gumba Step Over na sliki 45) in se vrnemo iz te metode na mesto za njenim klicem.

| Apparmid S       Apparmid Assembly/Infors       Main/Window.xaml & Main/Window.xaml & Main/Window.xaml & Implement & Implement & Implemen | ✓ WpfApplication23 (Debugging) - Microsoft Visual Studio         File       Edit       View       Project       Build       Debug       Test       Analyze       Window       Help         Image: State of the state of the state of t | °C   → ‡ 💽 ‡   76 –<br>₹ ≈ Stack Fra                                                                                             | ▼2<br>10 10 10 10 10 10 10 10 10 10 10 10 10 1                                                                                                    | Quick Launch (Ctrl+Q)<br>↓                                                        | P = ₫ ×<br>Uros Makaric ~ UM<br>ghts ~ <sub>ਦ</sub> |
|----------------------------------------------------------------------------------------------------|----------------------------------------------------------------------------------------------------|----------------------------------------------------------------------------------------------------|----------------------------------------------------------------------------------------------------|-----------------------------------------------------------------------------------|-----------------------------------------------------|
| 41       Image: Search Events       Image: Search Events       Image: Search Eve                                                                                                    | <pre>App.xaml.cs App.xaml AssemblyInfo.cs MainWindow.xaml # MainWindow.xaml.cs a</pre>                                                                                                    | <pre>x v v<br/>x v v<br/>t sender, RoutedEventA +<br/>4 v<br/>fatnih()[1] + ", "<br/>in " + seznamDve<br/>in " + seznamDve</pre> | Vi in the second second secon | k Zoom Out <sup>2</sup> uh Reset View<br>92 s selected)<br>6.867s<br>■ GC ▼ Snaps | the private Bytes     the private Bytes             |
| Watch 1     • 4 ×       Name     Value       Value     Type       Entrie Solution     • © 0 Errors       Search Error List     • 0 ×       Search Error List     • • • ×       Code     Description       Project     File       Linal     Coll 3       Coll 3     Ch 3       INS     • • • • • • • • • • • • • • • • • • •                                                                                                    |                                                                                                    | <b>•</b>                                                                                                    |                                                                                                    | Search Eve                                                                        | ents 🔎 -                                            |
| Autos Locals Watch 1 Call Stack Breakpoints Exception Settings Command Window Immediate Window Output Error List Ready Ln 31 Coll 3 Ch 13 INS                                                                                                    | Watch 1 Value Type                                                                                                    | Entire Solution   Search Error List  Code Descripti                                                                              | ion Project                                                                                                    | O Messages * Build File Line                                                      | v I ×<br>I + IntelliSense v<br>Suppression St ▼     |
| Ready Ln 31 Col 13 Ch 13 INS ↑ Publ                                                                                                    | Autos Locals Watch 1                                                                                                    | Call Stack Breakpoints Exc                                                                                                    | ception Settings Command Window                                                                                                    | w Immediate Window Outpu                                                          | t Error List                                        |
|                                                                                                    | Ready Ln 31                                                                                                    | Col 13 Ch 13                                                                                                    | INS                                                                                                    |                                                                                   | ↑ Publish                                           |

### Slika 45: Uporaba tipke Step Over pri razhroščevanju

Če vemo, da metoda dela pravilno, lahko s klikom na Step Over izvedemo celotno metodo v enem koraku in se premaknemo na naslednjo vrstico.

```
private void button1_Click(object sender, EventArgs e)
{
    seznamPetih();
    seznamDvehDodatnih();

    MessageBox.Show("Številke: " + seznamPetih()[0] + ", " + seznamDvehDodatnih()[1] + ", " + seznamPetih()[2] +
    ", " + seznamPetih()[3] + ", " + seznamPetih()[4] + " in dodatni: " + seznamDvehDodatnih()[0] + " in " +
        seznamDvehDodatnih()[1]);
}
```

### Slika 46: Izpis sedmih naključnih števil programa

Tako s koračnim izvajanjem ugotovimo, da smo napravili napako pri izpisu besedila na okno. Namesto števila iz seznama seznamPetih() smo se zatipkali in nam program izpiše število iz seznama seznamDvehDodatnih() (svetlo modro označen del na sliki 46). Poleg tega pa ugotovimo, da se metodi seznamPetih() in seznamDvehDodatnih() ne kličeta le enkrat. Zaradi te napake smo občasno dobivali v izpisu dve ali več enakih števil s seznamaPetih(). To popravimo tako, da ustvarimo npr. spremenljivko a, v katero shranimo seznam petih naključnih številk s klicem metode seznamPetih(). Podobno naredimo z metodo seznamDodatnihDveh(), ki jo shranimo v spremenljivko b (slika 47).

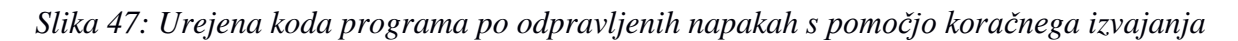

Na prikazanem primeru smo predstavili osnovni način uporabe razhroščevalnika. Omenimo še nekaj njegovih značilnosti, ki nam utegnejo priti prav.

Na desni strani spodaj imamo ob razhroščevanju za pomoč pri delu več zavihkov. Med njimi sta najbolj uporabna Call Stack in Breakpoints. V zavihku Breakpoints vidimo (slika 48), kam smo postavili prekinitvene točke. Tam lahko te prekinitvene točke urejamo, jih poimenujemo, dodajamo pogoje, kdaj se upoštevajo ... Zavihek Call Stack nam pokaže sklad klicanih metod na določenem mestu v prekinitvenem načinu, ki še čakajo na zaključek izvedbe. Iz tega lahko hitro ugotovimo, katere metode so povezane med seboj.

Kot smo omenili, lahko prekinitvenim točkam dodajamo tudi pogoje. S tem povemo, da naj se izvajanje kode na tem mestu prekine le, če je izpolnjen določen pogoj. Pogoj dodamo tako, da v zavihku Breakpoints kliknemo na New in izberemo možnost Function Breakpoint. Potem se nam pojavi okno, v katerem določimo, da se na tem mestu program ustavi ob določenem pogoju. Na sliki 48 smo določili, da se program v 47. vrstici kode ustavi le takrat, ko je vrednost spremenljivke i enaka 49. Pogojne prekinitvene točke nam pridejo prav predvsem takrat, ko imamo dolge zanke in sumimo, da so težave le pri določeni ponovitvi te zanke. Če bi morali vse korake zanke izvajati s Step Into (ali Step Over), bi nam to vzelo veliko časa. Tako pa lahko pustimo, da se večina zanke izvede hitro, program pa se ustavi, ko dosežemo sumljivo ponovitev.

| C# WpfApplicati | ion23 - 🔩 WpfApplication23.MainWindow - 🗣 seznamPetih()                                                                                        | -                          | 🚯 Select Tools 🔻 🔍 Zoom Ir                                                                   | n 🔍 Zoom Out                                    | il Reset View                                                                          |             |
|-----------------|----------------------------------------------------------------------------------------------------|----------------------------|----------------------------------------------------------------------------------------------|-------------------------------------------------|----------------------------------------------------------------------------------------|-------------|
| 42<br>43<br>44  | <pre>int stNakljucnih = 5;<br/>List<int> mozneStevilke = new List<int>();<br/>for (int is mozneStevilke in the state state);</int></int></pre> | ÷                          | Diagnostics session: 56 seconds<br>30s                                                       | 40s                                             | 50s                                                                                    |             |
| 45<br>46<br>47  | <pre>tor (int 1 = minstevilks; 1 &lt;= maxstevilks; 1++) {     mozneStevilke.Add(i); </pre>                                                    | Breakpoint Settings 🗙 📕    | Events     II     Process Memory (MB)     40                                                 |                                                 | <b>↓</b> GC <b>▼</b> Snapshot ●P                                                       | ivate Bytes |
|                 | Location: MainWindow.xaml.cs, Line: 47, Character: 17, Must match source Conditions Conditional Expression • Is true • i==49 × Saved           | +                          | 0                                                                                            |                                                 |                                                                                        | 0           |
|                 | Add condition                                                                                                    |                            | A CPU (% of all processors)                                                                  |                                                 |                                                                                        | 100         |
|                 | Close                                                                                                    |                            | 0<br>Events Memory Usage CPU U                                                               | sage                                            |                                                                                        | 0           |
| 48<br>100 % • 4 | }                                                                                                    | • •                        |                                                                                              |                                                 | Search Events                                                                          | <b>،</b> م  |
| Locals<br>Name  | v q x<br>Value Type                                                                                                    | Breakpoints<br>New - 🗙 👺 🖌 | 📌 💪   🏝 🚛   Columns +   S                                                                    | earch:                                          | •                                                                                      |             |
|                 |                                                                                                    | Name                       | Labels                                                                                       | Condition                                       | Hit Count                                                                              |             |
|                 |                                                                                                    | MainWindow.x               | aml.cs, line 30 character 13<br>aml.cs, line 31 character 13<br>aml.cs, line 47 character 17 | (no condition)<br>(no condition)<br>when 'i==49 | break always (currently 2)<br>break always (currently 2)<br>break always (currently 1) |             |
| Autor Locals    | Watch 1                                                                                                    | Call Stack Breakpoints     | Exception Settings Command Wil                                                               | adour Immediat                                  | Window Output Error                                                                    | int         |

Slika 48: Pregled zavihkov Breakpoints

# Raziskovalec rešitve (Solution Explorer)

Kot smo videli že v razdelku Izdelava projektov, vedno začnemo z izbiro projekta. Projekt sestavljajo različne datoteke (datoteke s kodo projekta, ikone, podatkovne datoteke, slike ...), ki jih uporabimo za izdelavo aplikacije. V projekt so vključene tudi druge datoteke, ki jih potrebujemo pri storitvah ali zunanjih komponentah, s katerimi je aplikacija povezana. Vse te informacije so shranjene v posebno projektno datoteko. Ta datoteka (.csproj za C# projekte) torej vsebuje prikaz nastavitev in vsebine projekta.

Pri reševanju obsežnejših problemov pa običajno potrebujemo več projektov, ki so med seboj povezani in uporabljajo tudi določene skupne vire (npr. imajo skupne grafične predloge, podatkovne baze ...).

V VS tak skupek med seboj odvisnih projektov imenujemo rešitev.

Rešitev je organizacijska enota, s katero v razvojnem okolju VS upravljamo enega ali več projektov. Sestavlja jo lahko več posameznih projektov, ki so pisani v različnih programskih jezikih (takih, ki jih podpira VS Community). VS za shranjevanje nastavitev uporablja dve vrsti datotek (.sln in .suo). Ti dve datoteki izdela raziskovalec rešitve in ju opremi z vsemi informacijami ter podatki. Datoteka .sln (Visual Studio Solution) vsebuje popoln opis o vsebini rešitve. Ta datoteka organizira projekt in njegove komponente v skupno rešitev, ki jo lahko uporablja več razvijalcev. Datoteka .suo (Solution User Options) pa vsebuje podatke o položaju oken. Datoteka je specifična za posameznega razvijalca, hrani pa vse potrebne nastavitve razvojnega okolja, zato da jih pri ponovnem odpiranju projekta ni treba nastavljati ponovno. Brez datoteke .sln v VS ne moremo zgraditi rešitve, medtem ko jo brez .suo datoteke lahko.

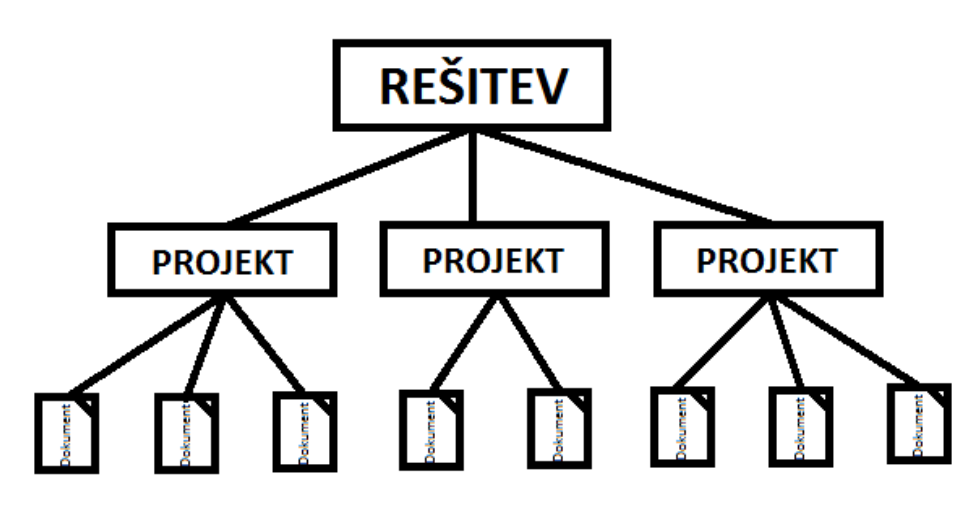

### Slika 49: Odnos rešitve, njenih projektov in njihovih dokumentov

Na sliki 50 in sliki 51 vidimo rešitvi, ki vsebujeta projekte z določenimi datotekami. Te so se samodejno ustvarile ob kreiranju projekta. V nadaljevanju si bomo podrobneje pogledali tiste datoteke, ki se nam ustvarijo pri WPF in Windows Forms aplikacijah. Več o raziskovalcu rešitve najdete v [21] in [22].

Na sliki 50 si poglejmo enostavni primer, ko imamo rešitev, ki jo sestavlja en projekt z imenom ImeProjektaWPF. Ta vključuje več datotek. Te datoteke so razvrščene v projektu po kategorijah v mapah (Properties, References) in seznamu projektnih datotek (okna aplikacije – MainWindow, App.xaml, App.config).

Ko razvijamo aplikacijo in delamo na projektu, uporabljamo standardne gradnike (Form, Button in podobne). Če želimo uporabiti tudi gradnike iz drugih knjižnic (npr. System.Windows.Forms, System.Data.SqlClient ...), moramo te vključiti v mapo References projekta. V nadaljevanju bomo videli, da se določene dodajo samodejno, ob kreiranju projektov.

Znotraj mape Properties imamo datoteko AssembleyInfo.cs, v kateri so vpisane različne informacije o aplikaciji (ime, opis, različica ...). Vsi podatki znotraj te datoteke se ob določenih spremembah v projektu samodejno posodobijo, zato nam je večinoma ni treba urejati. Poleg te datoteke imamo v mapi Properties tudi datoteki Resources.resx in Settings.settings. V datoteki Resources.resx lahko shranimo podatke o lokaciji datotek, ki jih uporabljamo v projektu, kot so to npr. slike, zvočni posnetki, ikone. V datoteki Settings.settings urejamo nastavitve aplikacije. Te lahko urejamo kot nastavitve aplikacije, kar pomeni, da spremembe veljajo za vse uporabnike aplikacije, ali pa jih urejamo tako, da nastavitve veljajo samo za določene uporabnike.

V mapi References so navedene knjižnice razredov, ki jih uporabljamo v aplikaciji. Kot smo že povedali, so običajno te knjižnice razredov iz ogrodja .NET. Občasno pa uporabimo tudi takšne, ki jih sami ustvarimo. Če ob ustvarjanju novega projekta izberemo okenske aplikacije, se nam v mapi samodejno dodajo tiste knjižnice, za katere okolje VS predvideva, da jih bomo potrebovali pri tej vrsti aplikacije. Pri WPF in Windows

Forms potrebujemo knjižnice, s katerimi lahko ustvarjamo GUV (gradniki, okna, grafično urejanje ...), delo s podatki (podatkovne baze) ... Poleg referenc, ki se samodejno dodajo ob izbiri vrste projekta, pa lahko v projekt vključimo še druge (glej razdelek Okenske aplikacije, kjer govorimo o predlogah).

Datoteka App.config je prisotna tako v WPF kot Windows Forms aplikacijah. V tej datoteki so zapisane nastavitve aplikacije, ki jih urejamo v datoteki Settings.Settings, kot je npr. povezava do podatkovne baze. Denimo da imamo aplikacijo, ki prikazuje podatke iz baze računalnika x. Poleg ene baze na računalniku x pa imamo ostale baze na računalniku y. Ker ne želimo imeti podatkovnih baz na dveh računalnikih, temveč želimo imeti vse podatkovne baze na enem računalniku, prenesemo podatkovno bazo iz računalnika x na y. Ko po prenosu baze znova zaženemo aplikacijo, ugotovimo, da le-ta ne prikazuje podatkov, saj je povezava do baze računalnika x prekinjena. Da rešimo nastalo težavo, lahko v tej datoteki spremenimo povezavo iz računalnika x na y.

Datoteki Program.cs in App.xaml smo že podrobneje opisali v razdelku o okenskih aplikacijah, ko smo govorili o predlogah. Poleg teh dveh datotek pa se nam pri izbiri okenskih aplikacij samodejno ustvarita še datoteki MainWindow.xaml (WPF) in Forml.cs (Windows Forms). V teh dveh datotekah urejamo programski del aplikacije kot tudi videz s postavitvijo gradnikov na okna oz. obrazce.

Če primerjamo sliki 50 in 51 vidimo, da nam raziskovalec rešitev v obeh primerih prikazuje zelo podoben seznam datotek. Razlike se pojavijo v referencah do knjižnic razredov (References) in pri imenu ter vrsti datotek, kjer urejamo GUV.

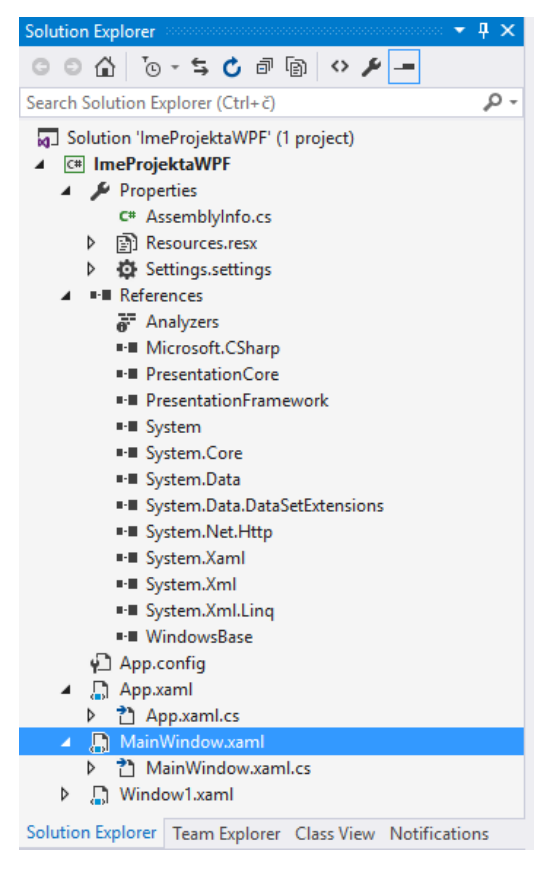

### Slika 50: Datoteke, ki se samodejno ustvarijo v raziskovalcu rešitve WPF aplikacije

V raziskovalcu vidimo, da so datoteke, s katerimi urejamo uporabniški vmesnik, ločene od datotek, kjer zapišemo delovanje aplikacije. Tako imamo pri WPF aplikacijah datoteke, s katerimi urejamo grafične dele, označene s končnico .xaml in datoteke, kjer so opisana navodila aplikacije, s končnico .xaml.cs. Pri Windows Forms so te označene kot .cs (navodila aplikacije) in .Designer.cs (zapis grafičnega dela).

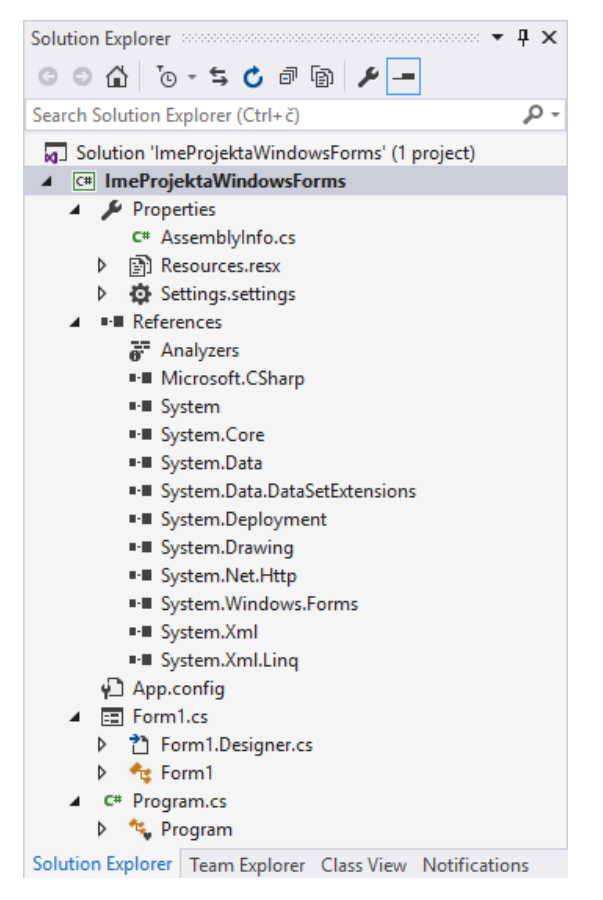

Slika 51: Datoteke, ki se samodejno ustvarijo v raziskovalcu rešitve Windows Forms aplikacije

Razvojno okolje na računalniku ustvari mapo rešitve in znotraj nje mape s projekti, vključenimi v to rešitev. Če primerjamo sliki 50 in 52 vidimo, da so večinoma vse datoteke iz mape projekta na računalniku prisotne tudi v raziskovalcu rešitve.

| 📙   🗹 📙 🗢   ImeProjekta                                                             |                                        |                            |                     |      |  |  |
|-------------------------------------------------------------------------------------|----------------------------------------|----------------------------|---------------------|------|--|--|
| File Home Share                                                                     | View                                   |                            |                     |      |  |  |
| $\leftrightarrow$ $\rightarrow$ $\checkmark$ $\uparrow$ $\square$ $\Rightarrow$ Thi | is PC → Documents → Visual Studio 2015 | 5 > Projects > ImeProjekta | > ImeProjekta >     |      |  |  |
| 📌 Quick access                                                                      | Name                                   | Date modified              | Туре                | Size |  |  |
| 📃 Desktop 🛛 🖈                                                                       | 📙 bin                                  | 29/05/2016 17:05           | File folder         |      |  |  |
| 📕 Downloads 🔹 🖈                                                                     | 📙 obj                                  | 29/05/2016 10:38           | File folder         |      |  |  |
| Documents                                                                           | Properties                             | 29/05/2016 10:38           | File folder         |      |  |  |
|                                                                                     | 🚯 App.config                           | 29/05/2016 10:38           | XML Configuratio    | 1 KB |  |  |
| Pictures 📌                                                                          | 🖻 App.xaml                             | 29/05/2016 10:38           | Windows Markup      | 1 KB |  |  |
| 14_06_2016                                                                          | App.xaml.cs                            | 29/05/2016 10:38           | Visual C# Source f  | 1 KB |  |  |
| 20_06_2016                                                                          | 🖙 ImeProjektaWPF.csproj                | 29/05/2016 18:47           | Visual C# Project f | 5 KB |  |  |
| WpfApplication23                                                                    | 🕼 ImeProjektaWPF.csproj.user           | 09/06/2016 02:58           | Visual Studio Proj  | 1 KB |  |  |
| WpfApplication27                                                                    | 🗃 MainWindow.xaml                      | 29/05/2016 18:46           | Windows Markup      | 1 KB |  |  |
|                                                                                     | MainWindow.xaml.cs                     | 29/05/2016 10:38           | Visual C# Source f  | 1 KB |  |  |
| 👧 OneDrive                                                                          | 🗃 Window1.xaml                         | 22/06/2016 02:49           | Windows Markup      | 1 KB |  |  |
| 💻 This PC                                                                           | Window1.xaml.cs                        | 22/06/2016 02:49           | Visual C# Source f  | 1 KB |  |  |

Slika 52: Datoteke WPF projekta, shranjene na računalniku

Ker imamo večinoma v GUV aplikacijah prisotno več kot eno okno (obrazec), moramo med razvojem v raziskovalcu dodati dodatna okna (obrazce). To storimo tako, da z desnim miškinim klikom na projekt izberemo možnost Add, kjer izbiramo med več možnostmi. Ker želimo v projekt dodati novo prazno okno (obrazec), izberemo možnost New Item ... Nato izberemo Window oz. Windows Forms, ki ga praviloma v polju Name preimenujemo in kliknemo na gumb Add (glej sliko 53). Poleg tega lahko projektu dodamo tudi okna (obrazce), ki smo jih ustvarili že prej v kakšnem drugem projektu. To storimo tako, da namesto možnosti New Item ... izberemo Existing Item ..., in poiščemo ustrezno datoteko z opisom okna (obrazca) na računalniku ter kliknemo na gumb Add.

| Add New Item - Wpf    | Application23 |               |                                             |           | ?                                                  | ×     |
|-----------------------|---------------|---------------|---------------------------------------------|-----------|----------------------------------------------------|-------|
| ▲ Installed           |               | Sort by:      | Default                                     |           | Search Installed Templates (Ctrl+E)                | ρ.    |
| ✓ Visual C#<br>Code   |               |               | Window (WPF)                                | Visual C# | Type: Visual C#<br>Windows Presentation Foundation |       |
| Data<br>General       |               |               | Page (WPF)                                  | Visual C# | window                                             |       |
| ▷ Web<br>Windows Forr | ns            | ÷             | User Control (WPF)                          | Visual C# |                                                    |       |
| SQL Server            |               | Ü             | Resource Dictionary (WPF)                   | Visual C# |                                                    |       |
| © Online              |               | ( <b>D</b> )* | Custom Control (WPF)                        | Visual C# |                                                    |       |
|                       |               | Ŀ             | Flow Document (WPF)                         | Visual C# |                                                    |       |
|                       |               | $\int_{fx}$   | Page Function (WPF)                         | Visual C# |                                                    |       |
|                       |               |               | Splash Screen (WPF)                         | Visual C# |                                                    |       |
|                       |               |               |                                             |           |                                                    |       |
|                       |               |               |                                             |           |                                                    |       |
|                       |               |               | Click here to go online and find templates. |           |                                                    |       |
| Name:                 | Okno2.xaml    |               |                                             |           |                                                    |       |
|                       |               |               |                                             |           | Add Ca                                             | incel |

### Slika 53: Dodajanje novega okna projektu

V nadaljevanju si poglejmo, kako pravilno odstranimo in preimenujemo določene datoteke, vključene v projekt. Čeprav običajno datoteko, ki je ne potrebujemo, vržemo v koš iz mape na računalniku, pa le-tega pri projektih ne počnemo. Datoteke je treba odstraniti iz razvojnega okolja tako, da se vse povezave med datotekami uredijo v projektni datoteki. Če pogledamo sliko 52, vidimo, da imamo v projekt vključeno okno Window1. Recimo, da smo ugotovili, da ga ne potrebujemo. Če bi datoteki Window1.xaml in Window1.xaml.cs odstranili kar neposredno iz diska računalnika, bi nam razvojno okolje javilo napako, da ne najde okna Window1. Poglejmo, kako datoteko iz projekta pravilno odstranimo. Postopek je zelo podoben kot pri dodajanju. Desno kliknemo na ustrezno datoteko v raziskovalcu rešitve in izberemo Delete (slika 54). S tem okolje izbriše tako ustrezno datoteko na disku računalnika, kot tudi ustrezno spremeni vse potrebne datoteke, v katerih je bil sklic na to okno.

| 6          | Open<br>Open With<br>Design in Blend |           |
|------------|--------------------------------------|-----------|
| $\diamond$ | View Code                            | F7        |
|            | View Designer                        | Shift+F7  |
|            | Scope to This                        |           |
| Ē          | New Solution Explorer View           |           |
|            | Exclude From Project                 |           |
|            | Run Custom Tool                      |           |
| ж          | Cut                                  | Ctrl+X    |
| ŋ          | Сору                                 | Ctrl+C    |
| X          | Delete                               | Del       |
| X          | Rename                               |           |
| ۶          | Properties                           | Alt+Enter |

Slika 54: Odstranitev datoteke iz projekta

Podobno ravnamo tudi, če želimo datoteko preimenovati. Spet moramo spremembo opraviti s pomočjo Raziskovalca rešitve.

S pomočjo raziskovalca na koncu projekt tudi pripravimo za objavo aplikacije za namestitev (več o tem v razdelku Priprava aplikacije za namestitev).

# Gradniki

Z odlaganjem gradnikov iz okna orodjarne na obrazec (okno) ustvarimo grafično podobo programa. Pri tem si v VS okolju pomagamo z gradniki, ki jih imamo v oknu orodjarna (Toolbox). Le-to najdemo na levi strani okolja VS. Če je ne vidimo, jo lahko prikličemo s kombinacijo tipk Ctrl + Alt + X.

Pri odlaganju gradnikov na obrazce (okna) se samodejno ustvari koda, ki ustreza obrazcu (oknu) in gradnikom, ki jih odlagamo nanj. Pri Windows Forms aplikacijah imamo to kodo zapisano v jeziku C#, medtem ko je pri WPF aplikacijah ta koda zapisana v jeziku XAML.

Gradniki so vsi elementi, ki so prisotni na GUV, vidni ali ne. Velika večina gradnikov je na uporabniškem vmesniku vidnih, nekateri pa so vidni samo med razvojem projekta. Ti elementi so že pripravljeni sestavni deli programa in so namenjeni za določena opravila.

Izbor gradnikov, ki so nam na voljo, je odvisen od tipa aplikacije, ki jo razvijamo.

Pri WPF aplikacijah se grafična podoba aplikacije zapiše v datoteko s končnico .xaml (npr. MainWindow.xaml). Kot smo povedali že v razdelku o okenskih aplikacijah, lahko poleg načina povleci in odloži, gradnike dodajamo tudi z zapisom neposredno v datoteko XAML.

Pri Windows Forms aplikacijah se grafična podoba aplikacije ustvari v datoteki s končnico.Designer.cs(npr.Form1.Designer.cs). Če ga dodamo v datoteko ročno (kar ni priporočljivo), ga vidimo, ko preklopimo na način pogleda za oblikovanje[Design].

Denimo da smo na grafični vmesnik dodali tri gradnike. Poglejmo, kakšen je zapis za Windows Forms in WPF aplikacije. Ti trije gradniki, ki jih bomo uporabili, so oznaka (Label), vnosno polje (TextBox) in gumb (Button). Na slikah 55 in 56 vidimo kodo, ki se samodejno ustvari ob dodajanju gradnikov na okno oz. obrazec.

```
8 Title="MainWindow" Height="350" Width="525">
9 □ <Grid>
10 <(abel x:Name="oznaka" Content="0znaka" HorizontalAlignment="Left" Margin="60,49,0,0" VerticalAlignment="Top"/>
11 </ExtBox x:Name="vnosnoPolje" HorizontalAlignment="Left" Height="23" Margin="60,80,0,0" TextWrapping="Wrap" Text="Vpiši ime" VerticalAlignment="Left" Height="23" Margin="60,108,0,0" VerticalAlignment="Top"/>
13 </Grid>
14 </Grid>
15 </Window>
```

Slika 55: Samodejno ustvarjen zapis odloženih gradnikov na oknu WPF aplikacije v jeziku XAML

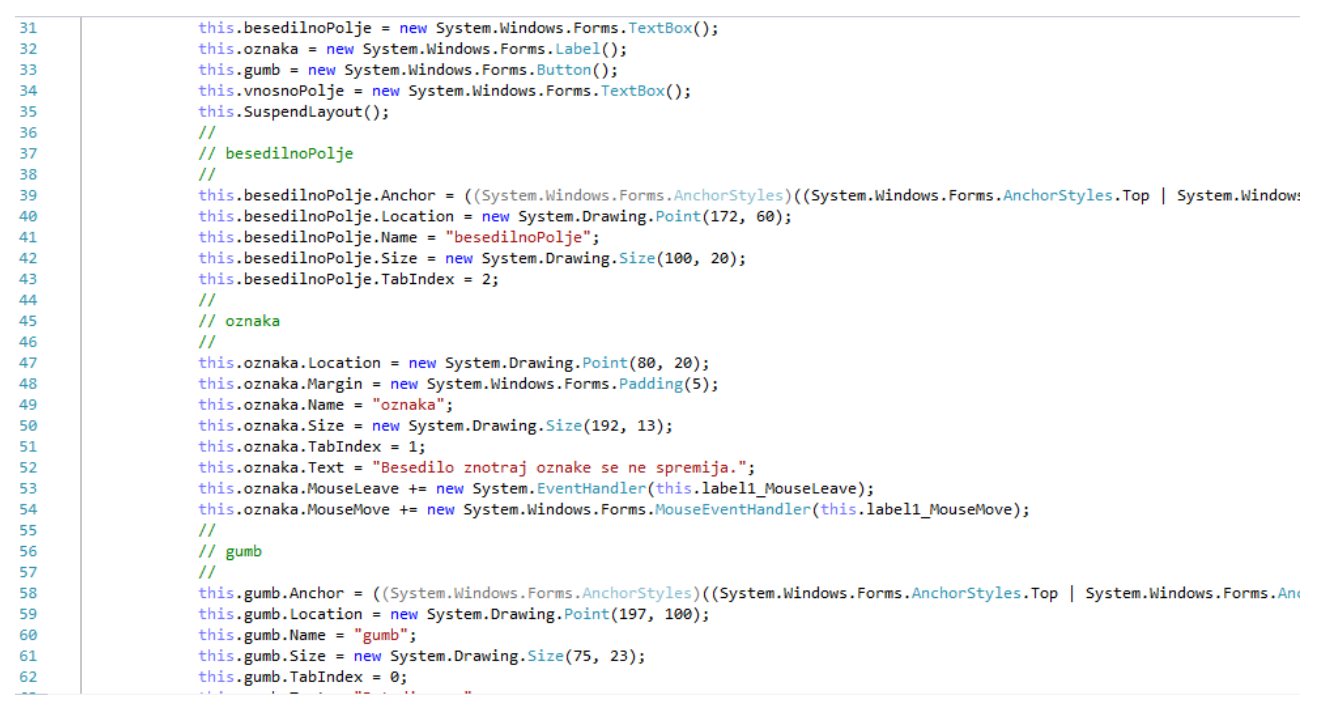

Slika 56: Del samodejnega zapisa odloženih gradnikov Windows Forms aplikacije v C# jeziku

Pri Windows Forms aplikacijah imamo gradnike v orodjarni razdeljene v več posameznih skupin glede na njihov namen (All Windows Forms, Common Controls, Containers, Menus & Toolbars, Data ...). Pri WPF aplikacijah pa imamo gradnike razdeljene le v dve skupini (slika 57). S klikom na triko-tnik pred imenom skupine se nam pokažejo gradniki, ki so vsebovani znotraj skupine. V njej nato poiščemo gradnik, ki ga želimo dodati aplikaciji. Ko izberemo npr. gradnik gumb (Button), ga označimo v orodjarni in kliknemo z miško še na mesto, kjer bi radi imeli gumb na obrazcu (oknu). V primeru, da želimo gradnik naknadno prestaviti, to naredimo tako, da ga označimo in nato z miško poberemo ter odložimo na novo mesto. Če ugotovimo, da na obrazcu (oknu) določenega gradnika ne potrebujemo več, ga lahko preprosto odstranimo iz obrazca (okna). Gradnik označimo in na tipkovnici pritisnemo Delete, ali pa na označen gradnik kliknemo z desno miškino tipko in iz okna, ki se nam pojavi, izberemo Delete.

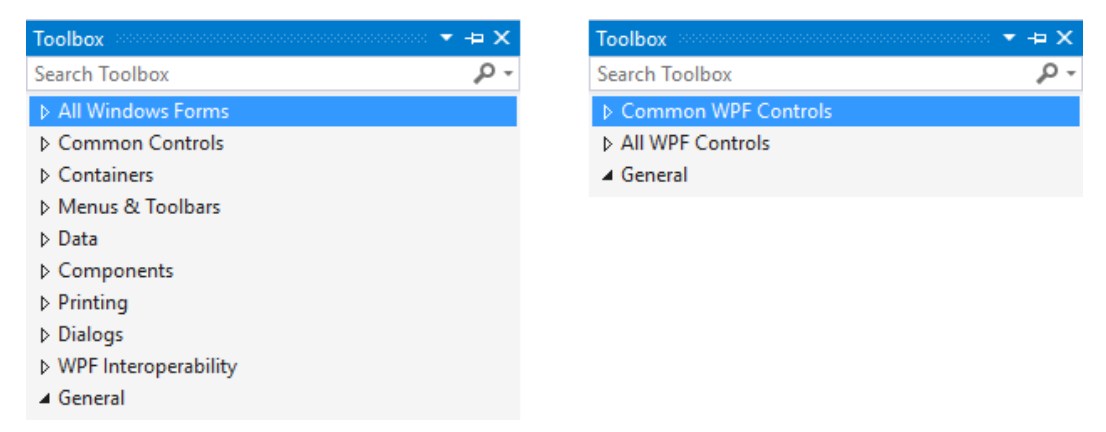

Slika 57: Skupine gradnikov glede na namen v orodjarni (levo Windows Forms, desno WPF)

V oknu lastnosti (Properties), ki je običajno desno spodaj, gradnikom nastavljamo različne začetne lastnosti. To okno je namenjeno prikazu in spreminjanju lastnosti in dogodkov gradnikov, odloženih na okno (obrazec). Lastnosti gradnikov v oknu Properties lahko razvrstimo na dva načina, po abecednem redu ali po kategorijah.

Vse lastnosti novo dodanih gradnikov na okno (obrazec) so privzete, ki jih nato običajno spremenimo. Ena izmed pomembnejših lastnosti gradnika je njegovo ime (Name). Ime gradnika je namreč oznaka, preko katere se sklicujemo na posamezne gradnike. VS gradnike samodejno poimenuje tako, da imenom na koncu doda zaporedno številko (npr. label, label1, label2 ...). Imena gradnikov lahko poljubno spremenimo in jim damo drugo, ustrezno ime. To je priporočljivo vsaj za gradnike, na katere se sklicujemo kasneje v kodi, saj lahko sicer izgubimo pregled nad gradniki.

Spodaj si po korakih oglejmo, kako na okno WPF aplikacije dodamo že omenjene gradnike (oznaka, vnosno polje, gumb). Ko odpremo WPF projekt, imamo postavljen prvi gradnik, prazno okno. Na levi strani slike je z rdečo označen zavihek orodjarne.

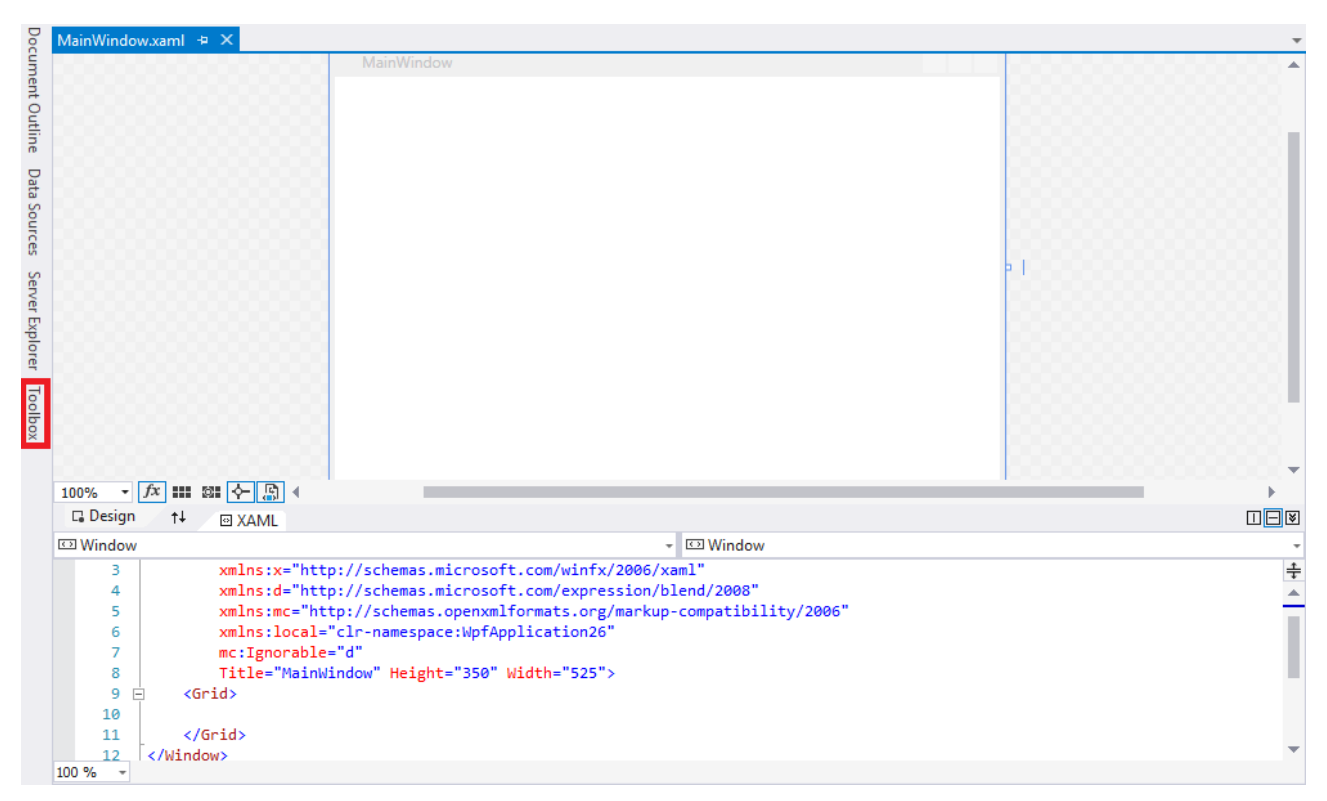

Slika 58: Prazno okno WPF aplikacije, na katerega dodamo gradnike iz orodjarne

Osnovno okno ima naslov "MainWindow". Njegova vsebina je le značka Grid. To je značka, znotraj katere postavljamo gradnike. Takoj ko na okno prenesemo gradnik oznaka (Label), se v znački samodejno ustvari zapis (glej sliko 59).

Isti postopek ponovimo še za gradnika TextBox in Button. Na tak način postavimo na okno vse gradnike, za katere predvidevamo, da jih bomo potrebovali v aplikaciji. Ob tem se je samodejno ustvarila koda za vse 3 odložene gradnike. Vidimo (slika 60), da je v kodi zapisano ime posameznega gradnika (lastnost x:Name), kot tudi nekatere druge lastnosti.

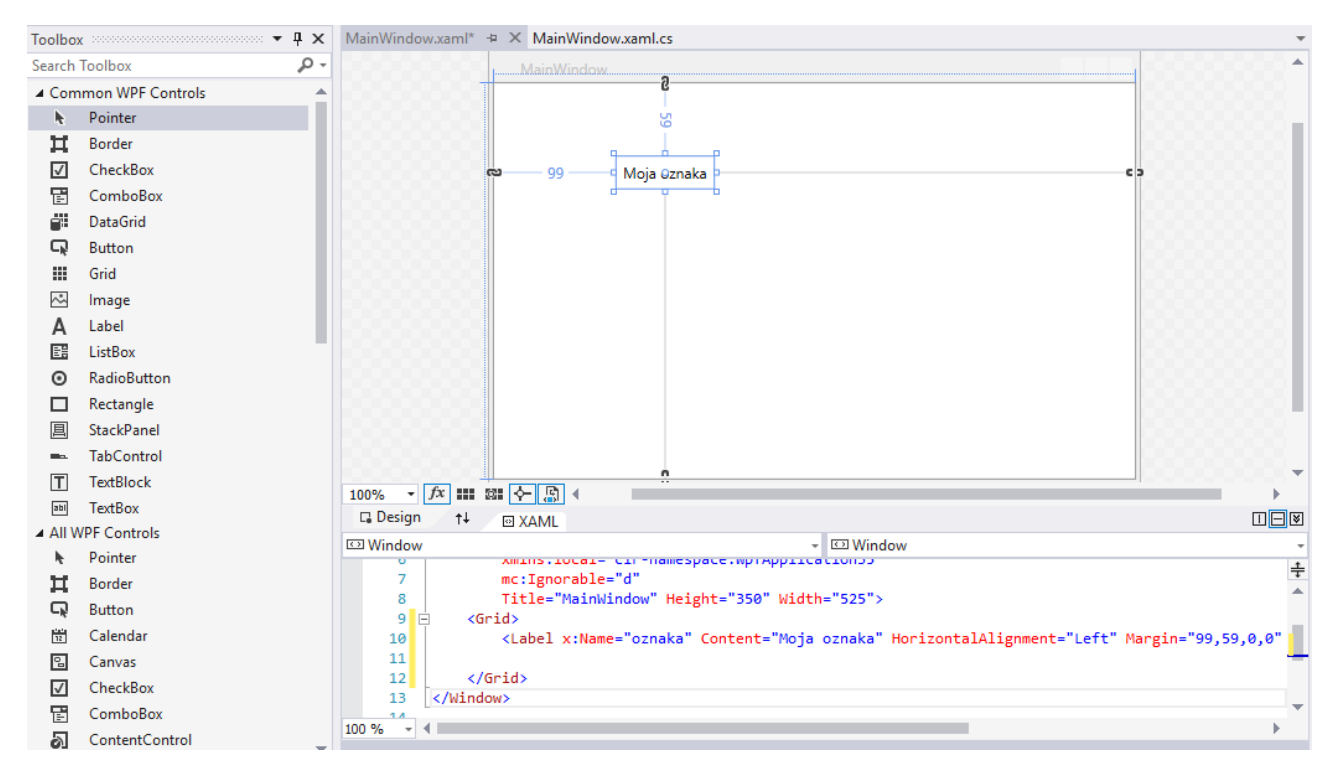

Slika 59: Dodani gradnik oznaka (Label) na okno WPF aplikacije

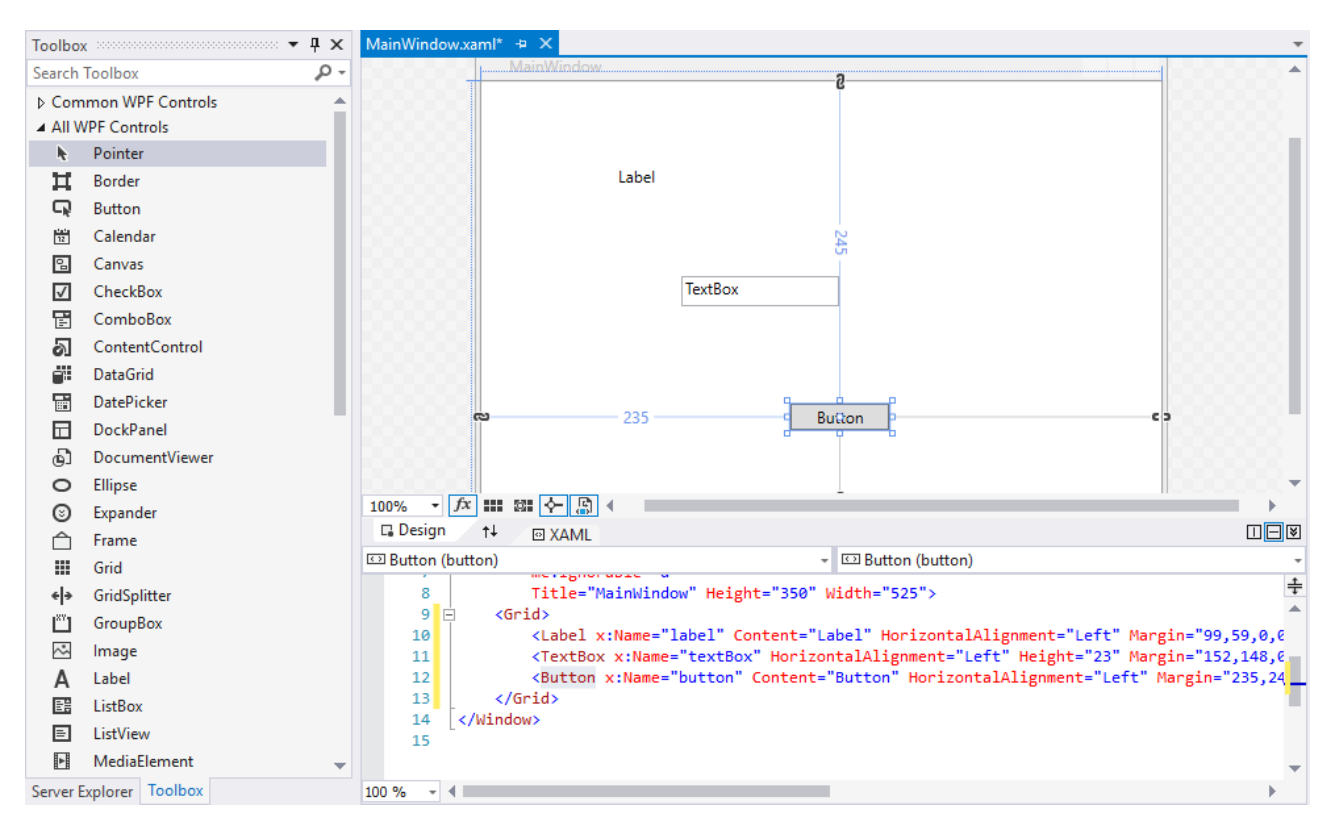

Slika 60: Trije različni gradniki, dodani na okno WPF aplikacije

Če želimo gumbu spremeniti napis, to storimo tako, da v XAML pri znački Button spremenimo vrednost lastnosti Content. Na sliki vidimo, da smo napis na gumbu s slike 60 spremenili v "Moj gumb".

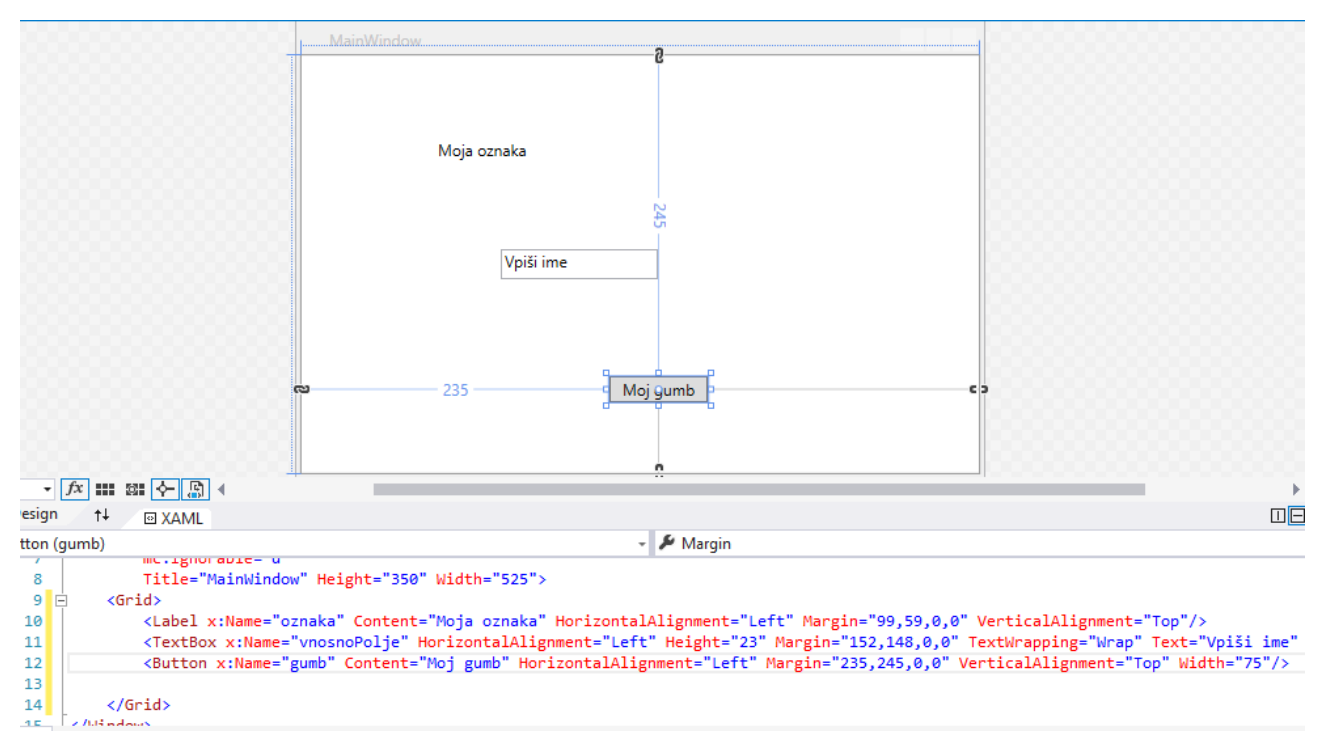

### Slika 61: Sprememba napisa na gumbu

Lastnosti gradnikov pri WPF aplikacijah torej spreminjamo tako, da ustrezno spreminjamo kodo XAML.

Pri Windows Forms aplikacijah je zgodba nekoliko drugačna.

Če pogledamo sliko 62, vidimo, da pri Windows Forms aplikacijah urejamo gradnike preko okna Properties. Na sliki vidimo, da smo gradnik, ki mu je VS dal privzeto ime labell, preimenovali v oznaka. V oknu Properties lahko vsakemu gradniku spremenimo lastnosti, ki jih ima na voljo. Ko kliknemo na posamezni gradnik, v desnem spodnjem kotu vidimo okno Properties, kjer spreminjamo lastnosti, ki jih ima gradnik. V oknu so vedno vidne le tiste lastnosti, ki jih za posamezno vrsto gradnika lahko nastavimo. Če smo sočasno označili več gradnikov, spremembe veljajo za vse označene gradnike. Seveda takrat določenih lastnosti (npr. Name) ne moremo spreminjati. Prav tako takrat, ko so izbrani gradniki različnih tipov, vidimo le tiste lastnosti, ki so skupne vsem vrstam označenih gradnikov.

| Prop               | perties                             | ••••••••••••••••••••••••••••••••••••••• | ąΧ         |
|--------------------|-------------------------------------|-----------------------------------------|------------|
| ozn                | naka System.Windows.Form            | ns.Label                                | +          |
|                    | ₽ <b>↓</b> ¥ <i>¥</i>               |                                         |            |
| ± (/               | ApplicationSettings)                |                                         | - <b>*</b> |
| ± (                | DataBindings)                       |                                         |            |
| (                  | Name)                               | oznaka                                  |            |
| A                  | AccessibleDescription               |                                         |            |
| A                  | AccessibleName                      |                                         |            |
| A                  | AccessibleRole                      | Default                                 | -          |
| <b>(Na</b><br>Indi | ime)<br>icates the name used in coo | le to identify the object.              |            |

### Slika 62: Okno Properties, kjer nastavljamo lastnosti gradnikov

V oknu Properties po navadi nastavimo začetne nastavitve lastnosti (torej tiste, ki jih ima gradnik ob zagonu aplikacije). Vse te spremembe lastnosti, ki jih opravimo v oknu Properties, se dejansko zapišejo v obliki kode znotraj metode.

| Pr | operties                       | ••••••••••••••••••••••••••••••••••••••• | - p    | × |
|----|--------------------------------|-----------------------------------------|--------|---|
| la | bel1 System.Windows.Form       | s.Label                                 |        | Ŧ |
|    | 🛛 🖓 🐔 🗲                        |                                         |        |   |
| Ŧ  | Size                           | 35, 13                                  |        | ٠ |
|    | TabIndex                       | 1                                       |        |   |
|    | Tag                            |                                         |        |   |
|    | Text                           | Sprememba oznake                        | $\sim$ |   |
|    | TextAlign                      | TopLeft                                 |        |   |
|    | UseCompatibleTextRenderin      | False                                   |        |   |
|    | HeeMnemonic                    | True                                    |        |   |
| Te | ext                            |                                         |        |   |
| TI | he text associated with the co | ntrol.                                  |        |   |

#### Slika 63: Sprememba lastnosti v oknu Properties

Če pogledamo sliko 63, kjer smo gradniku spremenili lastnost Text, vidimo, da je ta sprememba povzročila, da v metodi InitializeComponent() v datoteki .Designer.cs sedaj piše

```
//
// oznaka
//
...
this.oznaka.Text = "Sprememba oznake";
```

# Postavitev gradnikov

Pri gradnji uporabniškega vmesnika je zelo pomembno, kako gradnike razporedimo. Na sliki 64 vidimo, da so gradniki postavljeni praktično na poljubna mesta na oknu. Postavitev lahko urejamo ročno, ali pa si pomagamo z lastnostmi gradnikov in z določenimi gradniki, katerih osnovna naloga je, da vsebujejo druge gradnike (vsebniki). Eden od vsebnikov je že samo okno (obrazec). Pri WPF aplikacijah postavitev posameznih gradnikov znotraj vsebnika urejamo z lastnostmi HorizontalAlignment, Margin, Padding in VerticalAlignment. Ročno položaj gradnika določimo tako, da ga izberemo in z miško povlečemo na ustrezno mesto. Na sliki 64 vidimo, da se zgornji in desni rob, ko jima približamo gradnik, obarvata. Ta obarvani del je na obeh robovih enako širok in nam pomaga, da gradnike razporedimo v enakomerni oddaljenosti od robov. Podobno se obarva tudi razmik med gradniki (slika 65). Na tak način lahko postavimo vse vidne gradnike. Slabost take postavitve je v tem, da se ob spremembi velikosti okna smiselnost postavitve poruši. Zaradi tega je priporoč-ljivo gradnike postavljati v vsebnike (v WPF so to StackPanel, WrapPanel, DockPanel ...), ki nato postavitev gradnikov prilagodijo velikosti okna.

Poglejmo si preprost primer ročne postavitve gradnikov WPF aplikacije. Recimo, da želimo imeti vse gradnike postavljene na desni strani okna, enega pod drugim. Slika 64 kaže, kako prestavljamo oznako. Podobno prestavimo še gradnika TextBox in Button tako, da bodo vsi trije gradniki en pod drugim.

|   |           | <u> </u>            |   |
|---|-----------|---------------------|---|
| ย | 420       | Moj <i>a</i> oznaka | G |
|   |           |                     |   |
|   |           |                     |   |
|   |           |                     |   |
|   |           |                     |   |
|   | N         |                     |   |
|   | vnesi ime |                     |   |
|   |           |                     |   |
|   |           |                     |   |
|   |           |                     |   |
|   | Moj gumb  |                     |   |

Slika 64: Ročna postavitev gradnikov na oknu WPF aplikacije

|   | Moja oznaka  |   |
|---|--------------|---|
|   | Vnesi ime    |   |
| 9 | 442 Moj gumb | c |
|   |              |   |

Slika 65: Postavitev gradnikov enega pod drugim

Če pogledamo XAML kodo, vidimo postavitev posameznih gradnikov še bolj podrobno. Vsi trije gradniki imajo privzete nastavitve za postavitev glede na nadrejen gradnik (vsebnik, ki jih vsebuje). To sta lastnosti HorizontalAlignment in VerticalAlignment. Vodoravna postavitev gradnika glede na nadrejen gradnik (Grid) je na levi strani (HorizontalAlignment="Left"), navpična postavitev pa zgoraj (VerticalAlignment="Top"). Ti dve lastnosti nam povesta, kje je izhodiščna točka posameznega gradnika. Zapis v lastnosti Margin pa nam pove oddaljenost od posameznih robov nadrejenega gradnika glede na njegovo izhodiščno točko.

```
<Grid>

<Label x:Name="label" Content="Label" HorizontalAlignment="Left"

Margin="469,10,0,0" VerticalAlignment="Top"/>

<TextBox x:Name="textBox" HorizontalAlignment="Left" Height="23" Margin="387,41,0,0"

TextWrapping="Wrap" Text="TextBox" VerticalAlignment="Top" Width="120"/>

<Button x:Name="button" Content="Button" HorizontalAlignment="Left" Margin="432,69,0,0"

VerticalAlignment="Top" Width="75"/>

</Grid>
```

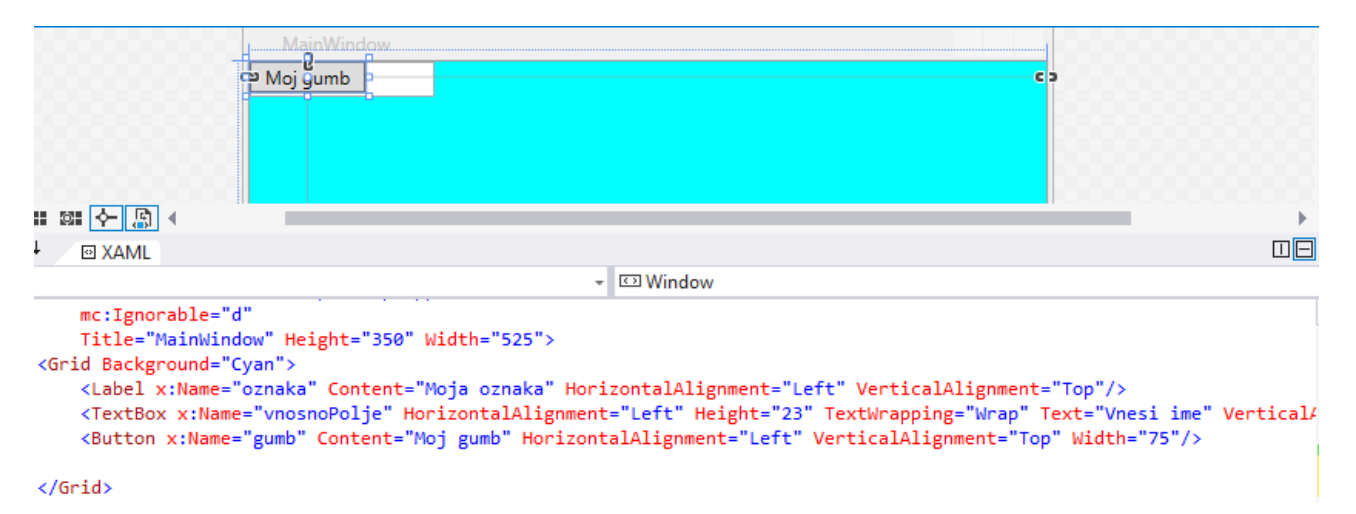

#### Slika 66: Postavitev gradnikov

Težava pa se pojavi, ko npr. oknu na sliki 65, v izvajalnem načinu spremenimo velikost. Čeprav imamo na sliki 65 vse gradnike nastavljene, da ležijo ob desnem robu, pa so, ko okno povečamo, gradniki na sredini (glej sliko 67). To je zaradi tega, ker ko smo gradnik odlagali na okno, se je v XAML datoteki zapisala oddaljenost gradnika od levega zgornjega kota (postavitev gradnika znotraj okna lastnosti HorizontalAlignment="Left" in VerticalAlignment="Top" ter oddaljenost gradnika od posameznih robov nadrejenega gradnika še vedno ista in se ni prilagodila spremembi velikosti okna. Zato da se izognemo tem težavam, pri WPF aplikacijah uporabljamo vsebnike. Več o njih bomo povedali v razdelku o vsebnikih (Containers).

| 💽 MainWindow | <br>đ | $\times$ |
|--------------|-------|----------|
| Moja oznaka  |       |          |
| Vnesi ime    |       |          |
| Moj gumb     |       |          |

#### Slika 67: Postavitev gradnikov na oknu ob povečanju velikosti okna

Če pa vsebnikov ne uporabljamo, moramo za naš primer spremeniti lastnost HorizontalAlignment="Right" in ustrezno spremeniti vrednost za Margin (slika 68). Tako se nam tudi, ko velikost okna povečamo, gradniki prikažejo tako, kot želimo, torej na desnem robu (glej sliko 69).

| <grid background="Cyan"></grid>                                                                                                    |                                |
|----------------------------------------------------------------------------------------------------|--------------------------------|
| <label <="" content="Moja oznaka" horizontalalignment="Right" margin="20" td="" x:name="oznaka"><td>VerticalAlignment="Top"/&gt;</td></label>     | VerticalAlignment="Top"/>      |
| <textbox <="" height="23" horizontalalignment="Right" margin="20,60" td="" x:name="vnosnoPolje"><td>TextWrapping="Wrap" Text="Vnes</td></textbox> | TextWrapping="Wrap" Text="Vnes |
| <button <="" content="Moj gumb" horizontalalignment="Right" margin="20,100" td="" x:name="gumb"><td>VerticalAlignment="Top" Width=</td></button>  | VerticalAlignment="Top" Width= |
|                                                                                                    |                                |

</Grid>

#### Slika 68: Sprememba lastnosti HorizontalAligment

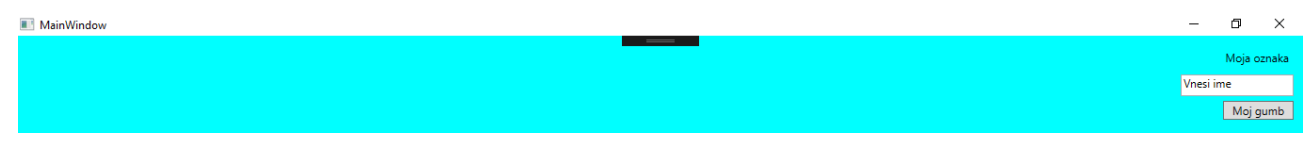

Slika 69: Ne glede na spremembo velikosti okna so gradniki vedno ob desnem robu

Sedaj si oglejmo še podoben primer, ko je uporabljen tip aplikacije Windows Forms. Tako kot pri WPF aplikaciji želimo imeti tudi tu vse gradnike postavljene ob desnem robu. Na sliki 70 vidimo, da postavljamo gradnike na obrazce podobno kot pri WPF aplikaciji, le oznake za oddaljenost so črte in ne odebeljeni robovi.

| 🖳 Form1 |               |
|---------|---------------|
|         | (Moia oznaka) |
|         |               |
|         |               |
|         |               |
|         |               |
|         | Moj gumb      |
|         |               |

### Slika 70: Ročna postavitev gradnikov na obrazcu Windows Forms aplikacije

Natančneje gradnik postavimo preko lastnosti Location. Lastnost Location je sestavljena iz dveh števil. Prva pomeni oddaljenost od levega roba vsebnika in druga oddaljenost od zgornjega roba vsebnika. Tako kot pri WPF aplikacijah se tudi tu v primeru, da obrazcu spremenimo velikost, spremeni grafična postavitev gradnikov na obrazcu. Da do tega ne pride, pa si pri Windows Forms aplikacijah pomagamo z lastnostma Anchor in Dock, ter vsebniki, kot so TableLayoutPanel, SplitContainer, TabControl ...

Lastnost Anchor je dejansko kombinacija lastnosti HorizontalAlignment in VerticalAlignment, le da je izražena kot par. Če torej v oknu Properties spremenimo lastnost Anchor iz privzete na Top, Right, so ob spremembi velikosti obrazca vsi prisotni gradniki postavljeni na desnem robu, podobno kot pri WPF aplikaciji (slika 71). Ob tem se spremeni tudi zapis znotraj datoteke s končnico.Designer.cs.

| 💀 Form1 | - 0 ×       |
|---------|-------------|
|         | Moja oznaka |
|         |             |
|         | Moj gumb    |

Slika 71: Postavitev gradnikov na desnem robu Windows Forms aplikacije

# Določanje obnašanja gradnikov

Potem ko smo izdelali grafično podobo uporabniškega vmesnika, moramo nastaviti še obnašanje gradnikov. Kot smo povedali že v razdelku o dogodkovnem programiranju, so pri aplikacijah z GUV zelo pomembni dogodki. Gradnikom določimo, kako se morajo ob določenih dogodkih obnašati, torej kakšna programska koda se izvede ob tem dogodku. Te dogodke najdemo v oknu Properties (glej sliko 72). Ob kliku na ime dogodka se v spodnjem delu prikaže opis tega dogodka. Privzeto gradniki še ne reagirajo na nobenega od naštetih dogodkov. Če pa hočemo, da se ob določenem dogodku izvede neka koda, v seznamu dogodkov poiščemo ustrezen dogodek in z miško kliknemo nanj. V polju zraven imena dogodka nato zapišemo ime metode, ki se bo izvedla ob tem dogodku (npr. gumbOK\_potrdi) in pritisnemo tipko Enter. Če pa uporabimo dvojni levi klik v vnosnem polju dogodka, pa nam VS ustvari metodo z imenom, ki je sestavljeno iz kombinacije imena gradnika in imena dogodka (npr. gumb\_Click).

| Properties                |             | • ¶ ×          |
|---------------------------|-------------|----------------|
| gumb System.Windows.Form  | s.Button    | *              |
| 🖺 💱 Ý 🗲 🖋                 |             |                |
| BackgroundImageChanged    |             |                |
| BackgroundImageLayoutCh   | 1           |                |
| BindingContextChanged     |             |                |
| CausesValidationChanged   |             |                |
| ChangeUlCues              |             |                |
| Click                     | gumb_Click  | $\sim$ $\star$ |
| Click                     |             |                |
| Occurs when the component | is clicked. |                |

#### Slika 72: Samodejno ustvarjeno ime metode, ki se izvede ob kliku na gumb

Nato se nam pojavi koda v urejevalniku z ustvarjeno metodo, v katero moramo zapisati postopek, ki se izvede ob dogodku (slika 73).

```
private void gumb_Click(object sender, EventArgs e)
{
}
```

#### Slika 73: Prazna metoda, v katero vpišemo odziv na dogodek

Na sliki vidimo, da smo nastavili, da se ob kliku na gumb prikaže obvestilo, ki pove, da je uporabnik pritisnil na gumb.

```
private void gumb_Click(object sender, EventArgs e)
{
    MessageBox.Show("Pritisnili ste na gumb.");
}
```

#### Slika 74: Določeni postopek, ki se izvede ob kliku na gradnik gumb

Pri določenih gradnikih običajno nastavimo odziv na neki osnovni dogodek. Tako npr. praktično za vsak gumb povemo, kaj se zgodi, ko nanj kliknemo, za vnosno polje ustvarimo odziv ob spremembi zapisa v njem ... Da je delo hitrejše, VS omogoča, da na gradnik le dvakrat kliknemo. S tem se avtomatično odpre urejevalnik za vpis kode za privzeti dogodek gradnika. Tako se nam npr. pri gradniku gumb že z dvojnim klikom nanj samodejno ustvari metoda gumb\_Click in nam dogodka ni treba poiskati v seznamu dogod-kov.

VS takrat, ko se ustvari metoda, ki pomeni odziv na določeni dogodek, poskrbi še za vrsto zadev. Tako npr. ob kliku na gumb gumb v datoteko .Designer.cs samodejno doda spodnjo kodo, s katero v izvajalnem okolju program natančno ve, katero metodo mora sprožiti in določi, da se ob kliku na specifični gumb izvede pravilni dogodek.

```
//
// gumb
//
...
this.gumb.Click += new System.EventHandler(this.gumb Click);
```

V nadaljevanju si bomo na primerih pogledali nekaj gradnikov in razložili njihovo uporabnost. Najprej si bomo pogledali gradnike Windows Forms aplikacij.

# Windows Forms

Kot smo že prej povedali, imamo v Windows Forms gradnike razdeljene na različne skupine glede na njihov namen. Zato si bomo pogledali nekaj najbolj uporabnih gradnikov posameznih skupin.

## Najpogosteje uporabljeni gradniki: Common Controls

Znotraj te skupine imamo gradnike, ki so najbolj pogosto uporabljeni v Windows Forms aplikacijah. Ogledali si jih bomo le nekaj.

## Label/Oznaka

Je eden izmed najbolj osnovnih in najbolj pogosto uporabljanih gradnikov. Uporabljamo ga za prikaz besedil znotraj oken (gradnikov tipa Form). Njegova osnovna lastnost je Text, s katero določimo, kakšen je napis na tej oznaki. Za več informacij o tem gradniku si poglejte [23].

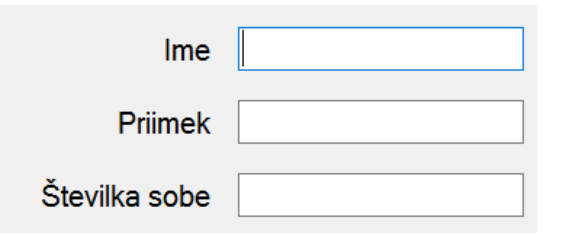

### Slika 75: Primer uporabniškega vmesnika z več oznakami in vnosnimi polji

Na sliki 75 je prikazano okno, kjer smo poleg treh vnosnih polj (več o tem tipu gradnikov v nadaljevanju) uporabili tri gradnike tipa Label. Z napisi na oznakah želimo uporabniku povedati, katere podatke naj vpiše v posamezna vnosna polja.

Pri gradniku Label sta poleg dogodka Click še najbolj uporabna dogodka MouseMove in MouseLeave. Z njuno pomočjo lahko na primer spremenimo besedilo na oznaki, ko nad oznako premaknemo miškin kazalec. Prvi dogodek se izvede, ko se miškin kazalec premakne nad pravokotno območje, ki ga zaseda oznaka, drugi pa, ko miškin kazalec zapusti območje oznake.

Tako lahko npr. ustvarimo kviz, kjer uporabnik s premikom miške nad oznako izve pravilni odgovor. Ko pa uporabnik umakne miško z zapisa, se zopet pojavi vprašanje. Na oznaki sprva piše besedilo "Katerega leta se je rodil Nikola Tesla?". Ko se z miško premaknemo nad oznako, pa se pokaže odgovor "Nikola Tesla se je rodil leta 1856.", ki pa se znova zamenja v vprašanje, ko z miško zapustimo pravokotno območje, ki ga zaseda oznaka.

```
public Form1()
{
    InitializeComponent();
    oznaka.Text = "Katerega leta se je rodil Nikola Tesla?";
}
private void oznaka_MouseMove(object sender, MouseEventArgs e)
{
    oznaka.Text = "Nikola Tesla se je rodil leta 1856.";
}
private void oznaka_MouseLeave(object sender, EventArgs e)
{
    oznaka.Text = "Katerega leta se je rodil Nikola Tesla?";
}
```

# Button/Gumb

V osnovi je ta gradnik prikazan kot pravokotnik z besedilom ali sliko znotraj njega. Večinoma v aplikacijah potrebujemo gumb zato, da potrdimo neki korak. Za več informacij o gradniku poglejte v [24].

Poleg lastnosti Text, s katero nastavimo, kaj na gumbu piše, je uporabna tudi lastnost Image, kjer na gumb dodamo sliko in lastnost Background, kjer določimo ozadje gumba.

Privzeti dogodek pri gumbu je dogodek Click. Ta se sproži, ko na gumb kliknemo z miško. Če pa je gumb že označen, lahko to storimo tudi s tipko Enter ali s tipko presledek.

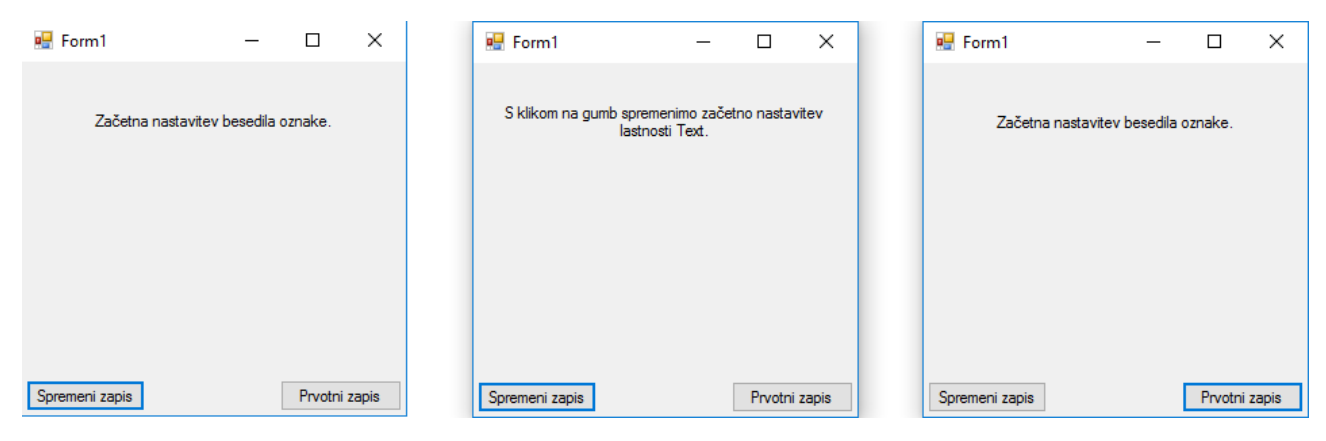

Slika 76: S klikom na gumb spremenimo zapis znotraj oznake

```
public Form1()
{
    InitializeComponent();
    gumbSpremeni.Text = "Spremeni zapis";
    gumbPovrni.Text = "Prvotni zapis";
}
private void gumb_Click(object sender, EventArgs e)
{
    oznaka.Text = "S klikom na gumb spremenimo začetno nastavitev lastnosti Text.";
}
private void gumbPovrni_Click(object sender, EventArgs e)
{
    oznaka.Text = "Začetna nastavitev besedila oznake.";
}
```

Na sliki 76 vidimo, da se besedilo oznake spreminja ob kliku na posamezen gumb, tako se ob kliku na gumb z napisom "Spremeni zapis" spremeni prvotno besedilo oznake v "S klikom na gumb spremenimo začetno nastavitev lastnosti Text.". Ko uporabnik klikne na gumb z napisom "Prvotni zapis", pa se besedilo znotraj oznake spremeni v "Začetna nastavitev besedila oznake.".

### CheckBox /Potrditveno polje

S tem gradnikom ponudimo uporabniku možnost, da izbere določene možnosti. V osnovi je ta gradnik zelo podoben gradniku RadioButton, ki ga bomo spoznali v nadaljevanju. Informacijo, ki jo nosi gradnik, predstavimo kot besedilo, sliko ali njuno kombinacijo (slika 77). Če želimo v obrazcu gradnik predstaviti samo besedilo, urejamo to v lastnosti Text. V primeru, da želimo namesto besedila gradnik predstaviti s sliko, moramo v lastnosti Text besedilo izbrisati in v lastnosti Image uvoziti sliko, s katero želimo predstaviti gradnik. Za kombinacijo slike in besedila pa v lastnosti Text zapišemo besedilo, ki bo predstavljeno, in uvozimo sliko v lastnosti Image. Pomembna je tudi lastnost Checked, ki pove, ali je gradnik označen ali ne.

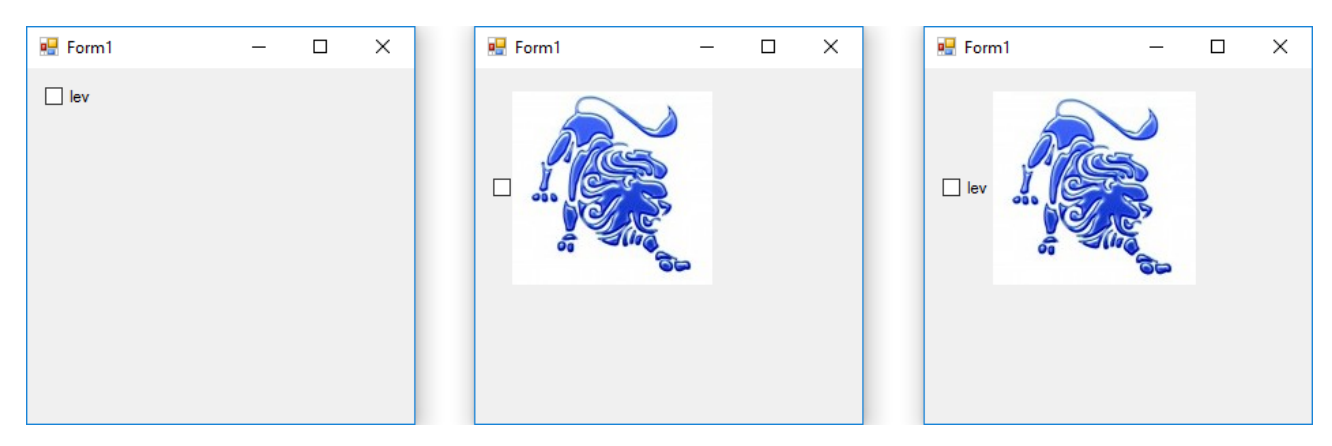

Slika 77: Prikaz gradnika na obrazcu

Eden izmed najbolj uporabljenih dogodkov tega gradnika je CheckedChanged. Ta dogodek se izvede, ko se vrednost lastnosti Checked spremeni. Več informacij o gradniku najdete v [25].

Na sliki 78 vidimo, da uporabnika povprašamo, ali je že imel katerega od naštetih hišnih ljubljenčkov in mu ponudimo nekaj možnosti. Ena izmed naštetih možnosti je tudi "vse izmed naštetih". Želimo, da takrat, ko uporabnik izbere (potrdi to polje), vsi preostali gradniki tudi postanejo potrjeni.

| 🛃 Form1                                                                   | _         |  | × |  |  |
|---------------------------------------------------------------------------|-----------|--|---|--|--|
| Kakšnega hišnega ljubljenčka ste že imeli?<br>(Izberite vsaj en odgovor.) |           |  |   |  |  |
| 🗹 pes                                                                     | 🗹 mačka   |  |   |  |  |
| 🗹 riba                                                                    | 🗹 hrček   |  |   |  |  |
| 🗹 kača                                                                    | 🗹 papiga  |  |   |  |  |
| 🗹 želva                                                                   | 🗹 činčila |  |   |  |  |
| 🗹 vse izmed naštetih                                                      |           |  |   |  |  |
|                                                                           |           |  |   |  |  |

Slika 78: Vsi gradniki CheckBox označeni

Sedaj si poglejmo kodo. V njej vidimo, da na začetku uredimo slog in besedilo oznak. Nato vsem potrditvenim poljem nastavimo besedila. Pri metodi ppVse\_CheckedChanged preverimo, ali je gradnik ppVse postal označen (ppVse.Checked == true). Če je, spremenimo lastnost Checked vsem preostalim gradnikom na oknu.

```
public Form1()
{
    InitializeComponent();
    //uredimo slog oznak in njun zapis
    FontFamily imePisave = new FontFamily("Microsoft Sans Serif");
    Font stil = new Font(imePisave, 8, FontStyle.Bold);
    oznaka.Font = stil;
    oznaka.Text = "Kakšnega hišnega ljubljenčka ste že imeli?";
    FontFamily imePisave2 = new FontFamily("Verdana");
    Font stil2 = new Font(imePisave2, 7, FontStyle.Italic);
    dodatnaOznaka.Font = stil2;
    dodatnaOznaka.Text = "(Izberite vsaj en odgovor.)";
    //potrditvenim poljem nastavimo besedila
    ppPes.Text = "pes";
    ppMacka.Text = "mačka";
    ppRiba.Text = "riba";
    ppHrcek.Text = "hrček";
```

```
ppKaca.Text = "kača";
    ppPapiga.Text = "papiga";
    ppZelva.Text = "želva";
    ppCincila.Text = "činčila";
    ppVse.Text = "vse izmed naštetih";
}
private void ppVse CheckedChanged(object sender, EventArgs e)
    //preverimo če je označeno potrditveno polje vse
    if (ppVse.Checked)
    {
        //v primeru da je, označimo vsa potrditvena polja
        ppPes.Checked = true;
        ppMacka.Checked = true;
        ppRiba.Checked = true;
        ppHrcek.Checked = true;
        ppKaca.Checked = true;
        ppPapiga.Checked = true;
        ppZelva.Checked = true;
        ppCincila.Checked = true;
    }
}
```

## RadioButton /Radijski gumbi

V osnovi je gradnik zelo podoben gradniku CheckBox. Razlika med njima je le v tem, da lahko tu uporabnik izmed vseh gradnikov RadioButton označi izključno enega, ki je vsebovan znotraj ene skupine (vsebnika).

Kot pri drugih podobnih gradnikih, kjer je prisotno besedilo, urejamo prikazano besedilo v lastnosti Text. Slog in velikost pisave pa urejamo preko lastnosti Font. Izbirno polje je krog. Ta je običajno na levi strani, ob njem pa je pojasnilo. Tako kot pri gradniku CheckBox je pojasnilo lahko kombinacija besedila in slike. Če želimo položaj kroga spremeniti, to storimo v lastnosti RightToLeft.

Tako kot pri CheckBox nam tudi tu lastnost Checked pove, ali je gradnik tipa RadioButton označen (izbran) ali ne. Vendar takrat, ko izberemo drugega, se prej izbrani odznači. Sočasno je torej v skupini izbran le eden.

Najpogosteje pri gradniku RadioButton uporabljamo dogodek CheckedChanged, kjer opišemo postopek, ki se zgodi v primeru, ko se spremeni stanje lastnosti Checked. Več informacij o gradniku dobite v [26].

Poglejmo si primer aplikacije, kjer uporabimo gradnik RadioButton (slika 79).

Želimo sestaviti vprašalnik, kjer bomo uporabnike spraševali, ali nameravajo dopustovati. Le v primeru, če bodo odgovorili z da, jim bomo ponudili dodatno izbiro, kjer bodo označili znesek, ki ga bodo namenili za dopust.

Potrebovali bomo torej dve skupini radijskih gumbov. V prvi bosta le dva gumba (da/ne), v drugi pa zneski (slika 80). Slednja skupina bo na začetku skrita in bo postala vidna le, če uporabnik označi iz prve skupine radijskih gumbov odgovor da. Prva skupina je kar okno samo, drugo skupino pa bomo ustvarili v pregledni plošči zneskiZaDopust (več o tipu gradnika Panel v razdelku Vsebniki).

| 🖳 Form1               |        | _ | $\times$ |
|-----------------------|--------|---|----------|
| Boste letos dopustova | ali?   |   |          |
| 🔿 da                  |        |   |          |
| ◯ ne                  |        |   |          |
|                       |        |   |          |
| l                     | Odgovo | ń |          |
|                       |        |   |          |
|                       |        |   |          |
|                       |        |   |          |
|                       |        |   |          |

Slika 79: Aplikacija ob zagonu, ko od uporabnika pričakujemo, da označi eno izmed možnosti

| 💀 Form1                         | _            |           | ×  |
|---------------------------------|--------------|-----------|----|
| Boste letos dopustovali?        |              |           |    |
| 💿 da                            |              |           |    |
| Koliko denarja ste pripravljeni | zapraviti na | a dopusti | J? |
| ◯ < 300 €                       |              |           |    |
| ◯ 301 - 500 €                   |              |           |    |
|                                 |              |           |    |
| () > 1001 €                     |              |           |    |
| ⊖ ne                            |              |           |    |
| Odgo                            | vori         |           |    |

Slika 80: Izbrana gradnika

Iz spodnje kode vidimo, da smo uporabili dogođek CheckedChanged, kjer v primeru, da uporabnik izbere radioButtonDa, postaneta oznaka oVprasanjeDa in plošča zneskiZaDopust vidni. V primeru, da uporabnik zopet izbere gradnik radioButtonNe, se gradniki, ki so prikazani ob izboru radioButtonDa, zopet skrijejo. Čeprav smo napisali, da lahko uporabnik izbere samo eno možnost, pa vidimo na sliki 80, da sta izbrana dva gradnika. To je zaradi tega, ker so nekateri gradniki RadioButton, vsebovani v nadrejenem gradniku Panel (zneskiZaDoupst), nekateri pa v gradniku Form. V gradniku zneskiZaDopust imamo nato postavljene 4 gradnike RadioButton, izmed katerih lahko izberemo samo enega.

```
private void radioButtonDa_CheckedChanged(object sender, EventArgs e)
{
    if (radioButtonDa.Checked == true)
    {
        oVprasanjeDa.Visible = true;
        zneskiZaDopust.Visible = true;
    }
    else
    {
        oVprasanjeDa.Visible = false;
        zneskiZaDopust.Visible = false;
    }
}
```

## ListBox /Izbirni seznam

Gradnik uporabljamo v aplikacijah, ko želimo uporabniku omogočiti pregled in izbiro podatkov iz nekega seznama.

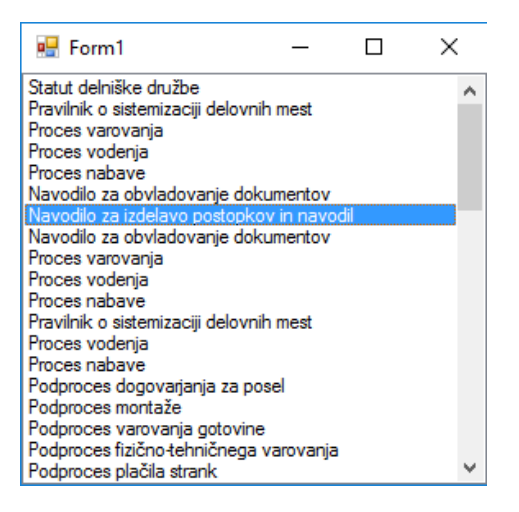

Slika 81: Lastnost SelectionMode, nastavljena na One

Osnovna lastnost tega gradnika je Items. To je seznam, ki vsebuje ustrezne podatke. Seznam lahko spreminjamo tudi programsko, s pomočjo metode Add.

Gradniku lahko nastavimo, da ima uporabnik možnost iz seznama izbrati eno ali več postavk. To urejamo v lastnosti SelectionMode, kjer je privzeta vrednost One. Takrat lahko uporabnik izbere samo en podatek iz seznama (slika 81). Če tej lastnosti spremenimo vrednost na MultiSimple, pa lahko uporabnik izbere več podatkov, tako da vsakega označi s posameznim klikom. V primeru, da to lastnost nastavimo na MultipleExtended, pa lahko uporabnik izbiro opravi na znani način s klikanjem in s pomočjo tipk Ctrl in Shift. Če pa želimo (začasno) preprečiti izbiro kateregakoli podatka, nastavimo lastnost SelectionMode na None.

Iz gradnika lahko tudi dobimo podatke, ki jih označimo v seznamu. Pri tem si pomagamo z lastnostjo SelectedItems. Poglejmo si primer. V gradnik smo vstavili nekaj držav, ki smo jih letos lahko spremljali na evropskem prvenstvu v nogometu. Z metodo Add podatke dodajamo na konec. Ker želimo, da so podatki v seznamu urejeni, jih uredimo tako, da lastnost Sorted nastavimo na True (slika 82).

```
isEuro.Items.Add("Italija");
isEuro.Items.Add("Hrvaška");
isEuro.Items.Add("Madžarska");
isEuro.Items.Add("Anglija");
isEuro.Items.Add("Belgija");
isEuro.Items.Add("Wales");
isEuro.Items.Add("Albanija");
isEuro.Items.Add("Francija");
isEuro.Items.Add("Romunija");
isEuro.Items.Add("Švica");
isEuro.Items.Add("Rusija");
isEuro.Items.Add("Slovaška");
isEuro.Items.Add("Nemčija");
isEuro.Items.Add("Poljska");
isEuro.Items.Add("Islandija");
isEuro.Items.Add("Švedska");
isEuro.Items.Add("Španija");
isEuro.Items.Add("Portugalska");
isEuro.Items.Add("Avstrija");
```

#### listBox1.Sorted = true;

| 🖶 Form1     | _ | × |
|-------------|---|---|
| Albanija    |   |   |
| Anglija     |   |   |
| Avstrija    |   |   |
| Belgija     |   |   |
| Francija    |   |   |
| Hrvaška     |   |   |
| Islandija   |   |   |
| Italija     |   |   |
| Madžarska   |   |   |
| Nemčija     |   |   |
| Poljska     |   |   |
| Portugalska |   |   |
| Romunija    |   |   |
| Rusija      |   |   |
| Slovaška    |   |   |
| Spanija     |   |   |
| Şvedska     |   |   |
| Svica       |   |   |
| Wales       |   |   |

Slika 82: Države, razvrščene po abecedi

Poglejmo si še en primer, kjer označimo elemente iz seznama in s klikom na gumb prikažemo sporočilo, katere države iz seznama smo izbrali.

| 🛃 Form1                               |       | _ | $\times$ |                                                                                                    |   |
|---------------------------------------|-------|---|----------|----------------------------------------------------------------------------------------------------|---|
| Albanija<br>Anglija                   |       |   | ^        |                                                                                                    |   |
| Belgija<br>Francija                   |       |   |          |                                                                                                    | × |
| Hrvaška<br>Islandija<br>Italija       |       |   | -1       | lz seznama ste izhrali: Avstrija Francija Italija Portugalska Slovačka                                                                                                    |   |
| Madžarska<br>Nemčija<br>Poljska       |       |   |          | iz seznama ste izbran. Avstrija, mancija, italija, i Portugalska, biovaska                                                                                                    |   |
| Portugalska<br>Romunija<br>Rusija     |       |   |          | ОК                                                                                                    |   |
| <u>Slovaška</u><br>Španija<br>Švedska |       |   | ~        |                                                                                                    |   |
|                                       | Pokaž | ì |          | A Contraction of the second second seco |   |

Slika 83: S klikom na gumb v oknu zapišemo označene države iz seznama

V kodi vidimo, da smo ustvarili metodo gPokazi\_Click(), ki nam ob kliku gumba vrne okno, v katerem imamo izpisano obvestilo, katere države so označene na seznamu.

Lastnost SelectedItems nam vrne zbirko označenih elementov. Po njej lahko iteriramo z zanko foreach. Na ta način vse države, ki so označene v izbirnem seznamu, zapišemo v spremenljivko izpis. Na koncu samo še uredimo, da se v sporočilnem oknu izpiše spremenljivka izpis.

```
private void gPrikazi_Click(object sender, EventArgs e)
{
    string izpis = "";
    foreach (var oznacenaDrzava in isDrzave.SelectedItems)
    {
        izpis = izpis + oznacenaDrzava.ToString() + ", ";
    }
    MessageBox.Show("Iz seznama ste izbrali: " + izpis.Substring(0, izpis.Length - 2));
}
```

Podatke v gradniku ListBox lahko pridobimo tudi iz podatkovne baze. Ko odložimo gradnik ListBox, v desnem zgornjem kotu poiščemo trikotnik, na katerega kliknemo. Ob kliku nanj se nam pokaže okno, kot je

prikazano na sliki 84. Na njej imamo potrditveno polje, kjer izberemo, da so podatki, ki naj jih vsebuje gradnik, shranjeni drugje (v podatkovni bazi, seznamu ...).

| 🖳 Form1 |                                                            |
|---------|------------------------------------------------------------|
|         | ListBox Tasks Use Data Bound Items Unbound Mode Edit Items |

Slika 84: Navezava na vir podatkov

Poglejmo najprej, kako se navežemo na bazo.

| 🛃 Form1 |                 |          |
|---------|-----------------|----------|
| oo      | ListBox Tasks   |          |
|         | 🗹 Use Data Boun | d Items  |
| 0       | Data Binding Mo | de       |
|         | Data Source     | (none) 🗸 |
| ۵       | Display Member  | ~        |
|         | Value Member    | ~        |
|         | Selected Value  | (none) 🗸 |
|         |                 |          |
|         |                 |          |
|         |                 |          |

Slika 85: Dodajanje gradnikov preko povezave

Na sliki 85 vidimo, da moramo najprej določiti, kje je vir podatkov, od koder bo gradnik črpal podatke. V spustnem polju Data Source kliknemo na povezavo Add Project Data Source ... (slika 86), nastavimo povezavo do podatkovne baze (Data Source) in določimo, kateri stolpec tabele (Display Member) bomo prikazali v gradniku.

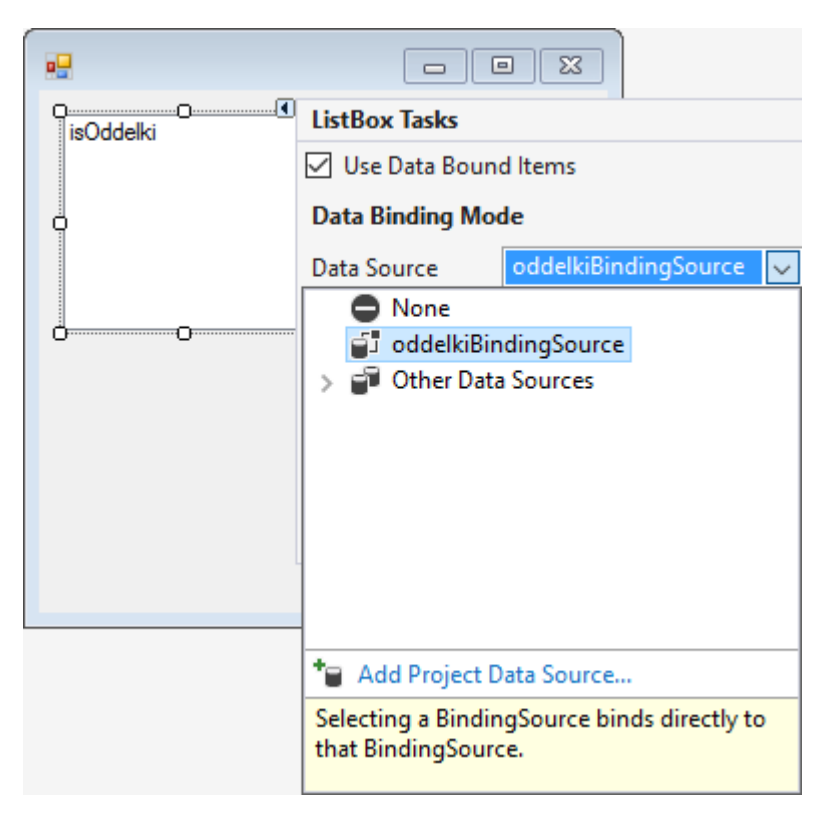

Slika 86: Vzpostavitev povezave, npr. do podatkovne baze

Na ta način napolnjen gradnik vedno kaže tak seznam, kot je na voljo v podatkovnem viru, s katerim je povezan.

Da smo to lahko storili, smo morali v projekt dodati ustrezno bazo.

Ta je lahko obstoječa, lahko pa ustvarimo tudi novo. V projekt dodamo novo bazo tako, da v Solution Explorerju kliknemo na ime projekta z desnim gumbom. Pri tem se nam pokažejo različne možnosti. Med njimi izberemo Add in nato New Item ... Nato v oknu, ki se nam odpre, poiščemo tip datoteke Service-based Database, ga izberemo in poljubno poimenujemo ter kliknemo na gumb Add. V raziskovalcu rešitve poiščemo novo ustvarjeno bazo (npr. NasaBaza.mdf). Z dvojnim klikom nanjo se nam odpre zavihek Server Explorer, v katerem bazi dodamo tabele. To storimo tako, da s klikom na trikotnik poleg NasaBaza.mdf, razširimo izbor. Z desnim klikom na Tables, se nam odpre okno, v katerem izberemo Add New Table. Odpre se nam novo okno, v katerem določimo zgradbo tabele. V podrobnosti se ne bomo spuščali. Medtem ko te stvari nastavljamo, se nam samodejno ustvari SQL stavek, ki ustvari tako tabelo (glej sliko 87).

| 1 | Up                                                                                | date Script File: db | o.Table.sql* |             |         |
|---|-----------------------------------------------------------------------------------|----------------------|--------------|-------------|---------|
|   |                                                                                   | Name                 | Data Type    | Allow Nulls | Default |
|   | <b>π0</b>                                                                         | ID                   | int          |             |         |
|   |                                                                                   | oddelek              | nvarchar(50) |             |         |
|   |                                                                                   |                      |              |             |         |
| 6 | □ Design ↑↓                                                                       |                      |              |             |         |
|   | 1 □CREATE TABLE [dbo].[oddelki]<br>2 (                                            |                      |              |             |         |
|   | 3 [ID] INT NOT NULL PRIMARY KEY IDENTITY,<br>4 [oddelek] NVARCHAR(50) NULL<br>5 ) |                      |              |             |         |

### Slika 87: Ustvarjanje tabele v podatkovni bazi v okolju VS

Ko končamo z vsemi nastavitvami, kliknemo na gumb Update, ki nam vse novo ustvarjene nastavitve shrani in posodobi zgradbo nove tabele. V tabelo dodamo podatke tako, da odpremo zavihek Server Explorer, kjer se z desnim klikom na novo tabelo (oddelki) odpre okno, v katerem izberemo Show Table Data. V oknu, ki se nam odpre, nato dodamo nekaj podatkov. V našem primeru smo dodali nekaj oddelkov podjetja (slika 88).

|            | ld   | oddelek    |
|------------|------|------------|
|            | 1    | uprava     |
|            | 2    | tehnika    |
|            | 3    | prevoz     |
|            | 4    | komerciala |
| <b>b</b> # | NULL | NULL       |

### Slika 88: Dodajanje podatkov v tabelo

Sedaj lahko nastavimo gradniku ListBox vir, od koder bo črpal podatke, kot je prikazano na sliki 86. To naredimo tako, da kliknemo na trikotnik v zgornjem desnem kotu gradnika ListBox, kjer se nam odpre okno. Ko kliknemo na izbirno polje Use Data Bound Items, se nam to okno razširi. V spustnem polju s klikom na Add Project Data Source odpremo novo okno, v katerem izberemo, od kod bo gradnik dobil podatke (glej sliko 89).

| Data Source Cor    | nfiguration Wiz | zard          |                 |            |              |         |   | ?      | × |
|--------------------|-----------------|---------------|-----------------|------------|--------------|---------|---|--------|---|
| D <sub>ID</sub> Ch | oose a Data     | Source Ty     | /pe             |            |              |         |   |        |   |
| Where will th      | e application   | get data fror | n?              |            |              |         |   |        |   |
|                    | ≡⊕              |               | 5               |            |              |         |   |        |   |
| Database           | Service         | Object        | SharePoint      |            |              |         |   |        |   |
|                    |                 |               |                 |            |              |         |   |        |   |
| Lets you con       | nect to a datab | ase and choo  | se the database | objects fo | r your appli | cation. |   |        |   |
|                    |                 |               |                 |            |              |         |   |        |   |
|                    |                 |               |                 |            |              |         |   |        |   |
|                    |                 |               |                 |            |              |         |   |        |   |
|                    |                 |               |                 |            |              |         |   |        |   |
|                    |                 |               |                 |            |              |         |   |        |   |
|                    |                 |               |                 |            |              |         |   |        |   |
|                    |                 |               | < Previous      |            | Next >       | Finis   | h | Cancel |   |

Slika 89: Izbira vira podatkov

Ker smo prej ustvarili podatkovno bazo, izberemo v tem oknu Database in kliknemo na gumb Next. Ko se nam pojavi novo okno, zopet kliknemo na gumb Next. Tu potrdimo, da se ustvari prazen objekt Dataset, v katerega nato napolnimo podatke iz baze. Nato se pokaže novo okno (slika 90). V njem določimo, iz katere podatkovne baze bo gradnik črpal podatke in kliknemo na gumb Next. V našem primeru smo izbrali bazo NasaBaza.mdf. Nato se nam pokaže okno, v katerem shranimo informacijo o povezavi v ustrezno konfiguracijsko datoteko. Na koncu samo še izberemo, katere objekte podatkovne baze bomo dodali v objekt Dataset, ki smo ga ustvarili in kliknemo na gumb Finish (slika 91).

| Which data connection should<br>NasaBaza.mdf                                                                                          | your application use to connect to the                                                                        | ne database?                                                                         | on              |
|----------------------------------------------------------------------------------------------------|----------------------------------------------------------------------------------------------------|--------------------------------------------------------------------------------------|-----------------|
| This connection string appears the database. However, storing statistics sensitive data in the connect                                | to contain sensitive data (for example,<br>sensitive data in the connection string<br>tion string?            | a password), which is required to conne<br>can be a security risk. Do you want to in | ect to<br>nclud |
| No. exclude sensitive dat                                                                                                    | ta from the connection string. I will set                                                                     | this information in my application cod                                               | e.              |
| O THE ALL DELIVER OF                                                                                                    | ta noni the connection string, i will set                                                                     |                                                                                      |                 |
| <ul> <li>Yes, include sensitive data</li> </ul>                                                                                       | ta in the connection string.                                                                                  | ,,,,,,,, .                                                                           |                 |
| <ul> <li>Yes, include sensitive date</li> <li>Connection string that you</li> </ul>                                                   | ta in the connection string.<br>will save in the application (expand to                                       | see details)                                                                         |                 |
| <ul> <li>Ves, include sensitive da</li> <li>Connection string that you</li> <li>Data Source=(LocalDB)\M!</li> </ul>                   | ta in the connection string.<br>will save in the application (expand to<br>SSQLLocalDB;AttachDbFilename= Data | see details)<br>ıDirectory[\NasaBaza.mdf;Integrated                                  |                 |
| <ul> <li>Yes, include sensitive da</li> <li>Connection string that you</li> <li>Data Source=(LocalDB)\M!<br/>Security=True</li> </ul> | ta in the connection string.<br>will save in the application (expand to<br>SSQLLocalDB;AttachDbFilename= Data | see details)<br>Directory \NasaBaza.mdf;Integrated                                   |                 |
| <ul> <li>Yes, include sensitive da</li> <li>Connection string that you</li> <li>Data Source=(LocalDB)\MS<br/>Security=True</li> </ul> | ta in the connection string.<br>will save in the application (expand to<br>SSQLLocalDB;AttachDbFilename= Data | see details)<br>1Directory[\NasaBaza.mdf;Integrated                                  |                 |

Slika 90: Ustvarjanje povezave do baze

| Data Source Co             | nfiguration Wizard                                                                                 | ?      | × |
|----------------------------|----------------------------------------------------------------------------------------------------|--------|---|
| i 🗐                        | noose Your Database Objects                                                                        |        |   |
| Which datab                | ase objects do you want in your dataset?<br>ables<br>Oddelki<br>ews<br>ored Procedures<br>unctions |        |   |
| DataSet nam<br>NasaBazaDat | e:aSet                                                                                             |        |   |
| L                          | < Previous Next > Finish                                                                           | Cancel |   |

### Slika 91: Izbira objektov, ki jih želimo v našem objektu NasaBazaDataSet

Ko uredimo, od kod gradnik dobi podatke, določimo še, katere podatke naj nato prikazuje. To naredimo tako, da v spustnem oknu na sliki 92 izberemo enega izmed stolpcev baze (npr. oddelek). Ko zaženemo aplikacijo, se gradnik napolni s podatki iz baze.

| 🖳 Form1                  |                         |                      |        |
|--------------------------|-------------------------|----------------------|--------|
| QQQ                      | ListBox Tasks           |                      |        |
|                          | 🔽 Use Data Boun         | d Items              |        |
| 0                        | Data Binding Mo         | de                   |        |
|                          | Data Source             | oddelkiBindingSource | $\sim$ |
| ů                        | Display Member          |                      | $\sim$ |
|                          | None     ID     oddelek |                      |        |
| <b>a</b> nasaBazaDataSet |                         |                      |        |

Slika 92: Izbira podatkov iz stolpcev tabele, ki so vidni na gradniku

Najpogosteje uporabljen dogodek gradnika ListBox je SelectedIndexChanged. Ta dogodek se zgodi, ko uporabnik označi podatek v seznamu.

Oglejmo si sedaj še primer, ko kot vir podatkov izberemo tako podatke iz baze kot tudi iz seznama. Na sliki 93 imamo v prvem izbirnem seznamu oddelke v podjetju, ki jih dobimo iz baze, ki smo jo ustvarili (Nasa-Baza.mdf). Ko uporabnik označi oddelek iz seznama, se nam v drugem pojavijo zaposleni (ime in prii-mek), ki delajo na teh oddelkih. Te zaposlene pa dodamo v seznam v kodi. Za to, da se ob spremembi označenega oddelka spremenijo v izbirnem seznamu zaposleni, si pomagamo z dogodkom SelectedIndexChanged.

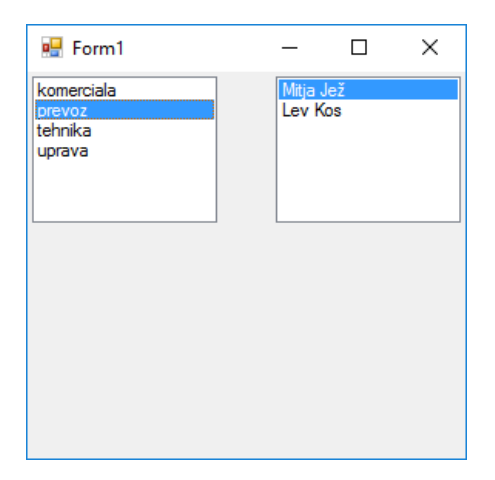

Slika 93: Ob izbiri podatka iz prvega ListBoxa se nam zapišejo ustrezni podatki v drugi ListBox

Poglejmo si ustrezno kodo.

```
List<string> seznamKom = new List<string>();
List<string> seznamUpr = new List<string>();
List<string> seznamPre = new List<string>();
List<string> seznamTeh = new List<string>();
public Form1()
{
    InitializeComponent();
    seznamKom.Add("Jože Novak");
    seznamKom.Add("Stane Kralj");
    seznamKom.Add("Monika Žaba");
    seznamPre.Add("Mitja Jež");
    seznamPre.Add("Lev Kos");
    seznamTeh.Add("Miha Grič");
    seznamTeh.Add("John Frusciante");
    seznamTeh.Add("Richard Wright");
    seznamUpr.Add("Klemen Sova");
}
private void Form1_Load(object sender, EventArgs e)
{
    this.oddelkiTableAdapter.Fill(this.nasaBazaDataSet.Oddelki);
}
private void isOddelki_SelectedIndexChanged(object sender, EventArgs e)
{
    try
    {
        isZaposleni.Sorted = true;
        if ((isOddelki.SelectedItem as DataRowView)["oddelek"].ToString() == "komerciala")
        {
            isZaposleni.DataSource = seznamKom;
        }
        else if ((isOddelki.SelectedItem as DataRowView)["oddelek"].ToString() == "prevoz")
        {
            isZaposleni.DataSource = seznamPre;
        }
        else if ((isOddelki.SelectedItem as DataRowView)["oddelek"].ToString() == "tehnika")
        {
```

```
isZaposleni.DataSource = seznamTeh;
        }
        else if ((isOddelki.SelectedItem as DataRowView)["oddelek"].ToString() == "uprava")
        {
            isZaposleni.DataSource = seznamUpr;
        }
        else
        {
            MessageBox.Show("Dodan je bil nov oddelek, ki še ni predviden v aplikaciji.");
        }
    }
    catch (Exception ex)
    ł
        MessageBox.Show(ex.Message);
    }
}
```

Vidimo, da smo v izbirni seznam isOddelki vstavili oddelke, ki smo jih dodali v bazi. Ko določimo, iz katerega vira nam gradnik prikazuje podatke, se nam samodejno ustvari koda, zapisana v metodi Form1\_Load. V vsakega izmed oddelkov, ki smo jih ustvarili na začetku (seznamKom, seznamTeh, seznamUpr, seznamPre), smo nato dodali zaposlene, ki delajo na tem oddelku. Kadar uporabnik iz levega seznamskega polja izbere npr. oddelek uprava, se v desnem seznamskem polju pojavijo imena in priimki vseh oseb, ki so zaposlene na tem oddelku. Ob tem tudi osebe znotraj oddelka razporedimo po abecednem redu imen.

Da smo izbirni seznam isZaposleni napolnili z ustreznimi podatki, smo poskrbeli tako, da smo lastnost DataSource nastavili na ustrezni seznam.

Za več informacij o gradniku si poglejte [27].

### TextBox /Vnosno polje

Gradnik TextBox uporabimo v aplikaciji, ko želimo, da uporabnik vpiše določene podatke. V osnovi je gradnik uporabljen za pregled ali vpis vhodnih podatkov v eni vrstici. Ustrezno besedilo je v lastnosti Text. Če želimo, da je vnosno polje večvrstično, to uredimo preko lastnosti Multiline, ki jo nastavimo na True (slika 88). Za več informacij o gradniku poglejte [28].

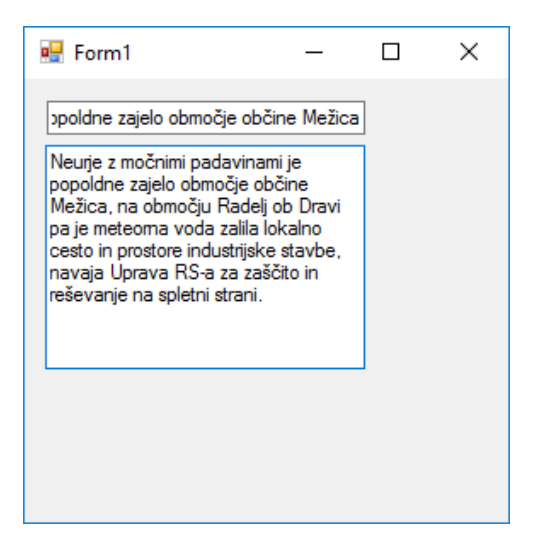

### Slika 94: Zapis znotraj enovrstičnega in večvrstičnega vnosnega polja

Kot je razvidno s slike 94 v prvem vnosnem polju, ne vidimo celotnega vnesenega besedila. To lahko uredimo tako, da znotraj gradnika omejimo število vnesenih znakov. To nastavimo s pomočjo lastnosti MaxLength, kjer določimo največje možno število znakov. Privzeto je nastavljeno, da lahko uporabnik vpiše 32.767 znakov.

Vnosno polje lahko nastavimo tudi tako, da je zapis znotraj njega skrit. To urejamo tako, da v lastnosti PasswordChar uporabimo poljuben znak. Ta je potem viden namesto besedila. To lastnost uporabimo, ko delamo npr. prijavni obrazec, v katerega se mora uporabnik vpisati s svojim uporabniškim imenom in geslom.

| 🖶 Form1         | _          |   | × |
|-----------------|------------|---|---|
| uporabniško ime | makaricu   |   |   |
| geslo           | •••••      | ] |   |
|                 |            |   |   |
|                 | Prijavi se |   |   |
|                 |            |   |   |

Slika 95: Primer prijavnega obrazca s skritim besedilom v besedilnem polju gesla

Pri tem smo uporabili naslednjo kodo, ki ne potrebuje dodatne razlage

```
public Form1()
{
    InitializeComponent();
    FontFamily imePisave = new FontFamily("Microsoft Sans Serif");
    Font stil = new Font(imePisave, 12, FontStyle.Bold);
    bpUporabnik.Font = stil;
    bpGeslo.Font = stil;
    bpGeslo.PasswordChar = '•';
    gPotrdi.Text = "Prijavi se";
}
```

Pri gradniku TextBox najpogosteje uporabimo dogodek TextChanged, ki se sproži vsakič, ko se besedilo znotraj polja spremeni. Oglejmo si uporabo, ko preko vnosa v tekstno polje filtriramo izpis seznama, ki ga dobimo iz podatkovne baze. Pri tem primeru se bomo omejili na stvari v povezavi z gradnikom TextBox in bomo predpostavili, da ima bralec že izkušnje z bazami v VS in gradnikom DataSet.

Na sliki 96 imamo prikazano aplikacijo, ki nam na začetku prikaže vse podatke iz podatkovne baze. Ko pa uporabnik vpiše v eno izmed vnosnih polj nekaj znakov, se začne ta seznam manjšati. Tako lahko uporabnik hitro najde podatke, ki jih potrebuje.

| 🖳 Seznam zaposlenih        |               | – 0 ×                                 |
|----------------------------|---------------|---------------------------------------|
|                            |               | Dodaj                                 |
|                            | Ime           | Uredi                                 |
|                            | Priimek       | Prikaži                               |
| Ime                        | Priimek       | Soba                                  |
| Danijel                    | Antonić       | 4                                     |
| Blaž                       | Borovnik      |                                       |
| Maruša                     | Bregač        | 17                                    |
| Uroš                       | Bregač        |                                       |
| Rok                        | Cizelj        | 11                                    |
| Ivo                        | Daneu         | 23                                    |
| Aleksandar                 | Djekanović    |                                       |
| Gregor                     | Frank         | 3                                     |
| Janez                      | Goršek        |                                       |
| Srečko                     | Katanec       |                                       |
| Damjan                     | Lebeničnik    |                                       |
| Branka                     | Makarić       |                                       |
| Rajko                      | Makarić       | 1                                     |
| Uroš                       | Makarić       | 2                                     |
| Svetlana                   | Makarovič     |                                       |
| Dominic                    | Maroh         |                                       |
| Domen                      | Močnik        | 15                                    |
| Mitja                      | Muzek         |                                       |
| Radoslav                   | Nesterović    |                                       |
| Branko                     | Oblak         | v                                     |
| Search the web and Windows | e 🛤 🛍 🚾 🗹 🛷 📰 | へ 昭 印) 席 同 ENG 07:01<br>SL 14/07/2016 |

### Slika 96: Aplikacija, ki nam na začetku prikazuje vse podatke iz baze

Na sliki 97 vidimo, da se, ko uporabnik v vnosno polje priimka vpiše črko "ma", seznam zmanjša in prikaže samo tiste, kjer se priimek v seznamu začne s tema črkama. Če bi uporabnik zopet spremenil in iz vnosnega polja pobrisal ti dve črki, bi se seznam povečal na prvotno obliko.

| 🛃 Seznam zaposlenih        |                        |         |             | – a ×                               |
|----------------------------|------------------------|---------|-------------|-------------------------------------|
|                            |                        |         |             | Dodaj                               |
|                            |                        | Ime     |             | Uredi                               |
|                            |                        | Priimek | ma          | Prikaži                             |
| Ime                        | Priimek                | Sob     | a           |                                     |
| Branka                     | Makarić                |         |             |                                     |
| Rajko                      | Makarić                | 1       |             |                                     |
| Uroš                       | Makarić                | 2       |             |                                     |
| Svetlana                   | Makarovič              |         |             |                                     |
| Dominic                    | Maroh                  |         |             |                                     |
|                            |                        |         |             |                                     |
| Search the web and Windows | <u>e = = = 🛛 🛛 🖉 =</u> |         | ~<br>や<br>さ | छ Ф) 🧟 🗊 ENG 07:05<br>SL 14/07/2016 |

Slika 97: Z zapisom v besedilnem polju se spremeni pregled podatkov gradnika DataGridView

Spodaj si oglejmo kodo, ki nam prikaže začetni seznam in njegovo spremembo v primeru vpisa besedila v vnosno polje.

DataSet ds = new DataSet(); // ustvarimo nov objekt tipa DataSet za shranjevanje podatkov v
pomnilniku
SqlConnection povezava = new SqlConnection(@"Data Source=|DataDirectory|\Baza.sdf"); // kreiramo povezavo do baze na katero se povežemo

```
SqlDataAdapter da = new SqlDataAdapter(); // ustvarimo objekt tipa SqlDataAdapter za komuni-
kacijo s tabelo podatkov iz baze
private void Form1 Load(object sender, EventArgs e)
{
    da.SelectCommand = new SqlCommand("SELECT ime as Ime, priimek AS Priimek, st sobe AS
Soba FROM zaposleni ORDER BY priimek, ime ASC", povezava); // ustvarimo poizvedbo iz baze
    ds.Clear(); // pobrišemo vse iz objekta ds če so slučajno že kakšni podatki
    da.Fill(ds); // dodamo oz. osvežimo vrstice ds, s podatki iz poizvedbe
    ppZaposleni.DataSource = ds.Tables[0]; //
}
private void vpisPriimka_TextChanged(object sender, EventArgs e)
ł
    DataRow[] vrsticeIme = ds.Tables[0].Select(string.Format("ime LIKE '{0}*'", vpisIme-
na.Text)); // vse vrstice iz objekta ds, kjer je ime podobno kot v vnosnem polju
    DataRow[] vrsticePriimek = ds.Tables[0].Select(string.Format("priimek LIKE '{0}*'", vpi-
sPriimka.Text)); // vse vrstice iz objekta ds, kjer je priimek podoben kot v vnosnem polju
    DataTable novaTabela = new DataTable(); // ustvarimo novo tabelo
    novaTabela = ds.Tables[0].Clone(); // prekopiramo strukturo tabele iz objekta ds
    foreach (DataRow vrsticaPriimka in vrsticePriimek) // preverimo vsak priimek iz vrstice
vrsticePriimek
    {
        foreach (DataRow vrsticaImena in vrsticeIme) // preverimo vsako ime iz vrstice vrs-
ticeIme
        {
            if (vrsticaPriimka[0].Equals(vrsticaImena[0]) && vrsticaPriim-
ka[1].Equals(vrsticaImena[1]) && vrsticaPriimka[2].Equals(vrsticaImena[2])) // preverimo ali
so stolpci vrstic vrsticeImena in vrsticePriimka enake
            {
                DataRow novaVrstica = NewTable.NewRow(); // če so vrstice enake v tabelo
dodamo to vrstico
                novaVrstica[0] = vrsticaImena[0]; // kjer je prvi stolpec vrsticeImena tudi
prvi stolpec vrstice r
                novaVrstica[1] = vrsticaImena[1]; // drugi stolpec vrsticeImena drugi vrsti-
ce r
                novaVrstica[2] = vrsticaImena[2]; // in podobno tretji stolpec
                novaTabela.Rows.Add(novaVrstica); // ter dodamo vrstico v tabelo
            }
        }
    }
    ppZaposleni.DataSource = novaTabela; // na koncu na gradniku ppZaposleni prikažemo poda-
tke iz tabele novaTabela
}
```

Najprej ustvarimo objekte DataSet, SqlDataAdapter in SqlConnection. V objektu SqlConnection zapišemo, s katero podatkovno bazo se povežemo in pokažemo pot do izvora podatkov, s katerimi bomo v nadaljevanju delali. SqlDataAdapter skrbi za komunikacijo med aplikacijo in podatkovno bazo. Z njim poleg tega, da se povežemo z bazo, tudi izvedemo SQL poizvedbe, shranjujemo podatke v DataSet in jih zapišemo v podatkovno bazo. Objekt DataSet pa uporabljamo za shranjevanje podatkov, ki jih dobimo s pomočjo SqlDataAdapter, v pomnilnik. Ko imamo vse te objekte pripravljene, z njimi na gradniku DataGridView prikažemo tabelo iz podatkovne baze. Ob zagonu aplikacije, ko sta vnosni polji prazni, v gradniku DataGridView prikažemo vse podatke iz tabele zaposleni. Ko začnemo v vnosno polje priimka pisati, se sproži metoda vpisPriimka\_TextChanged. V njej imamo zapisano, da se ob vsaki spremembi v vnosnem polju v gradnik DataGridView izpišejo tisti rezultati, ki v vnosnem polju ustrezajo imenom in priimkom v tabeli baze. Tako se ob vnosu znakov v vnosno polje v vrsticeIme shranijo samo določene vrstice iz objekta DataSet, kjer je shranjena tabela zaposleni iz baze. Podobno naredimo tudi s priimkom. Nato ustvarimo novo tabelo, v katero prekopiramo strukturo iz

tabele zaposleni. Nato pogledamo vse vrstice vrsticePriimek in vrsticeIme in preverimo, ali se ujemajo stolpci posamezne vrstice vrsticePriimek in vrsticeIme. Tiste vrstice, ki so enake, nato shranimo v novaVrstica, ki jo shranimo v novaTabela. Na koncu prikažemo na gradniku DataGridView podatke iz novaTabela, ki jo predstavimo kot podatkovni vir, ki prikazuje zadetke.

V podrazdelku Data si bomo podrobneje ogledali lastnosti gradnika DataGridView, v katerem prikazujemo tabelo zaposleni iz podatkovne baze.

# Containers – Vsebniki

To so gradniki, ki jih uporabimo za to, da vanje dodamo druge gradnike. Znotraj vsebnikov je običajno vsebovanih več različnih gradnikov, ki jih lahko urejamo. Običajno uporabljamo vsebnike zato, da vanje dodamo skupino gradnikov, ki so na nekakšen način med seboj povezani. Ta povezava je lahko odvisna od položaja na obrazcu ali kot neka skupina izbir (npr. primer gradnika RadioButton na strani 57) ali kako drugače.

Zelo uporabno pri vsebnikih je to, da lahko položaj in velikost gradnikov določimo glede na vsebnik in tako lažje sočasno prestavljamo vse gradnike v skupini. To naredimo tako, da skupino gradnikov označimo in jo z miško prenesemo na drugo mesto na obrazcu.

# TableLayoutPanel/Razpored gradnikov v tabelarični obliki

Predstavlja dinamično pregledno ploščo, ki prikaže vsebino okna v mrežasti obliki vrstic in stolpcev.

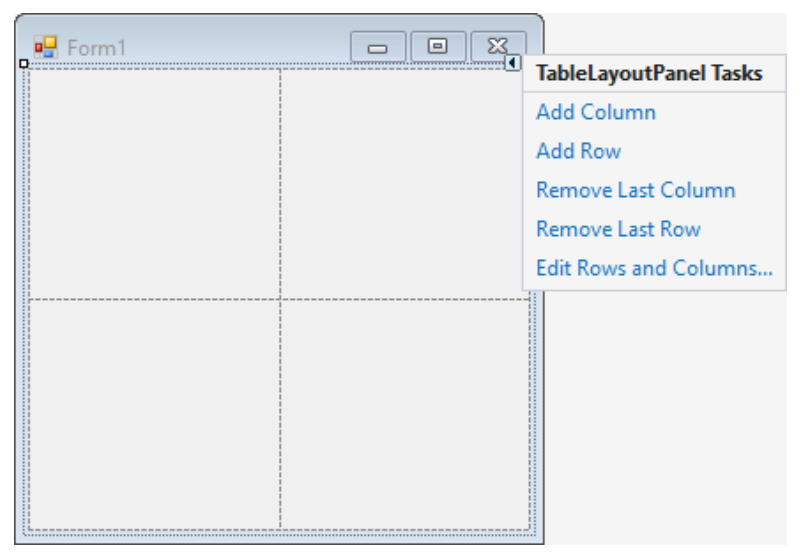

Slika 98: Gradnik TableLayoutPanel

Gradnik TableLayoutPanel razdeli površino, ki jo zavzema, na določeno število stolpcev in vrstic. Privzeto imamo 4 celice (dve vrstici in dva stolpca). V te celice bomo potem zlagali druge gradnike. Če želimo dodati ali izbrisati kakšen stolpec ali vrstico, to naredimo tako, da kliknemo na trikotnik v desnem zgornjem kotu gradnika in nato še Edit Rows and Columns ... (slika 98). Po kliku se nam odpre okno, v katerem lahko nato urejamo število vrstic, stolpcev, njihovo višino in širino.

V celice gradnike dodamo z metodo Controls.Add., kjer zapišemo, kateri gradnik dodajamo in v katero celico. Običajno lastnost Dock gradnika, ki ga dodamo v TableLayoutPanel, nastavimo na DockStyle.Fill, kar pomeni, da dodani gradnik zavzame celotno vsebino celice. Če pa želimo določeni gradnik razporediti preko več stolpcev in/ali vrstic, pa to naredimo z lastnostma SetColumnSpan ter SetRowSpan.

Več informacij o gradniku najdete [29].

Poglejmo si zgled. Denimo da želimo ustvariti tak videz uporabniškega vmesnika, kot je prikazan na sliki 99.

| 🖳 For  | m1      |        | _      | Х |
|--------|---------|--------|--------|---|
| lme    |         |        |        |   |
| Primek |         |        |        |   |
|        | E-pošta |        |        |   |
|        | Telefon |        |        |   |
|        | 🔘 moški | 0      | ženska |   |
|        |         |        |        |   |
|        |         |        |        |   |
|        |         | Potrdi |        |   |

### Slika 99: Obrazec, narejen s pomočjo gradnika TableLayoutPanel

Najlažje bomo to storili, če si predstavljamo, da imamo površino okna, razdeljeno z mrežo 6 x 9, kar smo označili na sliki 100.

| - Form I |   |
|----------|---|
|          |   |
|          |   |
|          |   |
|          |   |
|          |   |
|          |   |
|          |   |
|          |   |
|          |   |
|          |   |
|          |   |
|          |   |
|          |   |
|          |   |
| <b></b>  |   |
|          |   |
| [Li      | i |

### Slika 100: Razporeditev vrstic in stolpcev gradnika

Če primerjamo sliki 100 in 99, vidimo, da smo določene gradnike razpotegnili preko dveh ali več stolpcev in/ali vrstic. Tako smo gradnik TextBox, kamor uporabnik vpiše ime, razširili na 2 celici in gradnik, kamor vpiše priimek, na 3 celice. Podobno kot smo naredili za ime in priimek, naredimo tudi za vnosni polji, kamor uporabnik vpiše elektronsko pošto in telefon. Radijska gumba pa tudi razpotegnemo preko dveh stolpcev v 6. vrstici. Poglejmo še gumb na sliki 99, kjer vidimo, da smo gradnik razpotegnili na dve vrstici in dva stolpca. Samo oznakam smo pustili, da zasedejo le celico, v katero smo jih odložili.

Iz orodjarne torej potegnemo gradnik TableLayoutPanel, ga preimenujemo v gtoVpis in mu dodamo sedem vrstic ter štiri stolpce. Nato na gradnik gtoVpis razporedimo gradnike oIme, oPriimek, oMail, oTel, vpIme, vpPriimek, vpMail, vpTel, rgMoski, rgZenska in gPotrdi. Ostale spremembe, ki smo jih prej opisali, opravimo s kodo. Spodaj si oglejmo ustrezno kodo.

```
public Form1()
    {
        InitializeComponent();
        //gradniki v tabelarični obliki
```
```
gtoVpis.Controls.Add(oIme, 0, 1);
gtoVpis.Controls.Add(oPriimek, 0, 2);
gtoVpis.SetColumnSpan(gPotrdi, 2);
gtoVpis.Controls.Add(gPotrdi, 2, 7);
gtoVpis.SetColumnSpan(vpIme, 2);
gtoVpis.Controls.Add(vpIme, 1, 1);
gtoVpis.SetColumnSpan(vpPriimek, 3);
gtoVpis.Controls.Add(vpPriimek, 1, 2);
gtoVpis.SetColumnSpan(vpMail, 3);
gtoVpis.SetColumnSpan(vpTel, 2);
gtoVpis.SetColumnSpan(rgMoski, 2);
gtoVpis.SetColumnSpan(rgZenska, 2);
```

```
//oznaka ime
```

```
oIme.Dock = DockStyle.Fill;
oIme.TextAlign = ContentAlignment.MiddleLeft;
oIme.Text = "Ime";
```

```
//oznaka priimek
```

```
oPriimek.Dock = DockStyle.Fill;
oPriimek.TextAlign = ContentAlignment.MiddleLeft;
oPriimek.Text = "Priimek";
```

```
//vnosno polje ime
vpIme.Dock = DockStyle.Fill;
vpIme.Multiline = true;
```

```
//vnosno polje priimek
vpPriimek.Dock = DockStyle.Fill;
vpPriimek.Multiline = true;
```

```
//oznaka e-mail
```

```
oMail.Dock = DockStyle.Right;
oMail.TextAlign = ContentAlignment.MiddleCenter;
oMail.Text = "E-pošta";
```

```
//vnosno polje e-mail
vpMail.Dock = DockStyle.Fill;
vpMail.Multiline = false;
```

```
//oznaka telefon
```

```
oTel.Dock = DockStyle.Fill;
oTel.TextAlign = ContentAlignment.MiddleCenter;
oTel.Text = "Telefon";
```

```
//vnosno polje telefon
vpTel.Dock = DockStyle.Bottom;
vpTel.Multiline = false;
```

```
//gumb
gPotrdi.Dock = DockStyle.Fill;
gPotrdi.Text = "Potrdi";
```

```
//radio gumb moški
rgMoski.Text = "moški";
rgMoski.Dock = DockStyle.Fill;
```

```
//radio gumb ženska
rgZenska.Text = "ženska";
rgZenska.Dock = DockStyle.Fill;
}
```

## Panel/Plošča

To je gradnik, na katerega odlagamo druge gradnike. Po navadi uporabimo ta gradnik, da ustvarimo skupino gradnikov, kot je npr. RadioButton, kar smo spoznali že v razdelku o radijskem gumbu. Gradnik Panel je privzeto nastavljen brez obrobe, vendar lahko to spremenimo z lastnostjo BorderStyle. Tako lahko grafično ločimo ta gradnik od preostalih delov obrazca. Pri tem imamo 3 možnosti. Prva je privzeta, kjer je vrednost lastnosti None. Če želimo, da imamo ploščo od ostalega obrazca ločeno, spremenimo vrednost lastnosti BorderStyle na FixedSingle ali Fixed3D. Kot pri TableLayoutPanel, imamo tudi tu lastnost Controls, s katero lahko dodajamo, ali odstranimo gradnike na plošči.

Uporabna lastnost tega gradnika je Enabled, s katero določamo, ali je gradnike, ki so na plošči, možno uporabljati. V primeru, da ima ta lastnost vrednost False, uporabnik gradnike znotraj vsebnika vidi, vendar so vsi zaklenjeni in jih ne more uporabljati. Več informacij o gradniku dobite v [30].

Poglejmo si primer, kjer nastavimo, da se plošča in gradniki, vsebovani v njej, odklenejo, ko uporabnik izbere določeno vrednost.

| ○ 18-21 ○ 22-35 |
|-----------------|
| ○ 36-55 ○ 56-70 |

#### Slika 101: Gradnik Panel zaklenjen

Ko uporabnik označi potrditveno polje, se odklene vsebnik in šele nato lahko označi tudi enega izmed radijskih gumbov.

```
public Form1()
{
    InitializeComponent();
    pZaklenjena.Enabled = false;
    pZaklenjena.BorderStyle = BorderStyle.Fixed3D;
    ppPrikazi.Text = "Sem polnoleten";
    rgStar21.Text = "18-21";
    rgStar35.Text = "22-35";
    rgStar55.Text = "36-55";
    rgStar70.Text = "56-70";
}
private void ppPrikazi_CheckedChanged(object sender, EventArgs e)
    if (ppPrikazi.Checked == true)
    {
        pZaklenjena.Enabled = true;
    }
    else
    {
        pZaklenjena.Enabled = false;
    }
}
```

V kodi vidimo, da smo na začetku nastavili, da je gradnik Panel ob zagonu aplikacije zaklenjen. Poleg tega smo nastavili tudi obrobo gradnika. Gradniku CheckBox smo nastavili dogodek, ki preveri, ali je potrditveno polje označeno. V primeru, da je, lahko uporabnik iz plošče izbere, v kateri starostni skupini je.

## Data – Podatki

V tej skupini imamo gradnike, ki jih uporabimo za delo s povezavami do določenih podatkov (podatkovne baze, seznami ...). Ogledali si bomo le gradnik DataGridView.

### DataGridView/Pregled podatkov v obliki tabele

DataGridView nam omogoča pregled podatkov v obliki tabele. Gradnik omogoča prilagodljivost celic, vrstic, stolpcev in obrob s pomočjo različnih lastnosti, kot so DefaultCellStyle, ColumnHeadersDefaultCellStyle, CellBorderStyle in GridColor.

| Form1 | DataGridView Tasks         |
|-------|----------------------------|
|       | Choose Data Source: (none) |
|       | Edit Columns               |
|       | Add Column                 |
|       | Enable Adding              |
|       | ✓ Enable Editing           |
|       | ✓ Enable Deleting          |
|       | Enable Column Reordering   |
|       | Undock in Parent Container |
|       |                            |

Slika 102: Gradnik DataGridView na obrazcu z oknom DataGridView Tasks

Ko odložimo gradnik na obrazec, se nam ob njem pojavi okno, v katerem nastavimo določene lastnosti (slika 102). Tu nastavimo, ali uporabniku omogočimo dodajanje, urejanje in brisanje podatkov iz gradnika. Poleg tega tu lahko določimo, da so podatki iz gradnika prikazani iz nekega zunanjega vira, kot je npr. podatkovna baza (spomnimo se na gradnik ListBox s strani 61). Ko izberemo v oknu DataGridView Tasks možnost Edit Columns ..., se nam odpre okno, kot na sliki 103.

| Edit Columns      |                                                                                                    | ?                                                                                                    | × | Add Column                                                                                                    | ? ×                    |   |
|-------------------|----------------------------------------------------------------------------------------------------|----------------------------------------------------------------------------------------------------|---|----------------------------------------------------------------------------------------------------|------------------------|---|
| Selected Columns: | Unbound Column Propertie<br>MaxInputLength<br>ReadOnly<br>Resizable<br>SortMode<br>V Data<br>DataPropertyName<br>V Design<br>(Name)<br>ColumnType<br>V Layout<br>ColumnType<br>The DataGridViewColumn | es<br>32767<br>False<br>True<br>Automatic<br>(none)<br>priimek<br>DataGridViewTextBoxColum<br>type.<br>OK Cancel |   | <ul> <li>Databound col</li> <li>Columns in the</li> <li>Columns in the</li> <li>Unbound color</li> <li>Name:</li> <li>Type:</li> <li>Header text:</li> </ul> | olumn<br>he DataSource | ] |

Slika 103: Ustvarjanje stolpcev gradnika

Tu ustvarimo stolpce in določimo nekaj osnovnih lastnosti gradnika, kot so DefaultCellStyle, Width, AutoSizeMode ... V lastnosti DefaultCellStyle nastavimo stil celic gradnika. To pomeni, da uredimo slog pisave, velikost besedila, barvo ozadja celice, postavitev elementov znotraj celice ... V lastnosti Width nastavimo širino stolpca, z lastnostjo AutoSizeMode pa uredimo, kako se širina stolpca prilagodi znotraj gradnika. Ko vse lastnosti nastavimo, okno, v katerem urejamo stolpce, zapremo in odkljukamo možnosti, ki jih uporabnik potrebuje pri delu. Če predvidimo, da mora uporabnik v gradnik dodajati nove vrstice, označimo potrditveno polje Enable Adding. Enako naredimo tudi za potrditvena polja Enable Editing, Enable Deleting in Enable Column Reordering, če predvidimo, da bo uporabnik moral podatke urejati, brisati, ali pa spreminjati postavitev stolpcev na gradniku.

| 🖳 Fo |        |         |            |        |                  |                     |
|------|--------|---------|------------|--------|------------------|---------------------|
|      | lme    | Primek  | Oddelek    |        | Delovno<br>mesto | Delavec<br>prisoten |
| •    | Uroš   | Makarić | uprava     | $\sim$ | vodja IT         | $\checkmark$        |
|      | Maruša | Bregač  | komerciala | $\sim$ | komercialistka   |                     |
|      | Jože   | Novak   | tehnika    | $\sim$ | tehnik           | $\checkmark$        |
| *    |        |         |            | ~      |                  |                     |

Poglejmo si, kako dodamo podatke v novo vrstico gradnika.

#### Slika 104: Vpis podatkov v gradnik

Vrstica, v katero lahko dodamo nov zapis, je označena z zvezdico v naslovu vrstice. V našem primeru vrstico dodamo tako, da v stolpce Ime, Priimek in Delovno mesto vpišemo zahtevane podatke, označimo potrditveno okno in izberemo element iz spustnega polja (glej sliko 104). Ko izpolnimo vrstico, s klikom na tipko Enter zapis v vrstici shranimo, mi pa se prestavimo v novo prazno vrstico.

Poglejmo si še, kako bi isto vstavljanje podatkov opravili preko kode. Potrebovali bomo spustno polje. Zato moramo najprej ustvariti prazen seznam oddelkov, v katerega dodamo vse oddelke podjetja. Nato za stolpec, kjer je podatek o oddelku, kot podatkovni vir določimo seznam seznamOddelkov. Na koncu vpišemo zaposlene v vrstice s pomočjo metode Rows.Add(). Vanjo moramo vpisati toliko parametrov, kolikor imamo stolpcev, ki smo jih ustvarili (Ime, Priimek, Oddelek, Delovno mesto in Delavec prisoten). Pri tem kot tretji parameter izberemo eno od polj spustnega seznama (ki ga imamo v seznamOd-delkov).

```
public Form1()
{
    InitializeComponent();
    ppZaposleni.AutoSizeColumnsMode = DataGridViewAutoSizeColumnsMode.Fill;
    //kreiramo seznam oddelkov
    List<string> seznamOddelkov = new List<string>();
    seznamOddelkov.Add("uprava");
    seznamOddelkov.Add("tehnika");
    seznamOddelkov.Add("prevoz");
    seznamOddelkov.Add("komerciala");
    //seznam povežemo s stolpcem oddelka
    ((DataGridViewComboBoxColumn)ppZaposleni.Columns["oddelek"]).DataSource =
        seznamOddelkov;
    //dodajanje vrstic v gradnik DatagridView
    ppZaposleni.Rows.Add("Uroš", "Makarić", seznamOddelkov[0], "vodja II", true);
    ppZaposleni.Rows.Add("Jože", "Novak", seznamOddelkov[1], "tehnik", true);
```

Gradnik ima lastnost SelectionMode, s katero urejamo, koliko celic lahko uporabnik označi. Privzeto je nastavljena lastnost na RowHeaderSelect, s katero lahko uporabnik označi vsako posamezno celico, ki je na gradniku. To pa lahko spremenimo, če nastavimo lastnost SelectionMode na katero izmed drugih možnosti. Običajno želimo, da se nam ob izbiri določene celice, označi celotna vrstica. To naredimo tako, da lastnost SelectionMode nastavimo na FullRowSelect.

V tem primeru, ko uporabnik označi celo vrstico, je najpogosteje uporabljen dogodek CellDoubleClick. Ta dogodek se sproži, ko uporabnik z dvojnim klikom klikne kjerkoli v celici.

Poglejmo si primer, kjer uporabnik z dvojnim hitrim klikom odpre sporočilno okno z določenimi podatki iz vrstice gradnika DataGridView, v kateri smo kliknili.

| 🖳 Form1 |         |            | _                |                     | × | ×             |
|---------|---------|------------|------------------|---------------------|---|---------------|
| Ime     | Priimek | Oddelek    | Delovno<br>mesto | Delavec<br>prisoten |   | Urož Makarić  |
| Uroš    | Makarić | uprava     | vodja IT         |                     |   | UTUS MIAKATIC |
| Maruša  | Bregač  | komerciala | komercialistka   |                     |   |               |
| Jože    | Novak   | tehnika    | tehnik           | $\checkmark$        |   | ОК            |
|         |         |            |                  |                     |   |               |

Slika 105: Ob kliku na poljubno vrstico gradnika se odpre sporočilno okno s podatki iz vrstice

Ko uporabnik z miško klikne na poljubno vrstico gradnika, se zažene metoda ppOdhod\_CellClick(), v kateri imamo zapisano navodilo, da se nam ob kliku na poljubno vrstico gradnika odpre sporočilno okno s podatki iz stolpca Ime in Priimek vrstice, v kateri uporabnik opravi klik.

Poglejmo si kodo, kjer se s klikom na poljubno celico vrstice, odpre sporočilno okno z določenimi podatki.

Z e.RowIndex izvemo, v kateri vrstici je uporabnik opravil klik. Nato preko lastnosti Value dobimo ustrezna podatka iz stolpcev Ime in Priimek. Za več informacij o gradniku si poglejte [31].

## Components – Sestavni deli

V tej skupini so gradniki, s katerimi določene objekte uporabimo med aplikacijami. Ogledali si bomo le enega, in sicer Timer.

## Timer/Časovnik

V razdelku o gradnikih smo povedali, da ločimo gradnike na tiste, ki so vidni tako v razvojnem delu kot tudi na GUV aplikacije, in na tiste, ki so vidni samo v razvojnem delu. Eden izmed teh gradnikov, ki so vidni

}

samo v razvojnem delu, je gradnik Timer. Gradnik uporabimo, da nam v določenih časovnih intervalih proži dogodke (dogodek Tick). Ta dogodek potem uporabimo, da napišemo ustrezno odzivno proceduro, ki se torej izvede vsakih določeno število milisekund. Ko gradnik odložimo na obrazcu, se pokaže v polje pod samim obrazcem (slika 106).

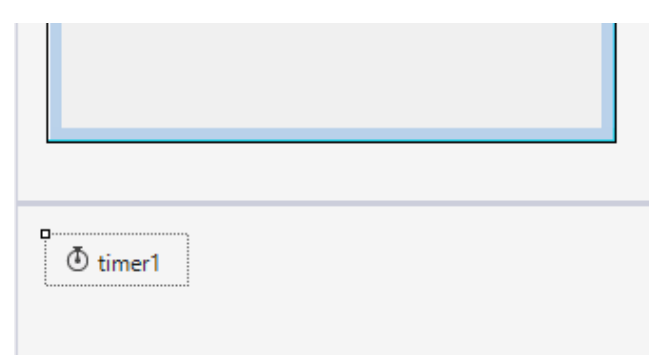

#### Slika 106: Odloženi gradnik Timer se pokaže pod obrazcem

Gradnik za razliko od preostalih gradnikov, o katerih smo govorili, nima veliko lastnosti. Dve najpomembnejši pa sta Enabled in Interval. Lastnost Enabled je privzeto nastavljena na False. To pomeni, da časovnik ne proži dogodkov. Lastnosti Interval določa, na koliko milisekund se sproži dogodek Tick (seveda takrat, ko ima lastnost Enabled vrednost True). Več informacij o gradniku si poglejte na [32].

Uporabimo ta gradnik za izdelavo enostavne ure (slika 107).

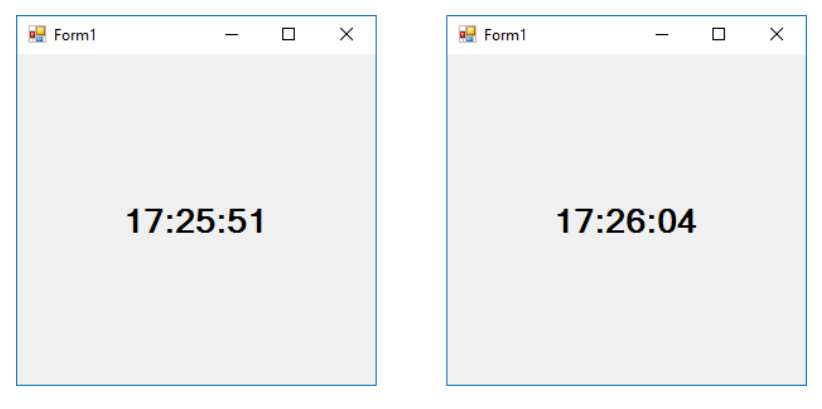

Slika 107: Enostavna ura

```
public Form1()
{
    InitializeComponent();
    uSekunda.Enabled = true;
    uSekunda.Interval = 1000;
}
private void uSekunda_Tick(object sender, EventArgs e)
{
    oUra.Text = DateTime.Now.ToLongTimeString();
}
```

V aplikaciji smo uporabili dva gradnika – oznako in časovnik. Časovnik omogočimo in nastavimo, da vsako sekundo sproži dogodek Tick. Kot reakcijo na ta dogodek v metodi uSekunda\_Tick() spremenimo napis na oznaki na trenutni čas.

## WPF

Sedaj si oglejmo še nekaj gradnikov, ki jih uporabljamo, ko aplikacija temelji na tehnologiji WPF.

## Common WPF Controls – Pogosti WPF gradniki

## Grid/Mreža

Pri WPF aplikacijah nalogo gradnika TableLayoutPanel iz Windows Forms opravlja gradnik Grid.

Najprej moramo določiti število vrstic in stolpcev, ki določajo mrežo. V zgledu, ki sledi, smo ustvarili mrežo 4 vrstic s tremi stolpci.

```
<Grid.ColumnDefinitions>
<ColumnDefinition />
<ColumnDefinition />
<ColumnDefinition />
</Grid.ColumnDefinitions>
<Grid.RowDefinitions>
<RowDefinition />
<RowDefinition />
<RowDefinition />
<Grid.RowDefinitions>
```

Nastavitev višine vrstic urejamo v lastnosti RowDefinition.Height in nastavitev širine v lastnosti ColumnDefinition.Width. Privzeto je nastavljeno, da so vse vrstice enako široke in vedno zazamejo vso višino mreže. Podobno velja za stolpce. Lahko pa uporabimo vrednosti Height (oz. Width), kjer navedemo velikost v pikslih. Namesto pikslov pa lahko s številom zvezdic (\*) označimo delež prostora, ki ga zajema vrstica ali stolpec.

Gradnike vstavljamo tako, da njegov opis napišemo znotraj značke Grid. Z lastnostma Grid.Row in Grid.Column določimo, v katero celico spada. Če želimo vstaviti gradnik tako, da se bo raztezal čez več stolpcev in/ali vrstic, uporabimo lastnosti Grid.RowSpan oziroma Grid.ColumnSpan.

Lastnosti HorizontalAlignment in VerticalAlignment opišeta, kje naj bi bil vsebovan gradnik postavljen znotraj celice mreže. Z lastnostmi Margin in poravnavami lahko vsakemu gradniku v mreži natančno določimo postavitev.

Več podatkov o gradniku najdete [33].

Poglejmo si primer, kjer na mrežo postavimo dva gumba.

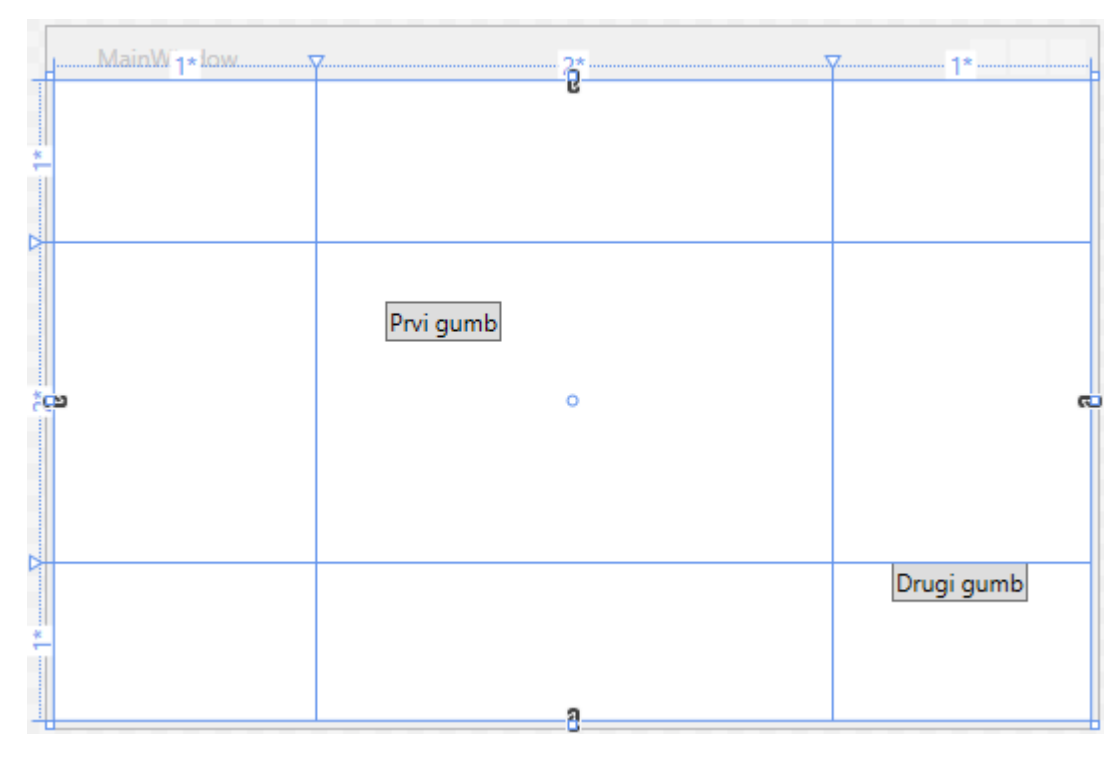

Slika 108: Postavitev gradnikov na mreži

Če pogledamo sliko 108, vidimo, da smo mrežo razdelili na devet celic. Pri tem smo določili višino in širino celic z zvezdno velikostjo. Vidimo, da je širina drugega stolpca dvakrat večja kot preostala dva. Podobno smo nastavili tudi pri vrsticah. Gumb "Prvi gumb" smo postavili v sredino prvih dveh stolpcev in vrstic, gumb "Drugi gumb" pa smo odložili v celico zadnjega stolpca in vrstice. Pri tem smo nastavili postavitev tega gumba na vrh sredine celice. Za boljše razumevanje odvisnosti vsebovanih gradnikov od celic pa si poglejmo XAML kodo.

```
<Grid>
    <Grid.ColumnDefinitions>
        <ColumnDefinition Width="*" />
        <ColumnDefinition Width="2*" />
        <ColumnDefinition Width="*" />
    </Grid.ColumnDefinitions>
    <Grid.RowDefinitions>
        <RowDefinition Height="*"/>
        <RowDefinition Height="2*"/>
        <RowDefinition Height="*"/>
   </Grid.RowDefinitions>
   <Button Grid.ColumnSpan="2" Grid.RowSpan="2" VerticalAlignment="Center"
    HorizontalAlignment="Center">Prvi gumb</Button>
   <Button Grid.Column="2" Grid.Row="2" HorizontalAlignment="Center"
    VerticalAlignment="Top">Drugi gumb</Button>
</Grid>
```

Najprej smo definirali stolpce in vrstice v mreži ter nastavili njihovo širino oziroma višino. Gumbu "Prvi gumb" smo določili, da se raztegne čez dve vrstici in dva stolpca. Ker mu nismo določili lastnosti Grid.Colum in Grid.Row, smo gumb načeloma postavili v prvo vrsto in prvi stolpec. Ker pa smo uporabili ColumnSpan in RowSpan, smo ga s tem razširili še na drugo vrstico in drugi stolpec. Ker sta ta vrstica in stolpec dvojne velikosti, dejansko gumb postavljamo na območju, ki ga sestavlja 9 območij tako velikih, kot je npr. celica desno spodaj. Nato smo gumb postavili na sredino tega območja z lastnostma HorizontalAlignment in VerticalAlignment. Gumbu "Drugi gumb" smo nastavili, da je vsebovan v celici zadnje vrstice in zadnjega stolpca. Ker imata prvi stolpec in vrstica indeks 0, vrednost Grid.Column="2" in Grid.Row="2" predstavljata celico v tretjem stolpcu in vrstici. Z nastavitvijo lastnosti **VerticalAlignment=**"Top" in HorizontalAlignment="Center" postavimo gradnik na sredino zgornjega roba te celice.

### Label/Oznaka

Tako kot pri Windows Forms je tudi tu osnovni namen tega gradnika prikaz besedila. Ustreznega besedila pa tu ne urejamo v lastnosti Text, kot pri Windows Forms, temveč ga urejamo v lastnosti Content.

```
<Label Content="Besedilo oznake"/>
```

Poleg zapisa besedila v lastnost Content, pa lahko besedilo na oznaki prikažemo še tako, da ga uporabimo znotraj značke, torej z:

#### <Label>Besedilo oznake</Label>

Kot lahko vidimo, pri tem zapisu nismo dali imena gradniku, kot smo to delali pri Windows Forms aplikacijah, saj to pri WPF aplikacijah ni nujno. Tak način zapisa, da gradniku ne določimo imena (lastnosti Name), običajno uporabimo, ko se v kodi ne sklicujemo na ta gradnik.

Če imamo na GUV večje število gradnikov (npr. vnosnih polj), je uporabniku lažje vpisovati podatke tako, da do ustreznega vnosnega mesta pride s kombinacijo tipk ALT + dostopna tipka. Običajno dostopno tipko določimo tako, da v besedilu, ki je prikazano na gradniku, naredimo podčrtaj pred tisti znak, za katerega želimo, da pomeni dostopno tipko. Težava pa nastopi, če bi želeli na ta način dostopati do vnosnega polja. Takrat uporabimo možnost, da z dostopno tipko dostopamo formalno do oznake, ki pa dostop preko lastnosti Target prenese na ustrezno vnosno polje.

Na sliki 109 imamo aplikacijo, v kateri želimo, da uporabnik vpiše določene podatke in jih pošlje npr. v podatkovno bazo s klikom na gumb Pošlji. Če bi npr. uporabnik pozabil v vnosno polje E-pošta vpisati svoj elektronski naslov, bi se moral s pritiskanjem na gumb TAB sprehajati med vsemi gradniki znotraj okna, dokler ne bi prišel do želenega vnosnega polja, ali pa bi moral klikniti z miško v pravo vnosno polje.

| MainWindow       |        | — | $\times$ |
|------------------|--------|---|----------|
|                  |        |   |          |
| <u>I</u> me:     |        |   |          |
|                  |        |   |          |
| <u>P</u> riimek: |        |   |          |
|                  |        |   |          |
| <u>E</u> -pošta: |        |   |          |
|                  |        |   |          |
| <u>T</u> elefon: |        |   |          |
|                  |        |   |          |
|                  | Pošlji |   |          |

#### Slika 109: Ob pritisku na tipko ALT, se nam podčrtajo določene črke gradnika oznaka

V okolju Windows smo navajeni, da za prehajanje med določenimi gradniki uporabimo tipko ALT in znak, ki ustreza gradniku, do katerega želimo dostopati. Ob tem vidimo, da se nam ob uporabi tipke TAB podčrtajo znaki, ki smo jih določili kot dostopne tipke. Tako lahko nastavimo, da se npr. s kombinacijo tipk ALT + E na tipkovnici, prestavimo v vnosno polje, kamor npr. vpišemo elektronski naslov.

Poglejmo si ustrezno kodo.

Da določimo tipko za dostop, na napisu na oznaki dodamo podčrtaj pred znakom, ki predstavlja tipko za dostop (npr. "\_Ime:" v <Label Target="{Binding ElementName=vpIme}" Content="\_Ime:"/>). Tu tudi povemo, da se ob kombinaciji tipke ALT + I (dostopna tipka) uporabnik premakne v vnosno polje z imenom vpIme, saj s Target prestavimo položaj vnosnega kazalca v ta gradnik. Na podoben način se lahko uporabnik nato sprehaja med ostalimi vnosnimi polji v aplikaciji (ALT + P, E in T).

Ta lastnost je uporabna predvsem, ko imamo na oknu večje število gradnikov, med katerimi se uporabnik sprehaja. Za več informacij o gradniku si poglejte [34].

### DataGrid/Podatkovna mreža

Ta gradnik omogoča pregled podatkov v obliki tabele WPF aplikacij, podobno kot to počne gradnik DataGridView pri Windows Forms aplikacijah. Za to, da zapolnimo stolpce in vrstice gradnika s podatki, uporabimo lastnost ItemsSource. Podatkovna mreža vsebuje lastnost AutoGenerateColumns, ki samodejno ustvari stolpec glede na lastnost podatkovnega objekta. Tako se v primeru, da je objekt npr. tipa string, ustvari stolpec tipa TextBox. Poleg tega pa lahko ustvarimo svoje stolpce. Tedaj moramo lastnost AutoGenerateColumns iz privzete nastaviti na False. V gradniku z lastnostmi SelectionMode in SelectionUnit nastavljamo oznako celic na gradniku. Vrednost lastnosti SelectionMode lahko nastavimo na Single ali Extended, kjer določimo, ali je lahko označena ena ali več enot na enkrat. V lastnosti SelectionUnit pa določimo, kaj ta enota je. Določimo lahko, da je to ena celica, več celic ali vrstica. V gradniku imamo tudi lastnosti, ki nam pomagajo pri organiziranju podatkov v tabeli. Podobno kot pri gradniku DataGridView imamo tudi pri gradniku DataGrid lastnosti, s katerimi lahko uporabniku omogočimo urejanje podatkov, ki so prikazani na gradniku. To so lastnosti CanUserSortColumns, CanUserResizeColumns, CanUserReorderColumns. Tako lahko uporabniku omogočimo sortiranje podatkov v stolpcih, spremembo širine stolpcev in spremembo postavitve stolpcev. V lastnosti HeaderVisibility pa določimo, kateri naslovi so prikazani. Lahko izbiramo med vrednostmi None, Row, Column ali All.

Pri WPF aplikacijah si pomagamo s podatkovno vezavo pri prikazu podatkov iz zunanjih virov. Kot smo spoznali že v razdelku ListBox, podatkovna vezava predstavlja povezavo, ki sinhronizira podatke med virom podatkov (npr. bazo podatkov) in uporabniškim vmesnikom aplikacije (v našem primeru gradnik GridView). Na primer, ko se spremeni določen podatek v podatkovni bazi, se izpis podatkov na gradniku GridView spremeni samodejno. Lahko pa tudi spremenimo zapis v gradniku in se samodejno spremeni zapis v podatkovni bazi. Podatke lahko v aplikaciji vežemo enosmerno ali dvosmerno. Dvosmerna vezava pomeni, da se podatek spremeni, ne glede, kje se je le-ta spreminjal – ali pri viru ali na uporabniškem vmesniku aplikacije. Pri enosmerni vezavi pa lahko podatek spremenimo le v eni smeri.

Na primeru si oglejmo, kako uporabimo podatkovno vezavo pri gradniku DataGrid. Na sliki 110 vidimo, kako v XAML urejevalniku povežemo določene podatke iz vira. V našem primeru je vir podatkov podatkovna baza s tabelo varovanih objektov in dogodki. Na gradniku DataGrid želimo prikazati to tabelo s štirimi stolpci (Številka objekta, Ime naročnika, Dogodek in Datum). Stolpce ustvarimo v DataGridu, ki ga poimenujemo mreza, in jih povežemo s stolpci iz podatkovne baze.

```
SqlConnection povezava = new SqlConnection(@"Data Source=desktop-k78onnb\sqlexpress;Initial
Catalog=PorocilaVNC;Integrated Security=True");
```

```
public MainWindow()
{
    InitializeComponent();
    povezava.Open();
    SqlCommand ukaz = new SqlCommand();
    ukaz.CommandText = "SELECT st_objekta, ime_narocnika, dogodek, du_vklop"
    ukaz.CommandText += " FROM center JOIN objekti ON center.ID_objekti = objekti.ID";
    ukaz.CommandText += " WHERE du_zakljucka is null";
    ukaz.Connection = povezava;
    SqlDataAdapter da = new SqlDataAdapter(ukaz);
    DataTable tabelaPodatkov = new DataTable();
    da.Fill(tabelaPodatkov);
    povezava.Close();
    mreza.ItemsSource = tabelaPodatkov.DefaultView;
}
```

Iz zgornjega zapisa vidimo, da v urejevalniku kode zaženemo SQL povpraševanje, ki nam vrne podatke iz podatkovne baze. Ti podatki, ki jih dobimo, so razporejeni po stolpcih. To so st\_objekta, ime\_naročnika, dogodek in du\_vklop, ki predstavlja datum ter uro prihajajočega dogodka. Te podatke nato dodamo v tabelo tabelaPodatkov, ki jo povežemo z gradnikom DataGrid (mreza).

V XAML urejevalniku nato uredimo predstavitev teh podatkov. To naredimo tako, da na gradniku DataGrid ustvarimo štiri stolpce (DataGridTextColumn) in jih povežemo s podatki iz SQL povpraševanja. Tako povežemo prvi stolpec s stolpcem st\_objekta iz SQL povpraševanja (Binding="{Binding st\_objekta}"), drugi stolpec z ime\_narocnika iz SQL povpraševanja (Binding="{Binding ime\_narocnika}") in tako še tretji in četrti stolpec. Ker želimo, da uporabniki vidijo tudi ime stolpcev, v katerem so podatki, le-te poimenujemo. To naredimo tako, da vsakemu stolpcu dodamo naslov, ki ga zapišemo v lastnost Header.

```
<DataGrid Name="mreza" AutoGenerateColumns="False" HeadersVisibility="Column"</pre>
    MouseDoubleClick="mreza MouseDoubleClick" IsReadOnly="True">
    <DataGrid.Columns>
        <DataGridTextColumn Binding="{Binding st_objekta}" Header="Številka objekta"</pre>
        Width="*"/>
        <DataGridTextColumn FontWeight="Bold" Binding="{Binding ime narocnika}"</pre>
        Header="Ime naročnika" Width="3*">
            <DataGridTextColumn.ElementStyle>
                <Style TargetType="{x:Type TextBlock}">
                    <Setter Property="Foreground" Value="White"></Setter>
                    <Setter Property="Background" Value="Violet"></Setter>
                </Style>
            </DataGridTextColumn.ElementStyle>
        </DataGridTextColumn>
        <DataGridTextColumn FontStyle="Italic" Binding="{Binding dogodek}" Header="Dogodek"
        Width="2*">
        <DataGridTextColumn.ElementStyle>
            <Style TargetType="{x:Type TextBlock}">
                <Setter Property="Foreground" Value="Red"></Setter>
            </Style>
```

```
</DataGridTextColumn.ElementStyle>
</DataGridTextColumn>
</DataGridTextColumn Binding="{Binding du_vklop}" Header="Datum" Width="2*">
</DataGridTextColumn.ElementStyle>
</Style TargetType="{x:Type TextBlock}">
</Style TargetType="{x:Type TextBlock}">
</Setter Property="Foreground" Value="Blue"></Setter>
</Style>
</DataGridTextColumn.ElementStyle>
</DataGridTextColumn.ElementStyle>
</DataGridTextColumn.ElementStyle>
</DataGridTextColumn.ElementStyle>
</DataGridTextColumn.SlementStyle>
</DataGridTextColumn>
</DataGridTextColumn>
</DataGridTextColumn>
</DataGridTextColumn>
</DataGridTextColumn>
</DataGridTextColumn>
</DataGridTextColumn>
</DataGridTextColumn>
</DataGridTextColumn>
</DataGridTextColumn>
</DataGridTextColumn>
</DataGridTextColumn>
</DataGridTextColumn>
</DataGridTextColumn>
</DataGridTextColumn>
</DataGridTextColumn>
</DataGridTextColumn>
</DataGridTextColumn>
</DataGridTextColumn>
</DataGridTextColumn>
</DataGridTextColumn>
</DataGridTextColumn>
</DataGridTextColumn>
</DataGridTextColumn>
</DataGridTextColumn>
</DataGridTextColumn>
</DataGridTextColumn>
</DataGridTextColumn>
</DataGridTextColumn>
</DataGridTextColumn>
</DataGridTextColumn>
</DataGridTextColumn>
</DataGridTextColumn>
</DataGridTextColumn>
</DataGridTextColumn>
</DataGridTextColumn>
</DataGridTextColumn>
</DataGridTextColumn>
</DataGridTextColumn>
</DataGridTextColumn>
</DataGridTextColumn>
</DataGridTextColumn>
</DataGridTextColumn>
</DataGridTextColumn>
</DataGridTextColumn>
</DataGridTextColumn>
</DataGridTextColumn>
</DataGridTextColumn>
</DataGridTextColumn>
</DataGridTextColumn>
</DataGridTextColumn>
</DataGridTextColumn>
</DataGridTextColumn>
</DataGridTextColumn>
</DataGridTextColumn>
</DataGridTextColumn>
</DataGridTextColumn>
</DataGridTextColumn>
</DataGridTextColumn>
</DataGridTextColumn>
</DataGridTextColumn>
</DataGridTextColumn>
</DataGridTextColumn>
</DataGridTextColumn>
</DataGridTextColumn>
</DataGridTextColumn>
</DataGridTextColumn>
</DataGridTextColumn>
</DataGridTextColumn>
</DataGridTextColumn>
</DataGridTextCol
```

| MainWindow      | /         |         |       |  |
|-----------------|-----------|---------|-------|--|
| Številka ok Ime | naročnika | Dogodek | Datum |  |
|                 |           |         |       |  |

#### Slika 110: Ustvarjanje stolpcev na gradniku DataGrid v XAML-u

Iz zgornje kode in slike 111 vidimo, kako so podatki iz podatkovne baze prikazani na gradniku DataGrid aplikacije. Pri tem smo v XAML urejevalniku vsakem stolpcu gradnika GridView spremenili tudi določene lastnosti zapisov. Tako so vsi zapisi v prvem stolpcu zapisani s črno barvo, v drugem s svetlo zeleno, tretjem rdečo in četrtem z modro barvo. Na tak način še bolj odločno ločimo podatke med stolpci.

| MainWindow        |                           |                      | – 0 ×                |
|-------------------|---------------------------|----------------------|----------------------|
| Številka objekta  | Ime naročnika             | Dogođek              | Datum                |
| 0098              | VARNOST Vic d.d Tehnika   | izpad PTT testa      | 4/7/2016 5:37:00 PM  |
| 0100              | VARNOST VIC d.d Tajnistvo | okvara               | 4/7/2016 6:17:00 PM  |
| 0700              | VARNOST Vič d.d VRHNIKA   | alarm                | 4/7/2016 6:18:00 PM  |
| /FIT Varovanje/   | FIT varovanje             | objekt ni vklopljen  | 4/7/2016 6:39:00 PM  |
| /G4S/             | G4S                       | izpad PTT testa      | 5/29/2016 6:52:00 PM |
| /Varnost Maribor/ | Varnost Maribor           | izpad PTT testa      | 4/7/2016 7:39:00 PM  |
| 0/T7/             |                           | a biald ai uldaaliaa | 4/7/2016 7/24/00 DM  |

#### Slika 111: Podatki iz podatkovne baze, prikazani v WPF aplikaciji

Poglejmo si primer, kjer uporabimo nekatere lastnosti gradnika GridView. Tako kot smo pri gradniku DataGridView prikazali seznam zaposlenih v podjetju, si poglejmo tudi, kako to naredimo pri gradniku DataGrid. Ko uporabnik izbere določeno vrstico, mu v sporočilnem oknu izpišemo vrednosti iz stolpcev z naslovom Ime in Priimek.

| 🔳 Mair | nWindow |            |                | $\times$   | ×             |   |  |
|--------|---------|------------|----------------|------------|---------------|---|--|
| Ime    | Priimek | Oddelek    | DelovnoMesto   | Prisotnost |               |   |  |
| Uroš   | Makarić | uprava     | IT vodja       | ✓          | Maruša Bregač |   |  |
| Maruša | Bregač  | komerciala | komercialistka |            |               |   |  |
| Jože   | Novak   | tehnika    | tehnik         | >          |               |   |  |
| Miha   | Šme     | uprava     | direktor       | >          | OK            |   |  |
|        |         |            |                |            |               | _ |  |

#### Slika 112: Podatki v gradniku DataGrid

Ker želimo, da se ob kliku na določen podatek v gradniku označi celotna vrstica, tako kot smo to naredili pri gradniku DataGridView, tu nastavimo vrednost SelectionMode na Single in SelectionUnit na FullRow, saj želimo, da uporabnik izbere na mreži le eno vrstico. Ob tem smo dodali tudi dogodka Loaded in SelectionChanged.

```
<DataGrid
x:Name="podatkovnaMreza"
HorizontalAlignment="Stretch"
```

```
VerticalAlignment="Stretch"
SelectionMode="Single"
SelectionUnit="FullRow"
Loaded="podatkovnaMreza_Loaded"
SelectionChanged="podatkovnaMreza_SelectionChanged">
</DataGrid>
```

V kodi smo nastavili, da se ob zagonu aplikacije zažene metoda podatkovnaMreza\_Loaded(), v kateri dodamo zaposlene v seznam podatki, ki jih prikažemo na gradniku podatkovnaMreza. V seznam dodamo vsakega zaposlenega posebej z imenom, priimkom, podatkom o oddelku, v katerem dela, na kakšnem delovnem mestu je zaposlen in ali je trenutno v službi ali na dopustu (če je v službi, nastavimo vrednost na true).

```
public MainWindow()
{
     InitializeComponent();
}
private void podatkovnaMreza_Loaded(object sender, RoutedEventArgs e)
{
     //dodamo nekaj zaposlenih v seznam, ki jih prikažemo na gradniku DataGrid
     var podatki = new List<Zaposleni>();
     podatki.Add(new Zaposleni("Uroš", "Makarić", "uprava", "IT vodja", true));
podatki.Add(new Zaposleni("Maruša", "Bregač", "komerciala", "komercialistka", false));
podatki.Add(new Zaposleni("Jože", "Novak", "tehnika", "tehnik", true));
podatki.Add(new Zaposleni("Miha", "Šme", "uprava", "direktor", true));
     var podatkovnaMreza = sender as DataGrid;
     podatkovnaMreza.ItemsSource = podatki;
}
private void podatkovnaMreza_SelectionChanged(object sender, SelectionChangedEventArgs e)
{
     var mreza = sender as DataGrid;
     var izbranaVrstica = mreza.SelectedItems;
     List<string> podatkiZaposlenega = new List<string>();
     foreach (var stolpec in izbranaVrstica)
     {
          var zaposleni = stolpec as Zaposleni;
          podatkiZaposlenega.Add(zaposleni.Ime);
          podatkiZaposlenega.Add(zaposleni.Priimek);
     }
     //izpis imena in priimka izbranega zaposlenega v sporočilnem oknu
     MessageBox.Show(string.Join(" ", podatkiZaposlenega));
}
```

V metodi podatkovnaMreza\_SelectionChanged()nastavimo, da se ob kliku na celico znotraj gradnika odpre sporočilno okno, v katerem sta zapisana, iz vrstice v kateri je uporabnik kliknil na celico, podatka iz stolpcev Ime in Priimek. Za več informacij o gradniku si poglejte [35].

# Priprava aplikacij za namestitev

Ko želimo aplikacijo uporabljati na drugih računalnikih, kjer okolja Visual Studio (morda) nimamo nameščenega (ali pa želimo aplikacijo uporabljati izven okolja Visual Studia), moramo ustvariti ustrezno namestitveno datoteko. V ta namen je pripravljen poseben sklop korakov, tako imenovani Namestitveni čarovnik (Publish Wizard).

V Solution Explorer izberemo ime projekta in kliknemo nanj z desnim miškinim gumbom. Ponudi se nam izbor možnosti, kjer izberemo Publish. S tem zaženemo Publish Wizard, kjer nato izberemo mesto, kamor nam bo Visual Studio zapakiral ustrezne datoteke. Z gumbom Browse ... poiščemo primerno lokacijo (slika 113).

| Publish Wizard                                                                                                    | ? ×      |
|----------------------------------------------------------------------------------------------------|----------|
| Where do you want to publish the application?                                                                                                    |          |
| Specify the location to publish this application:           publish         You may publish the application to an FTP server or file path.         Examples:         Disk path:       c:\deploy\myapplication         File share:       \\server\myapplication         FTP server:       ftp://ftp.contoso.com/myapplication | Browse   |
| < Previous Next > Finish                                                                                                    | n Cancel |

Slika 113: Kje bomo shranili namestitvene datoteke

Na sliki 114 vidimo, da moramo izbrati, kako bodo uporabniki namestili aplikacijo. Na voljo so tri možnosti.

| Publish Wizard                          |         | ? ×    |
|-----------------------------------------|---------|--------|
| How will users install the application? |         |        |
| ○ From a Web site                       |         |        |
| Specify the URL:                        |         |        |
|                                         | Browse  |        |
| ○ From a UNC path or file share         |         |        |
| Specify the UNC path:                   |         |        |
|                                         | Browse  |        |
| From a CD-ROM or DVD-ROM                |         |        |
|                                         |         |        |
|                                         |         |        |
|                                         |         |        |
|                                         |         |        |
|                                         |         |        |
|                                         |         |        |
|                                         |         |        |
| < Previous Next >                       | Finish  | Cancel |
| NEXT NEXT 2                             | 1111311 | Cancer |

#### Slika 114: Izbira načina namestitve

Glede na to, da se večina aplikacij razvija, večina razvijalcev ponudi uporabnikom posodobitev aplikacije oz. to, da aplikacija vsake toliko časa preveri, ali je prišlo do kakšnih osvežitev. Te posodobitve se praviloma prenašajo z določene spletne strani. To stran določimo na naslednjem koraku. Če pa svoje aplikacije ne bomo več spreminjali, izberemo nastavitev kot na sliki 115.

| Publish Wizard                                                                                                    | ?    | ×  |
|----------------------------------------------------------------------------------------------------|------|----|
| Where will the application check for updates?                                                                                                    |      |    |
| <ul> <li>The application will check for updates from the following location:</li> <li>http://localhost/GridView/</li> <li>Browse</li> <li>The application will not check for updates</li> </ul> |      |    |
| < Previous Next > Finish                                                                                                    | Canc | el |

Slika 115: Tretji korak pri izdelavi namestitvene aplikacije

V naslednjem oknu (slika 116) samo še kliknemo na gumb Finish, ki ustvari datoteke, potrebne za namestitev aplikacije na prej izbranem mestu oz. naslovu [36].

| Publish Wizard ?                                                                                                    | ×   |
|----------------------------------------------------------------------------------------------------|-----|
| <b>Ready to Publish!</b><br>The wizard will now publish the application based on your choices.                                                                                                    | €   |
| The application will be published to:<br>C:\Users\Makaric\Documents\Visual Studio 2015\Projects\GridView\GridView\publish\<br>When this application is installed on the client machine, a shortcut will be added to the Start Menu, and the<br>application can be uninstalled via Add/Remove Programs. |     |
| < Previous Next > Finish Cano                                                                                                    | cel |

#### Slika 116: Zaključni korak pri izdelavi namestitvene aplikacije

Na sliki 117 vidimo datoteke, ki so se ustvarile za namestitev aplikacije. Če želimo namestiti to aplikacijo na drugi računalnik, moramo samo nanj prenesti mapo z vsemi temi datotekami (s pomočjo USB ključka, CD ali DVD ...) in zagnati datoteko setup.

| 📊 🗌 🛃 🚽 🔤 publish                                                                                |       |                         |                  |                   |        |  |  |
|--------------------------------------------------------------------------------------------------|-------|-------------------------|------------------|-------------------|--------|--|--|
| File Home                                                                                        | Share | View                    |                  |                   |        |  |  |
| ← → ֊ ↑ 📴 > This PC > Desktop > Sluzba > Projekti > VS2010 > VNC_delujoc > VNC_delujoc > publish |       |                         |                  |                   |        |  |  |
| 🖈 Quick access                                                                                   |       | Name                    | Date modified    | Туре              | Size   |  |  |
| 📃 Desktop                                                                                        | *     | Application Files       | 07/06/2016 08:44 | File folder       |        |  |  |
| 🖶 Downloads                                                                                      | *     | 🐻 setup.exe             | 28/11/2013 14:03 | Application       | 419 KB |  |  |
| Documents                                                                                        | *     | VNC_delujoc.application | 28/11/2013 14:03 | Application Manif | 6 KB   |  |  |
| Pictures                                                                                         | *     |                         |                  |                   |        |  |  |

Slika 117: Primer mape, kjer so shranjene datoteke za zagon programa

# Zaključek

Diplomska naloga je razdeljena na dva dela. V prvem smo spoznali razvojno okolje Visual Studio Community in orodja v tem okolju, s katerimi si pomagamo pri razvoju aplikacij. V tem razvojnem okolju lahko razvijamo različne programe in aplikacije. Mi smo podrobneje pogledali tiste prijeme, ki jih uporabimo, ko razvijamo aplikacije z grafičnim uporabniškim vmesnikom, saj so to aplikacije, s katerimi večinoma delamo v vsakdanjem življenju.

V drugem delu diplomske naloge smo si ogledali gradnike, s katerimi razvijamo in ustvarjamo programe, ki imajo grafični uporabniški vmesnik. Predstavili smo dva pristopa, ki ju lahko uporabimo pri razvoju tovrstnih aplikacij, in sicer Windows Forms in WPF. Pri tem smo ugotovili, da imamo pri razvoju WPF aplikacij več možnosti pri oblikovanju grafičnega uporabniškega vmesnika. Ob tem smo spoznali nekatere podobnosti in razlike med gradniki Windows Forms in WPF aplikacij. Ker je število gradnikov veliko, smo si ogledali le nekaj najbolj osnovnih. Izbrali smo tiste, ki jih pogosto uporabljamo pri razvoju. Pri vseh opisanih gradnikih smo razložili le njihove osnovne lastnosti.

Na koncu smo si še ogledali, kako aplikacijo pripravimo za namestitev na računalnik.

# Viri in literatura

- "Event Driven Programming," [Elektronski]. Pridobljeno iz: http://c2.com/cgi/wiki?EventDrivenProgramming. [Dostop 25 01 2016].
- [2] "Event-driven programming," [Elektronski]. Pridobljeno iz: https://en.wikipedia.org/wiki/Event-driven\_programming. [Dostop 06 02 2016].
- [3] "Event-driven Program," [Elektronski]. Pridobljeno iz: https://www.techopedia.com/definition/7083/event-driven-program. [Dostop 06 02 2016].
- [4] "Signing in to Visual Studio," [Elektronski]. Pridobljeno iz: https://msdn.microsoft.com/enus/library/dn457348.aspx. [Dostop 2016 02 06].
- [5] "Windows Presentation Foundation vs WinForms," [Elektronski]. Pridobljeno iz: http://www.infragistics.com/community/blogs/devtoolsguy/archive/2015/04/17/windowspresentation-foundation-vs-winforms.aspx. [Dostop 10 1 2015].
- [6] "Windows Presentation Foundation on the Web: Web Browser Applications," [Elektronski]. Pridobljeno iz: https://msdn.microsoft.com/en-us/library/aa480223.aspx. [Dostop 06 02 2016].
- [7] "Style and template overview," [Elektronski]. Pridobljeno iz: https://msdn.microsoft.com/enus/library/cc295273.aspx. [Dostop 10 05 2016].
- [8] "Styling and Templating," [Elektronski]. Pridobljeno iz: https://msdn.microsoft.com/enus/library/ms745683(v=vs.100).aspx. [Dostop 10 05 2016].
- [9] "Templates in WPF," [Elektronski]. Pridobljeno iz: http://www.c-sharpcorner.com/UploadFile/mahesh/templates-in-wpf/. [Dostop 10 05 2016].
- [10] "WPF Control Templates Creating a Template," [Elektronski]. Pridobljeno iz: http://www.blackwasp.co.uk/WPFControlTemplates.aspx. [Dostop 10 05 2016].
- [11] "WPF Control Templates An Overview," [Elektronski]. Pridobljeno iz: https://blogs.msdn.microsoft.com/jitghosh/2007/12/27/wpf-control-templates-an-overview/. [Dostop 10 05 2016].
- [12] "WPF vs. WinForms," [Elektronski]. Pridobljeno iz: http://www.wpf-tutorial.com/about-wpf/wpf-vs-winforms/. [Dostop 10 01 2015].
- [13] "Visual C# Code Editor Features," [Elektronski]. Pridobljeno iz: https://msdn.microsoft.com/en-us/library/9bt0w6h6(v=vs.90).aspx. [Dostop 22 01 2016].
- [14] "Intellisense," [Elektronski]. Pridobljeno iz: https://www.techopedia.com/definition/24580/intellisense. [Dostop 10 1 2015].
- [15] "Visual C# IntelliSense," [Elektronski]. Pridobljeno iz: https://msdn.microsoft.com/enus/library/43f44291(v=vs.140).aspx. [Dostop 21 01 2016].
- [16] "Using IntelliSense," [Elektronski]. Pridobljeno iz: https://msdn.microsoft.com/enus/library/hcw1s69b.aspx. [Dostop 10 1 2015].
- [17] "Debugging," [Elektronski]. Pridobljeno iz: http://www.dotnetperls.com/debugging. [Dostop 11 04 2016].
- [18] "Debugging in Visual Studio," [Elektronski]. Pridobljeno iz: https://msdn.microsoft.com/enus/library/sc65sadd.aspx. [Dostop 11 04 2016].
- [19] "Debug your app with Visual Studio," [Elektronski]. Pridobljeno iz: https://www.visualstudio.com/en-us/get-started/code/debug-your-app-vs. [Dostop 11 04 2016].
- [20] "Debugger," [Elektronski]. Pridobljeno iz: https://en.wikipedia.org/wiki/Debugger. [Dostop 10 04 2016].
- [21] "Solutions and Projects in Visual Studio," [Elektronski]. Pridobljeno iz: https://msdn.microsoft.com/en-us/library/b142f8e7.aspx. [Dostop 7 6 2016].

- [22] "Solution Explorer," [Elektronski]. Pridobljeno iz: https://msdn.microsoft.com/enus/library/bbck0dh6(v=vs.110).aspx. [Dostop 28 04 2016].
- [23] "Label Class," [Elektronski]. Pridobljeno iz: https://msdn.microsoft.com/enus/library/system.windows.forms.label(v=vs.110).aspx. [Dostop 25 02 2016].
- [24] "Button," [Elektronski]. Pridobljeno iz: http://www.dotnetperls.com/button. [Dostop 29 02 2016].
- [25] "CheckBox Class," [Elektronski]. Pridobljeno iz: https://msdn.microsoft.com/enus/library/system.windows.forms.checkbox(v=vs.110).aspx. [Dostop 10 07 2016].
- [26] "RadioButton Class," [Elektronski]. Pridobljeno iz: https://msdn.microsoft.com/enus/library/system.windows.forms.radiobutton(v=vs.110).aspx. [Dostop 11 07 2016].
- [27] "ListBox Class," [Elektronski]. Pridobljeno iz: https://msdn.microsoft.com/en-us/library/system.windows.forms.listbox(v=vs.110).aspx. [Dostop 11 07 2016].
- [28] "TextBox Class," [Elektronski]. Pridobljeno iz: https://msdn.microsoft.com/enus/library/system.windows.forms.textbox(v=vs.110).aspx. [Dostop 13 07 2016].
- [29] "TableLayoutPanel Class," [Elektronski]. Pridobljeno iz: https://msdn.microsoft.com/en-us/library/system.windows.forms.tablelayoutpanel(v=vs.110).aspx. [Dostop 14 07 2016].
- [30] "Panel Class," [Elektronski]. Pridobljeno iz: https://msdn.microsoft.com/enus/library/system.windows.forms.panel(v=vs.110).aspx. [Dostop 15 07 2016].
- [31] "DataGridView Class," [Elektronski]. Pridobljeno iz: https://msdn.microsoft.com/enus/library/system.windows.forms.datagridview(v=vs.110).aspx. [Dostop 16 07 2016].
- [32] "Timer Class," [Elektronski]. Pridobljeno iz: https://msdn.microsoft.com/enus/library/system.timers.timer(v=vs.110).aspx. [Dostop 16 07 2016].
- [33] "Grid Class," [Elektronski]. Pridobljeno iz: https://msdn.microsoft.com/enus/library/system.windows.controls.grid(v=vs.110).aspx. [Dostop 17 06 2016].
- [34] "Label Class," [Elektronski]. Pridobljeno iz: https://msdn.microsoft.com/enus/library/system.windows.controls.label(v=vs.110).aspx. [Dostop 22 07 2016].
- [35] "DataGrid Class," [Elektronski]. Pridobljeno iz: https://msdn.microsoft.com/en-us/library/system.windows.controls.datagrid(v=vs.110).aspx. [Dostop 17 07 2016].
- [36] "How to: Publish a ClickOnce Application using the Publish Wizard," [Elektronski]. Pridobljeno iz: https://msdn.microsoft.com/en-us/library/31kztyey.aspx. [Dostop 29 02 2016].
- [37] Programming WPF: Building Windows UI with Windows Presentation Foundation, California: O'Reilly, 2007.
- [38] "Model-view-viewmodel," [Elektronski]. Pridobljeno iz: https://en.wikipedia.org/wiki/Model%E2%80%93view%E2%80%93viewmodel. [Dostop 02 04 2016].
- [39] "WPF tutorial," [Elektronski]. Pridobljeno iz: http://www.wpf-tutorial.com/databinding/introduction/. [Dostop 02 04 2016].
- [40] "WPF Tutorial.net," [Elektronski]. Pridobljeno iz: http://www.wpftutorial.net/DataBindingOverview.html. [Dostop 02 04 2016].
- [41] "Introducing WPF Experiences of a former Windows Forms developer," [Elektronski]. Pridobljeno iz: http://www.centigrade.de/blog/en/article/introducing-wpf-experiences-of-aformer-windows-forms-developer/. [Dostop 07 04 2016].
- [42] "Data Binding," [Elektronski]. Pridobljeno iz: https://www.techopedia.com/definition/15652/data-binding. [Dostop 06 04 2016].
- [43] "Navigating through Code with the Debugger," [Elektronski]. Pridobljeno iz: https://msdn.microsoft.com/en-us/library/y740d9d3.aspx. [Dostop 11 04 2016].
- [44] "Visual C# .NET," [Elektronski]. Pridobljeno iz:

http://uranic.tsckr.si/VISUAL%20C%23/VISUAL%20C%23.pdf. [Dostop 05 04 2016].

- [45] "5 Awesome Visual Studio Debugger Features," [Elektronski]. Pridobljeno iz: http://www.cprogramming.com/tutorial/visual\_studio\_tips.html. [Dostop 05 04 2016].
- [46] "Parameter Info," [Elektronski]. Pridobljeno iz: https://msdn.microsoft.com/enus/library/25cey46e(v=vs.100).aspx#. [Dostop 03 04 2016].
- [47] "Refactoring," [Elektronski]. Pridobljeno iz: http://www.dreamincode.net/forums/topic/77242-refactoring/. [Dostop 27 04 2016].
- [48] "Refactoring (C#)," [Elektronski]. Pridobljeno iz: https://msdn.microsoft.com/enus/library/719exd8s.aspx. [Dostop 27 04 2016].
- [49] "Extract Method," [Elektronski]. Pridobljeno iz: https://sourcemaking.com/refactoring/extractmethod. [Dostop 27 04 2016].
- [50] "WPF: How to Template, Style, and Animate a WPF Button Control," [Elektronski]. Pridobljeno iz: https://www.youtube.com/watch?v=W8GoWHSkT4g. [Dostop 10 05 2016].
- [51] "Using WPF styles," [Elektronski]. Pridobljeno iz: http://www.wpf-tutorial.com/styles/usingstyles/. [Dostop 10 05 2016].
- [52] "Introduction to WPF Templates," [Elektronski]. Pridobljeno iz: http://www.codeproject.com/Articles/30994/Introduction-to-WPF-Templates. [Dostop 10 05 2016].
- [53] "Control Templates," [Elektronski]. Pridobljeno iz: http://www.wpftutorial.net/templates.html. [Dostop 10 05 2016].
- [54] "Mastering Visual Studio .NET," [Elektronski]. Pridobljeno iz: https://www.safaribooksonline.com/library/view/mastering-visualstudio/0596003609/ch01.html. [Dostop 08 06 2016].
- [55] "ErrorProvider Class," [Elektronski]. Pridobljeno iz: https://msdn.microsoft.com/enus/library/system.windows.forms.errorprovider(v=vs.110).aspx. [Dostop 15 07 2016].
- [56] J. V. H. J. D. R. Benjamin Perkins, Beginning C# 6 Programming with Visual Studio 2015, Wrox, 2015.
- [57] R. Whitaker, The C# Player's Guide (2nd Edition), Starbound Software, 2015.
- [58] J. Sharp, Microsoft Visual C# Step by Step (8th Edition) (Developer Reference), Microsoft Press, 2015.